## **Copyright Notice**

COPYRIGHT© 2006 Gerber Scientific International. All Rights Reserved.

This document may not be reproduced by any means, in whole or in part, without written permission of the copyright owner.

This document is furnished to support the **ART Path and Auto-Carve User's Guide**. In consideration of the furnishing of the information contained in this document, the party to whom it is given assumes its custody and control and agrees to the following:

- 1. The information herein contained is given in confidence, and any part thereof shall not be copied or reproduced without written consent of Gerber Scientific International.
- 2. This document or the contents herein under no circumstances shall be used in the manufacture or reproduction of the article shown and the delivery of this document shall not constitute any right or license to do so.

Information in this document is subject to change without notice.

#### Printed in USA

GSP is a registered trademark, and ART Path, Auto-Carve, Sabre, Dimension, and OMEGA are trademarks of Gerber Scientific Products, Inc. HPGL is a trademark of Hewlett-Packard Company. Rowmark is a registered trademark of Rowmark, Inc. Microsoft and Windows are registered trademarks of Microsoft Corporation in the US and other countries.

## FCC NOTICE

**WARNING** This is a Class A product. In a domestic environment this product may cause radio interference in which case the user may be required to take adequate measures.

This equipment has been tested and found to comply with the limits for a Class A digital device, pursuant to Part 15 of the FCC rules. These limits are designed to provide reasonable protection against harmful interference when the equipment is operated in a commercial environment. This equipment generates, uses, and can radiate radio frequency energy and, if not installed and used in accordance with the instruction manual, may cause harmful interference to radio communications. Operation of this equipment in a residential area is likely to cause harmful interference in which case the user will be required to correct the interference at his own risk.

This digital apparatus does not exceed the Class B limits for radio noise emissions from digital apparatus set out in the Radio Interference Regulations of the Canadian Department of Communications.

Le present appareil numerique n'emet pas de bruits radioelectriques depassant les limites applicables aux appareils numeriques de la classe B prescrites dans les Reglements sur le brouillage radioelectrique edicte par le Ministere des Communications du Canada.

| Book One: Introduction to ART Path        | 1          |
|-------------------------------------------|------------|
| Chapter 1: Setting up ART Path            | 3          |
| Unnacking/Installation                    | 3          |
| System requirements                       | 0          |
| Installing the ART Path software ontion   | 0<br>4     |
| Accessing APT Path                        | 1          |
| Customer Support                          | 5          |
| Chapter 2: Reviewing the ART Path Toolbox | 7          |
| Cancel Select                             | 7          |
| Pointer                                   | 7          |
| Zoom                                      | 8          |
| Unzoom                                    | 8          |
| Male                                      |            |
| Male Auto Inlay Parameters                | 10         |
| Female                                    | 12         |
| Female Auto-Inlay Parameters              | 13         |
| Fndrava                                   | 15         |
| Engraving Channel Cut Parameters          | . 15       |
| Cleanout                                  | . 1J<br>16 |
| Direction                                 | . 10       |
| Auto Inley Devenetors                     | . 10       |
| Auto-Initay Fatameters                    | . 19       |
|                                           | . 19       |
| DIII                                      | . 20       |
| Nesting                                   | . 21       |
|                                           |            |
| Move Cutline                              | . 22       |
| Auto-Carve 3D                             | . 23       |
| Prismatic                                 | . 23       |
| Set Start Point                           | . 23       |
| Book Two: Menus and Procedures            | 25         |
| Chapter 3: File Menu                      | 27         |
| New                                       | . 27       |
| Open                                      | . 27       |
| Close                                     | 27         |
| Save                                      | 28         |
| Save As                                   | . 28       |
| Save Plot File                            | 29         |
| Save to Spool File                        | 29         |
| Save to Spool The                         | 30         |
| Dlaro                                     | 20<br>20   |
| I lace                                    | . JU<br>21 |
| Drint                                     | . JI<br>21 |
| 1 HHL<br>Drint Cotur                      | . JI<br>91 |
| rinn Seup                                 | . 3I<br>91 |
| Recently Used File list                   | . 31       |
| EXII                                      | . 31       |

| Chapter 4: Edit Menu           | 33   |
|--------------------------------|------|
| Undo                           | . 33 |
| Cut                            | . 33 |
| Copy and Paste                 | . 33 |
| Paste from Composer            | . 34 |
| Paste Back                     | 35   |
| Delete                         | . 35 |
| Select All                     | . 35 |
| Reverse Select                 | . 35 |
| Select Open Shapes             | 35   |
| Select Unused Shapes           | 36   |
| Chapter 5: Shape Menu          | 37   |
| Repeats                        | . 37 |
| Repeats dialog box             | . 37 |
| Sizing Shapes                  | . 38 |
| Percent Size dialog box        | . 39 |
| Absolute Size dialog box       | 40   |
| Join                           | 41   |
| Group                          | 42   |
| Ungroup                        | 42   |
| Layer                          | 42   |
| SmartEdit Layer                | 43   |
| Chapter 6: Setup Menu          | 45   |
| Tool Edit                      | 45   |
| Tool Information Dialog Box    | 45   |
| Tool Edit Dialog Box           | 46   |
| Start/End Position             | 48   |
| Router Selection               | 50   |
| Use Material                   | 50   |
| Material Size                  | 51   |
| Nesting Setup                  | . 52 |
| Join Tolerance                 | . 52 |
| Show Tool Changer Position     | 53   |
| Chapter 7: Tool Path Menu      | 55   |
| Tools Used                     | . 55 |
| Organize Tool Order dialog box | 55   |
| Engrave                        | . 56 |
| Male                           | 56   |
| Female                         | 56   |
| Cleanout                       | . 57 |
| Drill                          | 57   |
| Toolpath Dialog Boxes          | 58   |
| Understanding the Tool path    | 58   |
| Setting Tool path parameters   | . 58 |
| Applying additional features   | 61   |
| Using tool path templates      | 61   |
| Applying a finish cut          | 63   |
| Creating an inlay              | 63   |
| Applying climb milling         | . 64 |

| Selecting Lead In/Lead Out                                          | 65       |
|---------------------------------------------------------------------|----------|
| Setting the spindle speed                                           | 65       |
| Using the Engrave command                                           | 65       |
| Additional information found in the Default Engrave into Dialog box | 07       |
| Applying a male basic cut                                           | 07       |
| Applying a male finish cut                                          | 10<br>88 |
| Applying a male mish cut                                            | 00<br>03 |
| Cutting stencils with the Female tool                               | 05       |
| Annlying a Female basic cut                                         | 70       |
| Adding a Female finish cut                                          |          |
| Adding an inlay                                                     |          |
| Using Cleanout                                                      | 73       |
| Selecting Direction                                                 | 73       |
| Applying Use Diagonals                                              | 74       |
| Selecting Cleanout shapes                                           | 75       |
| Using Drill                                                         | 77       |
| Retrieving Drill symbols                                            | 77       |
| Generating a Drill tool path                                        | 78       |
|                                                                     | 04       |
| Chapter 8: Output Menu                                              | . 81     |
| Job Output Dialog Box                                               | 81       |
| Position                                                            | 82       |
| Material Used                                                       | 82       |
| Preposition                                                         | 82       |
| Router Name                                                         | 83       |
| Job Header Message                                                  | 83       |
| In-Place Repeats                                                    | 84       |
| Repeats                                                             | 85       |
| Plotting Parameters                                                 | 87       |
| Tool Parameters                                                     | 87       |
| Chapter 9: Panel Menu                                               | . 91     |
| Horizontal Cutline                                                  | 91       |
| Move Cutline                                                        |          |
| Panel Setup                                                         |          |
|                                                                     |          |
| Chapter 10: View Menu                                               | . 95     |
| Redraw                                                              | 95       |
| Toolbars and Status Bar                                             | 95       |
| Animate                                                             | 95       |
| Show Dry Haul Moves                                                 | 96       |
| Show Path Start Point                                               | 96       |
| Color Assignments                                                   | 96       |
| Chapter 11: Window Menu                                             | . 99     |
| Now Window                                                          | 00       |
| Livew Williuow                                                      | 99       |
| Cascaut<br>Tilo                                                     | 99       |
| A manga Icans                                                       | 99       |
|                                                                     | 99<br>00 |
| Filo I ist                                                          | 99       |
| Т ПС ГЛЭТ                                                           | JJ       |

| Finding a topic                                                                                                    | Chapter 12: Getting Help in ART Path                 | 101 |
|----------------------------------------------------------------------------------------------------|------------------------------------------------------|-----|
| Finding additional topics in the Topic pane.       102         Finding previously-viewed topics.       103         Printing topics       103         Copying topics       104         Personalizing Help topics.       104         Displaying the ART Path version.       104         Book Three: Introduction to Auto-Carve.       105         Chapter 13: Installing Auto-Carve.       107         System Requirements       107         Installing ARC Station Firmware.       108         Installing ARC Station Firmware.       108         Installing the ALSS-13 Control Board.       109         Installing the Auto-Carve Option.       111         Chapter 14: Three-Dimensional Carving Tools.       113         Carving Tool Sharpness.       114         Selecting a 3-D Tool Path — Auto-Carve       115         Using the Default Carve Info dialog box — V-Bottom       115         Using the Default Carve Info Dialog Box.       124         Generating a 3D V bottom tool path.       120         Using the Default Carve Info Dialog Box.       124         Generating a Fat-bottom 3D tool path.       125         Setting V-Tool parameters.       125         Chosing basic carving parameters.       126         Using a roughing                                                | Finding a topic                                      |     |
| Finding previously-viewed topics       102         Finding frequently-viewed topics       103         Printing topics       103         Copying topics       104         Personalizing Help topics       104         Displaying the ART Path version       104         Book Three: Introduction to Auto-Carve       105         Chapter 13: Installing Auto-Carve       107         System Requirements       107         Installing the FACS-13 Control Board       108         Installing the Auto-Carve Option       111         Chapter 14: Three-Dimensional Carving Tools       113         Carving Tool Sharpness       114         Selecting a 3-D Tool Path — Auto-Carve       115         Default Roughing Tool Information Dialog Box       118         Generating a 3D V bottom tool path       120         Using the Default Carve Info Dialog Box       124         Generating a Flat-bottom 3D tool path.       125         Setting V-Tool parameters       125         Choosing basic carving parameters       125         Using the Default Carve Info Dialog Box       124         Generating a 3-D Tool Path       125         Setting V-Tool parameters       125         Choosing basic carving parameters       125                                                                | Finding additional topics in the Topic pane          |     |
| Finding frequently-viewed topics       103         Printing topics       103         Copying topics       104         Personalizing Help topics       104         Displaying the ART Path version       104         Book Three: Introduction to Auto-Carve       105         Chapter 13: Installing Auto-Carve       107         System Requirements       107         Installing ARC Station Firmware       108         Installing the ACS-13 Control Board       109         Installing the Auto-Carve Option       111         Chapter 14: Three-Dimensional Carving Tools       113         Carving Tool Sharpness       114         Selecting a 3-D Tool Path — Auto-Carve       115         Using the Default Carve Info dialog box — V-Bottom       115         Default Roughing Tool Information Dialog Box       120         Using the Default Carve Info Dialog Box — Flat-bottom       121         Default Flat-bottom Tool Unformation Dialog Box       124         Generating a Tol bottom tool path       125         Setting V-Tool parameters       125         Setting V-Tool parameters       125         Setting Tabottom Tool Unformation Dialog Box       124         Defining Depth Limitations       128         Defining Depth Lim                                               | Finding previously-viewed topics                     |     |
| Printing topics       103         Copying topics       104         Personalizing Help topics       104         Displaying the ART Path version       104         Book Three: Introduction to Auto-Carve       105         Chapter 13: Installing Auto-Carve       107         System Requirements       107         Installing the FACS-13 Control Board       109         Installing the FACS-13 Control Board       109         Installing the FACS-13 Control Board       109         Installing the Auto-Carve Option       111         Chapter 14: Three-Dimensional Carving Tools       113         Carving Tool Path       Auto-Carve         Using the Default Carve Info dialog box       115         Default Roughing Tool Information Dialog Box       118         Generating a 3D V bottom tool path       120         Using the Default Carve Info Dialog Box       121         Default Flat-bottom 3D tool path       125         Setting V-Tool parameters       125         Setting V-Tool parameters       125         Setting V-Tool parameters       125         Setting V-Tool parameters       126         Defining Depth Limitations       128         Selecting Flat Bottom       129         Pr                                                                                  | Finding frequently-viewed topics                     |     |
| Copying topics       104         Personalizing Help topics       104         Displaying the ART Path version       104         Book Three: Introduction to Auto-Carve       105         Chapter 13: Installing Auto-Carve       107         System Requirements       107         Installing the XCS tation Firmware       108         Installing the Auto-Carve Option       111         Chapter 14: Three-Dimensional Carving Tools       113         Carving Tool Sharpness       114         Selecting a 3-D Tool Path — Auto-Carve       115         Using the Default Carve Info dialog box       118         Generating a 3D V bottom tool path       120         Using the Default Carve Info Dialog Box       124         Generating a Flat-bottom 3D tool path       125         Setting V-Tool parameters       125         Setting V-Tool parameters       125         Setting V-Tool Path       138         Selecting Flat Bottom       129         Prismatic       133         Reviewing the Default Prismatic Info dialog box       126         Default Flat bottom       127         Setting V-Tool parameters       125         Setting V-Tool parameters       125         Setting Flat Bottom                                                                                         | Printing topics                                      |     |
| Personalizing Help topics.       104         Displaying the ART Path version.       104         Book Three: Introduction to Auto-Carve.       105         Chapter 13: Installing Auto-Carve       107         System Requirements.       107         Installing the FACS-13 Control Board.       109         Installing the FACS-13 Control Board.       109         Installing the FACS-13 Control Board.       109         Installing the Auto-Carve Option.       111         Chapter 14: Three-Dimensional Carving Tools.       113         Carving Tool Sharpness.       114         Selecting a 3-D Tool Path — Auto-Carve       115         Default Roughing Tool Information Dialog Box.       118         Generating a 3D V bottom tool path.       120         Using the Default Carve Info Dialog Box.       121         Default Flat-bottom Tool Information Dialog Box.       124         Generating a Flat-bottom 3D tool path.       125         Choosing basic carving parameters.       125         Using the Default Carving parameters.       126         Defining Depth Limitations.       128         Selecting Flat Bottom       129         Prismatic       133         Eliminating Rough Edges.       136         Generating a 3-D                                               | Copying topics                                       |     |
| Displaying the ART Path version.       104         Book Three: Introduction to Auto-Carve.       105         Chapter 13: Installing Auto-Carve       107         System Requirements       107         Installing ARC Station Firmware.       108         Installing the FACS-13 Control Board.       109         Installing the Auto-Carve Option       111         Chapter 14: Three-Dimensional Carving Tools       113         Carving Tool Sharpness.       114         Selecting a 3-D Tool Path — Auto-Carve       115         Using the Default Carve Info dialog box — V-Bottom       115         Default Roughing Tool Information Dialog Box       120         Using the Default Carve Info Dialog Box       121         Default Flat-bottom Tool Information Dialog Box       124         Generating a B14-bottom 3D tool path       125         Setting V-Tool parameters       125         Setting V-Tool parameters       125         Using a roughing tool       126         Defining Depth Limitations       128         Selecting Flat Bottom       137         Masking the Sign Blank       138         Generating a 3-D Tool Path       137         Masking the Sign Blank       138         Generating a 3-D Tool Path <td< td=""><td>Personalizing Help topics</td><td></td></td<> | Personalizing Help topics                            |     |
| Book Three: Introduction to Auto-Carve       105         Chapter 13: Installing Auto-Carve       107         System Requirements       107         Installing ARC Station Firmware       108         Installing the FACS-13 Control Board       109         Installing the Auto-Carve Option       111         Chapter 14: Three-Dimensional Carving Tools       113         Carving Tool Sharpness       114         Selecting a 3-D Tool Path       Auto-Carve         Using the Default Carve Info dialog box       V-Bottom         Using the Default Carve Info Dialog Box       115         Default Roughing Tool Information Dialog Box       120         Using the Default Carve Info Dialog Box       121         Default Roughing Tool Information Dialog Box       124         Generating a SD Tool path       125         Setting V-Tool parameters       125         Using a roughing tool       126         Defining Depth Limitations       128         Selecting Flat Bottom       129         Prismatic       133         Reviewing the Default Prismatic Info dialog box       133         Eliminating Rough Edges       136         Generating a 3-D Tool Path       137         Smart Editing a Tool Path       137                                                                  | Displaying the ART Path version                      |     |
| Chapter 13: Installing Auto-Carve       107         System Requirements       107         Installing ARC Station Firmware.       108         Installing the ACS-13 Control Board.       109         Installing the Auto-Carve Option       111         Chapter 14: Three-Dimensional Carving Tools.       113         Carving Tool Sharpness.       114         Selecting a 3-D Tool Path — Auto-Carve       115         Using the Default Carve Info dialog box — V-Bottom.       115         Default Roughing Tool Information Dialog Box.       118         Generating a 3D V bottom tool path.       120         Using the Default Carve Info Dialog Box.       121         Default Roughing Tool Information Dialog Box.       124         Generating a Flat-bottom Tool path.       120         Using the Default Carve Info Dialog Box.       125         Setting V-Tool parameters.       125         Choosing basic carving parameters.       125         Ousing tool       126         Defining Depth Limitations.       128         Selecting Flat Bottom       129         Prismatic.       133         Reviewing the Default Prismatic Info dialog box.       133         Eliminating Rough Edges.       136         Generating a 3-D Tool Pa                                               | Book Three: Introduction to Auto-Carve               | 105 |
| System Requirements107Installing ARC Station Firmware108Installing the FACS-13 Control Board109Installing the Auto-Carve Option111Chapter 14: Three-Dimensional Carving Tools113Carving Tool Sharpness114Selecting a 3-D Tool Path — Auto-Carve115Using the Default Carve Info dialog box — V-Bottom115Default Roughing Tool Information Dialog Box118Generating a 3D V bottom tool path120Using the Default Carve Info Dialog Box — Flat-bottom121Default Plat-bottom Tool Information Dialog Box124Generating a Flat-bottom 3D tool path125Setting V-Tool parameters125Choosing basic carving parameters125Using a roughing tool126Defining Depth Limitations128Selecting Flat Bottom129Prismatic133Reviewing the Default Prismatic Info dialog box133Reviewing the Default Prismatic Info dialog box133Reviewing the Sign Blank136Generating a 3-D Tool Path137Smart Editing a Tool Path137Smart Editing a Tool Path137Smart Editing a Tool Path137Smart Editing a Share router to the table140To initialize a Sabre router to the material surface141Finishing the Design141Appendix A: ART Path Glossary143Appendix B: Material Flatness147Manufactured Material147Moisure Content and Humidity1                                                                                                    | Chapter 13: Installing Auto-Carve                    |     |
| Installing ÅRC Station Firmware.108Installing the FACS-13 Control Board.109Installing the Auto-Carve Option111Chapter 14: Three-Dimensional Carving Tools.113Carving Tool Sharpness.114Selecting a 3-D Tool Path — Auto-Carve115Using the Default Carve Info dialog box — V-Bottom.115Default Roughing Tool Information Dialog Box.118Generating a 3D V bottom tool path.120Using the Default Carve Info Dialog Box.121Default Flat-bottom Tool Information Dialog Box.124Generating a Flat-bottom 3D tool path.125Setting V-Tool parameters.125Choosing basic carving parameters.125Choosing basic carving parameters.126Defining Depth Limitations.128Selecting Flat Bottom129Prismatic.133Reviewing the Default Prismatic Info dialog box.133Eliminating Rough Edges.36Generating a 3-D Tool Path.37Smart Editing a Tool Path.37Smart Editing a Tool Path.39Initialize a Sabre router to the table.139Initialize a Sabre router to the table.141Appendix A: ART Path Glossary.143Appendix B: Material Flatness.147Manufactured Material.147Manufactured Material.147Manufactured Content and Humidity148Shipping.148Shipping.148Shipping.148Shipping.148<                                                                                                    | System Requirements                                  |     |
| Installing the FACS-13 Control Board.       109         Installing the Auto-Carve Option       111         Chapter 14: Three-Dimensional Carving Tools.       113         Carving Tool Sharpness.       114         Selecting a 3-D Tool Path — Auto-Carve       115         Using the Default Carve Info dialog box — V-Bottom.       115         Default Roughing Tool Information Dialog Box.       118         Generating a 3D V bottom tool path.       120         Using the Default Carve Info Dialog Box.       121         Default Flat-bottom Tool Information Dialog Box.       124         Generating a Flat-bottom 3D tool path.       125         Setting V-Tool parameters.       125         Choosing basic carving parameters.       126         Defining Depth Limitations.       128         Selecting Flat Bottom       129         Prismatic.       133         Reviewing the Default Prismatic Info dialog box       133         Eliminating Rough Edges.       136         Generating a 3-D Tool Path.       137         Masking the Sign Blank.       138         Routing the Design       139         Initialize a Sabre router to the table.       140         To initialize a Sabre router to the material surface       141                                                  | Installing ARC Station Firmware                      |     |
| Installing the Auto-Carve Option       111         Chapter 14: Three-Dimensional Carving Tools       113         Carving Tool Sharpness       114         Selecting a 3-D Tool Path — Auto-Carve       115         Using the Default Carve Info dialog box — V-Bottom       115         Default Roughing Tool Information Dialog Box       118         Generating a 3D V bottom tool path.       120         Using the Default Carve Info Dialog Box — Flat-bottom       121         Default Flat-bottom Tool Information Dialog Box       124         Generating a Flat-bottom 3D tool path.       125         Setting V-Tool parameters.       125         Using ta roughing tool       126         Defining Depth Limitations.       128         Selecting Flat Bottom       129         Prismatic       133         Reviewing the Default Prismatic Info dialog box       133         Eliminating Rough Edges.       136         Generating a 3-D Tool Path       137         Smart Editing a Tool Path.       137         Smart Editing a Tool Path.       137         Smart Editing a Tool Path.       137         Masking the Sign Blank       138         Routing the Design       139         Initializing the Router (D200 or AR600)                                                           | Installing the FACS-13 Control Board                 |     |
| Chapter 14: Three-Dimensional Carving Tools.113Carving Tool Sharpness.114Selecting a 3-D Tool Path — Auto-Carve115Using the Default Carve Info dialog box — V-Bottom115Default Roughing Tool Information Dialog Box118Generating a 3D V bottom tool path.120Using the Default Carve Info Dialog Box121Default Rat-bottom Tool Information Dialog Box121Default Flat-bottom Tool Information Dialog Box124Generating a Flat-bottom 3D tool path.125Setting V-Tool parameters125Choosing basic carving parameters126Defining Depth Limitations.128Selecting Flat Bottom129Prismatic133Reviewing the Default Prismatic Info dialog box133Eliminating Rough Edges.136Generating a 3-D Tool Path137Smart Editing a Tool Path137Masking the Sign Blank138Routing the Design149To initialize a Sabre router to the table.140To initialize a Sabre router to the material surface141Finishing the Design141Appendix A: ART Path Glossary143Manufactured Material.147Moisture Content and Humidity148Shipping.147                                                                                                    | Installing the Auto-Carve Option                     |     |
| Carving Tool Sharpness114Selecting a 3-D Tool Path — Auto-Carve115Using the Default Carve Info dialog box — V-Bottom115Default Roughing Tool Information Dialog Box118Generating a 3D V bottom tool path.120Using the Default Carve Info Dialog Box — Flat-bottom121Default Flat-bottom Tool Information Dialog Box124Generating a Flat-bottom 3D tool path.125Setting V-Tool parameters125Choosing basic carving parameters126Defining Depth Limitations.128Selecting Flat Bottom129Prismatic133Reviewing the Default Prismatic Info dialog box133Eliminating Rough Edges.136Generating a 3-D Tool Path137Smart Editing a Tool Path.137Masking the Sign Blank138Routing the Design139Initialize a Sabre router to the table.140To initialize a Sabre router to the material surface141Appendix A: ART Path Glossary.143Appendix B: Material Flatness.147Maufactured Material.147Wood.147Moisture Content and Humidity.148Shipping.148Shipping.148                                                                                                    | Chapter 14: Three-Dimensional Carving Tools          |     |
| Carving Ford Parts114Selecting a 3-D Tool Path115Using the Default Carve Info dialog boxV-Bottom115Default Roughing Tool Information Dialog Box118Generating a 3D V bottom tool path120Using the Default Carve Info Dialog Box121Default Flat-bottom Tool Information Dialog Box124Generating a Flat-bottom Tool Information Dialog Box124Generating a Flat-bottom 3D tool path125Setting V-Tool parameters125Choosing basic carving parameters125Using a roughing tool126Defining Depth Limitations128Selecting Flat Bottom129Prismatic133Reviewing the Default Prismatic Info dialog box133Eliminating Rough Edges136Generating a 3-D Tool Path137Smart Editing a Tool Path137Masking the Sign Blank138Routing the Design139Initializing the Router (D200 or AR600)139To initialize a Sabre router to the table140To initialize a Sabre router to the table141Appendix A: ART Path Glossary143Appendix B: Material Flatness147Manufactured Material147Wood147Moisture Content and Humidity148Shipping148                                                                                                    | Carving Tool Sharpness                               | 114 |
| Selecting a 3D Foor PathAuto-Carve115Using the Default Carve Info dialog box118Generating a 3D V bottom tool path.118Generating a 3D V bottom tool path.120Using the Default Carve Info Dialog Box121Default Flat-bottom Tool Information Dialog Box121Default Flat-bottom 3D tool path.125Setting V-Tool parameters125Choosing basic carving parameters125Using a roughing tool126Defining Depth Limitations128Selecting Flat Bottom129Prismatic133Reviewing the Default Prismatic Info dialog box133Eliminating Rough Edges136Generating a 3-D Tool Path137Masking the Sign Blank137Masking the Sign Blank138Routing the Design139Initialize a Sabre router to the table140To initialize a Sabre router to the table141Appendix A: ART Path Glossary143Appendix B: Material Flatness147Maufactured Material147Moisture Content and Humidity148Shipping148                                                                                                    | Selecting a 2 D Teel Dath Auto Carro                 |     |
| Disting the Default Carve find that log box — V-bottom118Default Roughing Tool Information Dialog Box.118Generating a 3D V bottom tool path.120Using the Default Carve Info Dialog Box — Flat-bottom121Default Flat-bottom Tool Information Dialog Box.124Generating a Flat-bottom 3D tool path.125Setting V-Tool parameters.125Choosing basic carving parameters.125Using a roughing tool.126Defining Depth Limitations.128Selecting Flat Bottom129Prismatic133Reviewing the Default Prismatic Info dialog box.133Eliminating Rough Edges.136Generating a 3-D Tool Path.137Masking the Sign Blank137Masking the Sign Blank138Routing the Design139Initialize a Sabre router to the table.140To initialize a Sabre router to the material surface141Appendix A: ART Path Glossary143Appendix B: Material Flatness.147Masufactured Material.147Moisture Content and Humidity.148Shipping.148                                                                                                    | Light the Default Comes Info dialog have V Dettern   |     |
| Default Kougning Tool monimation Dialog Box110Generating a 3D V bottom tool path120Using the Default Carve Info Dialog Box121Default Flat-bottom Tool Information Dialog Box124Generating a Flat-bottom 3D tool path125Setting V-Tool parameters125Choosing basic carving parameters126Defining Depth Limitations128Selecting Flat Bottom129Prismatic133Reviewing the Default Prismatic Info dialog box133Eliminating Rough Edges136Generating a 3-D Tool Path137Smart Editing a Tool Path137Masking the Sign Blank138Routing the Design139To initialize a Sabre router to the table140To initialize a Sabre router to the material surface141Appendix B: Material Flatness147Manufactured Material147Wood147Moisture Content and Humidity148Shipping148                                                                                                    | Default Development Teal Information Dialog Pox      |     |
| Using the Default Carve Info Dialog Box — Flat-bottom.121Default Flat-bottom Tool Information Dialog Box.124Generating a Flat-bottom 3D tool path.125Setting V-Tool parameters.125Choosing basic carving parameters.126Defining Depth Limitations.126Defining Depth Limitations.128Selecting Flat Bottom129Prismatic133Reviewing the Default Prismatic Info dialog box133Eliminating Rough Edges136Generating a 3-D Tool Path.137Smart Editing a Tool Path.137Masking the Sign Blank138Routing the Design139Initialize a Sabre router to the table140To initialize a Sabre router to the table141Appendix A: ART Path Glossary.143Appendix B: Material Flatness147Manufactured Material.147Wood.147Mositure Content and Humidity148Shipping.148                                                                                                    | Congrating a 3D V bottom tool path                   |     |
| Default Cave fills Dialog Box121Default Flat-bottom Tool Information Dialog Box124Generating a Flat-bottom 3D tool path125Setting V-Tool parameters125Choosing basic carving parameters125Using a roughing tool126Defining Depth Limitations128Selecting Flat Bottom129Prismatic133Reviewing the Default Prismatic Info dialog box133Eliminating Rough Edges136Generating a 3-D Tool Path137Masking the Sign Blank138Routing the Design139Initializing the Router (D200 or AR600)139To initialize a Sabre router to the table140To initialize a Sabre router to the material surface141Appendix B: Material Flatness147Manufactured Material147Wood147Moisture Content and Humidity148Shipping148                                                                                                    | Using the Default Correction Dialog Poy Flat bottom  | 120 |
| Default Plat-bottom 100 monitation Polacy Box124Generating a Flat-bottom 3D tool path125Setting V-Tool parameters125Using a roughing tool126Defining Depth Limitations128Selecting Flat Bottom129Prismatic133Reviewing the Default Prismatic Info dialog box133Eliminating Rough Edges136Generating a 3-D Tool Path137Smart Editing a Tool Path137Masking the Sign Blank138Routing the Design139Initializing the Router (D200 or AR600)139To initialize a Sabre router to the table141Appendix A: ART Path Glossary143Appendix B: Material Flatness147Manufactured Material147Mood147Moisture Content and Humidity148Shipping148                                                                                                    | Default Flat bottom Tool Information Dialog Roy      | 121 |
| Setting V-Tool parameters125Choosing basic carving parameters125Using a roughing tool126Defining Depth Limitations128Selecting Flat Bottom129Prismatic133Reviewing the Default Prismatic Info dialog box133Eliminating Rough Edges136Generating a 3-D Tool Path137Masking the Sign Blank138Routing the Design139Initializing the Router (D200 or AR600)139To initialize a Sabre router to the table140To initialize a Sabre router to the material surface141Finishing the Design141Appendix A: ART Path Glossary143Appendix B: Material Flatness147Mood147Moisture Content and Humidity148Shipping148                                                                                                    | Constraint a Flat bottom 3D tool path                | 124 |
| Setting V foor parameters125Choosing basic carving parameters126Using a roughing tool128Selecting Flat Bottom129Prismatic133Reviewing the Default Prismatic Info dialog box133Eliminating Rough Edges136Generating a 3-D Tool Path137Smart Editing a Tool Path137Masking the Sign Blank138Routing the Design139Initializing the Router (D200 or AR600)139To initialize a Sabre router to the table140To initialize a Sabre router to the material surface141Finishing the Design143Appendix A: ART Path Glossary143Appendix B: Material Flatness147Manufactured Material147Mood147Moisture Content and Humidity148Shipping148                                                                                                    | Setting V-Tool parameters                            |     |
| Using a roughing tool126Defining Depth Limitations128Selecting Flat Bottom129Prismatic133Reviewing the Default Prismatic Info dialog box133Eliminating Rough Edges136Generating a 3-D Tool Path137Smart Editing a Tool Path137Masking the Sign Blank138Routing the Design139Initializing the Router (D200 or AR600)139To initialize a Sabre router to the table140To initialize a Sabre router to the material surface141Finishing the Design141Appendix A: ART Path Glossary143Appendix B: Material Flatness147Manufactured Material147Moisture Content and Humidity148Shipping148                                                                                                    | Choosing basic carving parameters                    | 195 |
| Defining Depth Limitations.128Defining Depth Limitations.129Prismatic133Reviewing the Default Prismatic Info dialog box133Eliminating Rough Edges.136Generating a 3-D Tool Path137Smart Editing a Tool Path137Masking the Sign Blank138Routing the Design139Initializing the Router (D200 or AR600)139To initialize a Sabre router to the table140To initialize a Sabre router to the material surface141Finishing the Design141Appendix A: ART Path Glossary143Appendix B: Material Flatness147Manufactured Material.147Wood.147Grain Type and Sawing Techniques.147Moisture Content and Humidity148Shipping.148                                                                                                    | Using a roughing tool                                | 126 |
| Selecting Flat Bottom129Prismatic133Reviewing the Default Prismatic Info dialog box133Eliminating Rough Edges136Generating a 3-D Tool Path137Smart Editing a Tool Path137Masking the Sign Blank138Routing the Design139Initializing the Router (D200 or AR600)139To initialize a Sabre router to the table140To initialize a Sabre router to the material surface141Finishing the Design141Appendix A: ART Path Glossary143Appendix B: Material Flatness147Manufactured Material147Moisture Content and Humidity148Shipping148                                                                                                    | Defining Denth Limitations                           | 128 |
| Prismatic133Reviewing the Default Prismatic Info dialog box133Eliminating Rough Edges136Generating a 3-D Tool Path137Smart Editing a Tool Path137Masking the Sign Blank138Routing the Design139Initializing the Router (D200 or AR600)139To initialize a Sabre router to the table140To initialize a Sabre router to the material surface141Finishing the Design141Appendix A: ART Path Glossary143Appendix B: Material Flatness147Manufactured Material147Moisture Content and Humidity148Shipping148                                                                                                    | Selecting Flat Bottom                                | 129 |
| Reviewing the Default Prismatic Info dialog box133Eliminating Rough Edges136Generating a 3-D Tool Path137Smart Editing a Tool Path137Masking the Sign Blank138Routing the Design139Initializing the Router (D200 or AR600)139To initialize a Sabre router to the table140To initialize a Sabre router to the material surface141Finishing the Design141Appendix A: ART Path Glossary143Appendix B: Material Flatness147Manufactured Material147Mood147Grain Type and Sawing Techniques147Shipping148Shipping148                                                                                                    | Prismatic                                            |     |
| Eliminating Rough Edges.136Generating a 3-D Tool Path137Smart Editing a Tool Path.137Masking the Sign Blank138Routing the Design139Initializing the Router (D200 or AR600)139To initialize a Sabre router to the table140To initialize a Sabre router to the material surface141Finishing the Design141Appendix A: ART Path Glossary143Appendix B: Material Flatness147Manufactured Material147Wood147Moisture Content and Humidity148Shipping148                                                                                                    | Reviewing the Default Prismatic Info dialog box      |     |
| Generating a 3-D Tool Path137Smart Editing a Tool Path137Masking the Sign Blank138Routing the Sign Blank138Routing the Design139Initializing the Router (D200 or AR600)139To initialize a Sabre router to the table140To initialize a Sabre router to the material surface141Finishing the Design141Appendix A: ART Path Glossary143Appendix B: Material Flatness147Manufactured Material147Wood147Moisture Content and Humidity148Shipping148                                                                                                    | Eliminating Rough Edges                              |     |
| Smart Editing a Tool Path.137Masking the Sign Blank138Routing the Design139Initializing the Router (D200 or AR600)139To initialize a Sabre router to the table140To initialize a Sabre router to the material surface141Finishing the Design141Appendix A: ART Path Glossary143Appendix B: Material Flatness147Manufactured Material147Wood.147Moisture Content and Humidity148Shipping.148                                                                                                    | Generating a 3-D Tool Path                           |     |
| Masking the Sign Blank138Routing the Design139Initializing the Router (D200 or AR600)139To initialize a Sabre router to the table140To initialize a Sabre router to the material surface141Finishing the Design141Appendix A: ART Path Glossary143Appendix B: Material Flatness147Manufactured Material147Grain Type and Sawing Techniques147Moisture Content and Humidity148Shipping148                                                                                                    | Smart Editing a Tool Path                            |     |
| Routing the Design139Initializing the Router (D200 or AR600)139To initialize a Sabre router to the table140To initialize a Sabre router to the material surface141Finishing the Design141Appendix A: ART Path Glossary143Appendix B: Material Flatness147Manufactured Material147Grain Type and Sawing Techniques147Moisture Content and Humidity148Shipping148                                                                                                    | Masking the Sign Blank                               |     |
| Initializing the Router (D200 or AR600)139To initialize a Sabre router to the table140To initialize a Sabre router to the material surface141Finishing the Design141Appendix A: ART Path Glossary143Appendix B: Material Flatness147Manufactured Material147Wood147Grain Type and Sawing Techniques147Moisture Content and Humidity148Shipping148                                                                                                    | Routing the Design                                   |     |
| To initialize a Sabre router to the table140To initialize a Sabre router to the material surface141Finishing the Design141Appendix A: ART Path Glossary143Appendix B: Material Flatness147Manufactured Material147Wood147Grain Type and Sawing Techniques147Moisture Content and Humidity148Shipping148                                                                                                    | Initializing the Router (D200 or AR600)              |     |
| To initialize a Sabre router to the material surface.141Finishing the Design.141Appendix A: ART Path Glossary.143Appendix B: Material Flatness.147Manufactured Material.147Wood.147Grain Type and Sawing Techniques.147Moisture Content and Humidity.148Shipping.148                                                                                                    | To initialize a Sabre router to the table            |     |
| Finishing the Design.141Appendix A: ART Path Glossary.143Appendix B: Material Flatness.147Manufactured Material.147Wood.147Grain Type and Sawing Techniques.147Moisture Content and Humidity.148Shipping.148                                                                                                    | To initialize a Sabre router to the material surface |     |
| Appendix A: ART Path Glossary143Appendix B: Material Flatness147Manufactured Material147Wood147Grain Type and Sawing Techniques147Moisture Content and Humidity148Shipping148                                                                                                    | Finishing the Design                                 | 141 |
| Appendix B: Material Flatness147Manufactured Material147Wood147Grain Type and Sawing Techniques147Moisture Content and Humidity148Shipping148                                                                                                    | Appendix A: ART Path Glossary                        | 143 |
| Manufactured Material.147Wood.147Grain Type and Sawing Techniques.147Moisture Content and Humidity.148Shipping.148                                                                                                    | Appendix B: Material Flatness                        | 147 |
| Wood                                                                                                    | Manufactured Material                                | 1/7 |
| Grain Type and Sawing Techniques                                                                                                    | Wood                                                 | 147 |
| Moisture Content and Humidity                                                                                                    | Grain Type and Sawing Techniques                     | 147 |
| Shipping                                                                                                    | Moisture Content and Humidity                        |     |
|                                                                                                    | Shipping                                             |     |

| Storage                                                |     |
|--------------------------------------------------------|-----|
| Carving into a Warped Panel                            |     |
| Appendix C: Speeds and Feeds for Standard Router Motor | 149 |
| Index                                                  |     |

# Book One: Introduction to ART Path

ART Path<sup>™</sup>32 is an OMEGA® output tool that is used to link a Gerber routing system to OMEGA programs. The Gerber routing systems listed below can be used with the ART Path program:

- ◆ Sabre<sup>™</sup> series 404 and 408
- ◆ Dimension 200<sup>™</sup>
- ADVANTAGE Router 600

ART Path allows you to benefit from the OMEGA<sup>™</sup> Composer's design capabilities while offering routing features such as:

- Climb Milling
- Lead In/Lead Out
- User-defined Tool Table
- Nesting Placement
- ♦ Drill

ART Path automatically generates tool paths for male, female, engraved, or cleanout tool paths. It also enables automatic cutting of inlay shapes with rounded edges, use of multiple cutters and/or depths of cut within the same job, and operator messaging while the job is being cut on the router.

Jobs created in Composer are brought into the ART Path program where the design may be viewed closely and nested for better positioning to conserve material.

# Chapter 1: Setting up ART Path

## **Unpacking/Installation**

- If you are adding the ART Path option to your existing OMEGA release, please continue with the instructions below (starting with the "Package contents" paragraph) in order to install ART Path on your system.
- If you are upgrading to or have just purchased OMEGA, you should already have followed the instructions in the Getting Started guide for installing OMEGA as well as any other fonts, libraries, and options acquired, including ART Path. Refer to documentation for your particular router if necessary for instructions on physically connecting the router to the OMEGA system.

## System requirements

Before ART Path can be installed and used, your system should be set up with the following releases:

- OMEGA 2.0/2.1 with Microsoft® Windows® version 98, 2000, ME, or XP
- OMEGA 2.5 and higher with Microsoft Windows version 2000 or XP

### To verify your OMEGA release

- 1 Right-click the GSP Tray icon that appears on the right end of the Windows status bar to open the Gerber Tray menu.
- 2 Click About GSP Tray. The number in the Rbase field is your OMEGA version.

| About GSP Tray             |                                                                                                    |
|----------------------------|----------------------------------------------------------------------------------------------------|
|                            | GSP Tray         OK           Version:         2, 5, 0, 5           © 1999-2005 Gerber Scientific International, Inc.         System Serial Number:           System Serial Number:         1000000           System ID:         GSPCFF561E0.1322.CDE0.0000.0004*2.5.0.10 |
|                            | RBase: 2.5.0.101                                                                                                    |
|                            | Updates:                                                                                                    |
| Online Omega® Registration | Gerber Scientific Products                                                                                                    |

- **3** Verify that the version listed in the Rbase field matches the software that you are installing.
- 4 Click OK to return to your desktop.

## Installing the ART Path software option

This procedure describes loading ART Path as an option after OMEGA has been installed.

#### To install the ART Path software option

- 1 Insert the OMEGA installation CD disk into the disk drive. The OMEGA Setup Wizard should automatically display. If it does not click Start > Run to display the Run dialog box. Type D:\Setup.exe and click OK (Where D:\ is the drive containing the disk).
- 2 Click Install Products to display the Install Products menu.
- **3** Click Install OMEGA 2.5. Follow the instructions until the Installation Type dialog box displays. Choose Add/Reload Individual components and click Next.
- 4 At the Select Components dialog box turn on ART Path Option. If you have purchased the Auto-Carve Option turn on this option as well. Auto-Carve requires a password to load. Click Next to load the software.

| Select Components |                                                                                                    |                                                                                                    |
|-------------------|----------------------------------------------------------------------------------------------------|----------------------------------------------------------------------------------------------------|
|                   | Select the components you want to install, clear<br>you do not want to install.<br>Components<br>OMEGA CP<br>Monument Option<br>ART Path Option<br>Auto-Carve 3D Option<br>ImageRIP Option<br>Description<br>ART Path will be selected if you already own<br>it. If not, you may add it by selecting now.<br>Another screen will ask for your password. | the components          0 K         0 K         0 K         0 K         0 K         0 K         0 K         0 K         0 K         0 K         0 K         0 K         0 K         0 K         0 K         0 K         0 K         0 K         0 K         0 K         0 K         0 K         0 K |
|                   | Space Required:<br>Space Available:<br>< Back Next >                                                                                                    | 23107 K<br>712572 K<br>Cancel                                                                                                    |

5 When the installation completes, click Finish and restart your computer.

# Accessing ART Path

### To access Art Path

Click Start > Programs > GSP OMEGA > ART Path32.

## **Customer Support**

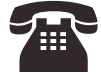

If you require assistance installing or using ART Path, contact your Gerber distributor or Gerber Technical Support at:

Phone: 860-644-6971

Fax: 860-871-3862

e-mail: gsptech@gspinc.com

Please use a phone that is close to your system and have the following available before calling:

- Microsoft Windows version numbers
- System serial number
- Router serial number
- Router User Manual

If you have an OMEGA system, please have the following information ready as well:

- OMEGA, Windows, and hardware utility CD's.
- OMEGA Reference Guide
- The names of any peripheral (output) devices, such as a printer.

# Chapter 2: Reviewing the ART Path Toolbox

The Toolbox is located on the left side of the ART Path window. The toolbox contains tools, which allow the user to select, zoom in, and position the shapes in a design. You can also choose a tool path from the Toolbox.

# Cancel Select 🔀

Cancel Select makes all previously selected shapes unavailable. It is useful in correcting a selection mistake.

To deselect a shape, click on the Cancel Select Tool. The selected shape becomes deselected.

## Pointer

Pointer selects and deselects a shape.

When the Pointer Tool is clicked on in the toolbox, the mouse pointer changes to a pointing finger. The selected shape is redrawn with a solid blue line.

The Pointer Tool is also used for Smart Editing. Smart Edit allows the user to change the tool path settings. The user returns to the specific tool path dialog box for editing the desired parameters. A shape or design does not have to be selected first before it may be Smart Edited.

A shape must be selected with the Pointer Tool first before choosing a tool path. When using the rubber band method of selection, the rubber band box must surround the entire shape.

### $\checkmark$

#### To select or deselect a shape

- 1 Click the Pointer Tool. The mouse pointer changes to a pointing finger when moved into the working area.
- **2** Move the Pointer Tool until it touches the shape and click the left mouse button. The shape is selected and redrawn in solid blue lines. If a shape is deselected, it is redrawn in a contrasting color.

#### To select or deselect multiple shapes

- 1 Click the Pointer Tool. The mouse pointer changes to the Pointer Tool when moved into the working area.
- 2 Move the Pointer Tool to a top corner above the shapes to be selected.
- **3** Click and drag the tool across the shapes to the opposite corner. As the Pointer Tool is moved, a rubber band box will be drawn around it.

#### 8 Chapter 2 Reviewing the ART Path Toolbox

**4** Release the mouse button. The shapes are selected and redrawn in solid blue lines. If shapes are deselected, they are redrawn in a contrasting color.

# Zoom

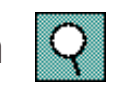

Zoom magnifies a piece of a design for a closer look. When the Zoom Tool is clicked on, the mouse pointer changes to a cross hair with a small magnifying glass shown in the lower right corner. The design is centered and fills as much of the working area as possible after each zoom.

All tools and menu commands work on a zoomed design as on an unzoomed design. Line lengths remain the same at every magnification.

### To magnify part of a design

- 1 Click the Zoom Tool. The tool is highlighted. The mouse pointer changes when moved into the working area.
- **2** Move the Zoom Tool to a top corner above the shape to be magnified.
- **3** Click and drag the Zoom Tool across the shape to be magnified. A dotted box is drawn around the shape.
- 4 Click the right mouse button. The area within the box is magnified.
- **5** Repeat Steps 1-4 to magnify the shape again.

# Unzoom 🕅

The Unzoom Tool returns a design to its original appearance or to the previous appearance in a series of zooms.

Unzoom remembers the appearance of the previous five zooms performed on the same design. Clicking the left mouse button on the Unzoom Tool backtracks the working area to the previous zoom appearance. Clicking the right mouse button on the Unzoom tool returns the design to its original appearance before the first zoom.

Unzoom is available only after using the Zoom Tool. Only the Unzoom Tool remembers the last five zooms. Backtracking to a sixth zoom automatically returns the design to its original appearance.

 $\hookrightarrow$ 

- To return a design to the previous appearance in a series of zooms
  - **1** Click the Unzoom Tool.
  - 2 Click the left mouse button. The magnified design redraws to its last appearance.
  - **3** Repeat steps 1 and 2 to backtrack through each previous appearance in the series of zooms.

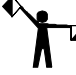

Note: The design automatically returns to its original appearance on the sixth backtrack.

### To return a design to full size after magnifying it

Click the Unzoom Tool with the right mouse button.

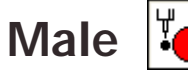

Male allows the user to generate a tool path to create a solid shape from the material. Clicking on the Male Tool opens the Default Male Info Dialog Box. Refer to the "Toolpath Dialog Boxes" section for more information. The shape must be selected before the Male Tool is available for use.

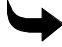

#### • To set male basic cut parameters

- 1 Select the shape to be routed with the Pointer Tool. The selected shape changes in color to show it is selected.
- **2** Click the Male Tool in the Toolbox. The Default Male Info dialog box appears on screen.

| Default Male Info                           |                      | ×                |
|---------------------------------------------|----------------------|------------------|
| Templates:                                  |                      | •                |
| 🔲 Climb Milling                             | 🔽 Lead In/Out        | 20000 R.P.M.     |
| BASIC CUT<br>Tool: 00: 0.08                 | 53 1/16" Tool        | Plunge (in/min): |
|                                             | erial Feed (in/min): |                  |
| Total Depth : 0.10<br>Depth Per Pass : 0.10 | 0 Acceleration Auto  | • 10             |
| Finish Cut                                  |                      |                  |
|                                             |                      |                  |
| 🦳 Auto-Inlay                                |                      |                  |
| Generate                                    | Cancel Preference    | Custom           |

- **3** In Basic Cut, click the down arrow on the right side of the Tool entry box. A drop down list box appears.
- 4 Click the desired routing tool.
- **5** Enter the desired parameters for Total Depth, Depth Per Pass, Feed Rate, Plunge Rate, RPM's, Acceleration, and Surface Reference into the dialog box.
- 6 Click Generate, the tool path appears on screen in a contrasting color.

To set male and finish cut parameters

- Note: It is important for Finish Cut to use the same tool used for Basic Cut.
- 1 Select the shape to be routed with the Pointer Tool. The selected shape changes in color to show it is selected.
- 2 Click Male from the Tool Paths menu. The Default Male Info Dialog Box opens.

- **3** Click the down arrow on the right side of the Tool entry box. A drop-down list box appears.
- 4 Click the desired routing tool.
- **5** Enter the desired Basic Cut parameters.
- 6 Turn on Finish Cut to display the Finish Cut parameters.

| Default Male Info                                                                                                    | X                |
|----------------------------------------------------------------------------------------------------|------------------|
| Templates:                                                                                                    | •                |
| 🗆 Climb Milling 🔽 Lead In/Out                                                                                                    | 20000 R.P.M.     |
| BASIC CUT<br>Tool: 00: 0.063 1/16" Tool<br>Surface Reference<br>Total Depth: 0.100<br>Depth Per Pass: 0.100<br>Feed (in/min):<br>10<br>Acceleration Auto<br>Auto<br>Total Depth                                                                                                    | Plunge (in/min): |
| Finish Cut                                                                                                    | 20000 R.P.M.     |
| Tool : 00: 0.063 1/16" Tool 🗨                                                                                                    | Plunge (in/min): |
| Web Amount :         0.050         Feed (in/min):           Finish Amount :         0.015         Image: Comparison of the second second seco | 10               |
| Generate Cancel Preference                                                                                                    | Custom           |

- **7** Click the down arrow on the right side of the Tool entry box. A drop down list box appears.
- **8** Click the desired routing tool.
- **9** Enter the desired Finish Cut parameters for Web Amount, Finish Amount, Feed Rate and Plunge Rate.
- **10** Click the 20000 R.P.M. button. The Enter Spindle Speed dialog box appears. Type the desired speed (between 6,000 and 24,000 RPM) and click OK to close the dialog box.
- **11** Click Generate in the tool path information dialog box. The Basic Cut tool path and the Finish Cut tool paths appear on screen in contrasting colors.

### Male Auto Inlay Parameters

Auto-Inlay parameters provide information on how the two shapes (male and female) are routed. The two auto-inlay shapes must be routed with the same tool. Auto-Inlay is an optional parameter.

Auto-Inlay parameter values for shoulder width, shoulder height, and gap are entered when a Shoulder is cut from the material. A Shoulder prevents light from showing through gaps between the inlaid shapes. A Shoulder is also useful to hold letters in place. Click on the Auto-Inlay check box. An X appears in the check box and the Auto-Inlay parameters appear in the dialog box.

• The **Shoulder Width** should be less than 2 or equal to the tool size. A typical shoulder width is .125 inches (3.175mm).

- A typical Shoulder Height is .125 inches (3.175mm).
- The **Gap** is the amount of material that is cut between the male and female shapes. The Gap enables the two shapes to fit together properly. A recommended gap is .005 inches (.127mm) wide.

 $\mathbf{\mathbf{\forall}}$ 

#### To set male and auto-inlay parameters

- 1 Select the shape to be routed with the Pointer tool. The selected shape changes in color to show it is selected.
- 2 Click Tool Path from the menu bar.
- **3** Click Male to display the Default Male Info Dialog Box.
- **4** Click the down arrow on the right side of the Tool entry box. A drop-down list box appears.
- **5** Click the desired routing tool.
- 6 Enter the desired Basic Cut parameters.
- 7 Turn on Auto-Inlay to display the Auto-Inlay parameters.

| Default Male Info                                                                                                    | X                |
|----------------------------------------------------------------------------------------------------|------------------|
| Templates:                                                                                                    | •                |
| 🗆 Climb Milling 🔽 Lead In/Out                                                                                                    | 20000 R.P.M.     |
| BASIC CUT<br>Tool: 01: 0.063 1/16" Tool<br>Surface Reference<br>Total Depth: 0.100<br>Depth Per Pass: 0.100<br>Contemport of the second second s | Plunge (in/min): |
| Finish Cut     FINISH CUT     Tool     O1: 0.063 1/16" Tool     ▼                                                                                                    | 20000 R.P.M.     |
| Web Amount :     0.050       Finish Amount :     0.015       Acceleration     Auto                                                                                                    | ▲<br>▼ 10        |
| Auto-Inlay       AUTO-INLAY       Shoulder Width:       0.050       Generate       Cancel       Preference                                                                                                    | Gap: 0.001       |

- 8 Enter the desired parameters for Shoulder Width, Shoulder Height and Gap (see the guidelines above for reference.) If no shoulder is desired, set shoulder width & height to zero.
- **9** Click Generate in the tool path information dialog box. The Basic Cut tool path, the Finish Cut tool path, and the Inlay Tool path appear on screen in contrasting colors.

# Female

Female allows the user to generate a tool path to create a stencil from the material. Clicking on the Female Tool opens the Default Female Info Dialog Box. Refer to the "Toolpath Dialog Boxes" section for more information. The shape must be selected before the Female Tool is available for use.

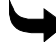

### To set female basic cut parameters

- 1 Select the shape to be routed with the Pointer tool. The selected shape changes in color to show it is selected.
- 2 Click Tool Path from the menu bar.
- 3 Click Female to display the Default Female Info Dialog Box.

| Default Female Info                           |                   |                  |
|-----------------------------------------------|-------------------|------------------|
| Templates:                                    |                   | •                |
| 🔲 Climb Milling                               | 🔽 Lead In/Out     | 20000 R.P.M.     |
| BASIC CUT<br>Tool : 00: 0.063                 | 3 1/16" Tool      | Plunge (in/min): |
| Table C Mater                                 | ial 🚺 🕕 🚺 10      | 10               |
| Total Depth : 0.100<br>Depth Per Pass : 0.100 | Acceleration Auto | <u>.</u>         |
| Finish Cut                                    |                   |                  |
| T Auto-Inlay                                  |                   |                  |
| Generate                                      | Cancel Preference | Custom           |

- **4** Click the down arrow on the right side of the Tool entry box. A drop down list box appears.
- **5** Click the desired routing tool.
- **6** Enter the desired parameters for Total Depth, Depth Per Pass, Feed Rate, Surface Reference, RPM's, Acceleration and Plunge Rate into the dialog box.
- 7 Click the 20000 R.P.M. button. The Enter Spindle Speed dialog box appears. Type the desired speed (between 6,000 and 24,000 RPM) and click on OK to close the dialog box.
- 8 Click Generate. The tool path appears in a contrasting color.

To set female and finish cut parameters

- 1 Select the shape to be routed with the Pointer Tool. The selected shape changes in color to show it is selected.
- **2** Click Tool Path from the menu bar.
- 3 Click Female to display the Default Female Info Dialog Box.

| Default Fema                    | ile Info                            |                  |
|---------------------------------|-------------------------------------|------------------|
| Templates                       | c                                   | •                |
| 🔲 Climb Milling                 | ✓ Lead In/Out                       | 20000 R.P.M.     |
| BASIC CUT                       | 00: 0.063 1/16" Tool                | Plunge (in/min): |
| Surface Refer<br>Table          | C Material                          | 10               |
| Total Depth :<br>Depth Per Pass | 0.100 Acceleration Auto             | <u>.</u>         |
| Finish Cut                      | 00: 0.063 1/16" Tool 🔹              | 20000 R.P.M.     |
| Web Amount :<br>Finish Amount : | 0.050<br>0.015<br>Acceleration Auto |                  |
| C Auto-Inlay                    |                                     |                  |
| Generate                        | e Cancel Preference                 | Custom           |

- 4 Click the down arrow on the right side of the Tool entry box. A drop-down list box appears.
- **5** Click the desired routing tool.
- 6 Enter the desired Basic Cut parameters.
- 7 Click the Finish Cut check box, an X appears in the check box. The Finish Cut parameters appear on screen.
- 8 Click the down arrow on the right side of the Tool entry box. A drop down list box appears. Choose the same tool that was used for the Female Basic Cut.
- **9** Click the desired routing tool.
- **10** Enter the desired Finish Cut parameters for Web Amount, Finish Amount, Feed Rate and Plunge Rate.
- 11 Click the 20000 R.P.M. button. The Enter Spindle Speed dialog box appears. Type the desired speed (between 6,000 and 24,000 RPM) and click on OK to close the dialog box.
- **12** Click Generate in the tool path information dialog box. The Basic Cut tool path and the Finish Cut tool paths appear on screen in contrasting colors.

### **Female Auto-Inlay Parameters**

The Auto-Inlay parameters are used when a Shoulder is cut from the material. The purpose of a Shoulder is to prevent light from showing through gaps between the inlaid shapes. A Shoulder is also useful to hold letters in place. Click on the Inlay check box. An X appears in the check box. The Auto-Inlay parameters appear in the dialog box.

- The **Shoulder Width** should be less than the tool size. A typical shoulder width is .125 inches (3.175mm).
- A typical shoulder height is .125 inches (3.175mm).

- 14 Chapter 2 Reviewing the ART Path Toolbox
  - The **Gap** is the amount of material that is cut between the male and female shapes. The Gap enables the two shapes to fit together properly. A recommended gap is .005 inches (.127mm) wide.

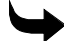

#### To set female auto-inlay parameters

- 1 Select the shape to be routed with the Pointer Tool. The selected shape changes in color to show it is selected.
- **2** Click Tool Path from the menu bar.
- 3 Click Female to open the Default Female Info Dialog Box.

| Default Female Info                                                                                                    |                      |
|----------------------------------------------------------------------------------------------------|----------------------|
| Templates:                                                                                                    | •                    |
| 🖵 Climb Milling 🔽 Lead In/Out                                                                                                    | 20000 R.P.M.         |
| BASIC CUT<br>Tool: 01: 0.063 1/16" Tool<br>Surface Reference<br>Total Depth: 0100<br>Acceleration Automatic                                                                                           | Plunge (in/min):     |
| Depth Per Pass : 0.100                                                                                                    | -                    |
| ✓ Finish Cut           FINISH CUT           Tool:           01: 0.063 1/16" Tool           Veb Amount:           0.050           Finish Amount:           0.015           Acceleration           Auto | 20000 R.P.M.         |
| Auto-Inlay     AUTO-INLAY     Shoulder Width: 0.050     Generate     Cancel     Preference                                                                                                    | Gap: 0.001<br>Custom |

- **4** Click the down arrow on the right side of the Tool entry box. A drop-down list box appears.
- **5** Click the desired routing tool.
- 6 Enter the desired Basic Cut parameters.
- 7 Click the Auto-Inlay check box an X appears in the check box. The Auto-Inlay parameters can be entered.
- 8 Enter the desired Auto-Inlay parameters for the Shoulder Width, Shoulder Height and Gap (see the guidelines above for reference.) If no shoulder is desired, set shoulder width & height to zero.
- **9** Click Generate. Both the Auto-Inlay tool path and the Basic Cut tool path appear on screen in contrasting colors.

# Engrave 🚦

The Engrave Tool etches a design into the material on the shape's contour without using an offset. Clicking on the Engrave Tool opens the Default Engrave Info Dialog Box. Refer to the section "Toolpath Dialog Boxes" for more information. The shape must be selected before the Engrave Tool is available for use.

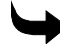

#### To set engraving parameters

- 1 Select the shape to be routed with the Pointer Tool. The selected shape changes color to show it is selected.
- 2 Click Tool Path from the menu bar.
- 3 Click Engrave. The Default Engraving Info dialog box appears on screen.

| Default Engraving Info ENGRAVING Templates: Climb Milling Disable Path Optimization                                                                                                    | ×            |
|----------------------------------------------------------------------------------------------------|--------------|
| BASIC CUT<br>Tool: 00: 0.063 1/16" Tool<br>Surface Reference<br>Table Material<br>Total Depth : 0.100<br>Depth Per Pass : 0.100<br>Control Control Co | 20000 R.P.M. |
| Generate Cancel Preference                                                                                                    | Custom       |

- **4** Click the down arrow on the right side of the Tool entry box. A drop-down list box appears.
- **5** Click the desired Engraving Tool.
- **6** Enter in the desired parameters for Total Depth, Depth Per Pass, Surface Reference, Acceleration, RPM's and Plunge Rate into the dialog box.
- **7** Click Generate to set the tool path. The tool path appears on screen in a contrasting color.

### **Engraving Channel Cut Parameters**

The Channel Cut feature generates tool paths for channels whose width is larger than the diameter of the available cutters. Turn on Channel Cut and set the stroke width. ART Path automatically calculates the number of passes required and the percentage of overlap that occurs.

### To use Channel Cut

**1** In the Default Engraving Info box, turn on Channel Cut to display the Channel Cut dialog box.

| Default Engraving Info                                                                                                    |  |  |
|----------------------------------------------------------------------------------------------------|--|--|
| - ENGRAVING                                                                                                    |  |  |
| ☐ Climb Milling<br>☐ Disable Path Optimization                                                                                                   |  |  |
| BASIC CUT                                                                                                    |  |  |
| Tool: 01: 0.063 1/16" Tool 🗨 20000 R.P.M.                                                                                                    |  |  |
| Surface Reference     Feed (in/min):     Plunge (in/min):       Total Depth :     0.100     10       Depth Per Pass :     0.100     Acceleration |  |  |
| ✓ Channel Cut       - CHANNEL CUT       Channel Width :  0.065       Channel Width :  0.065       Minimum Percent       0verlap :                |  |  |
| Generate Cancel Preference Custom                                                                                                    |  |  |

- 2 Enter a value for the Stroke Width of the crease channel.
- **3** Click Generate to create a Channel Cut tool path for this job.

## Cleanout

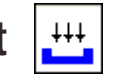

Cleanout routs an area of a shape without completely cutting through the material. Clicking on the Cleanout Tool opens the Default Cleanout Info Dialog Box. Refer to the section "Toolpath Dialog Boxes" for more information. The shape must be selected before the Cleanout Tool is available for use.

### $\checkmark$

### To set parameters to cleanout a background shape

To clean out a background around a shape, select the background and the shape it surrounds. If needed nest the shapes before generating the Cleanout tool path.

1 Select the shapes to be routed with the Pointer Tool. The selected shape changes in color to show it is selected.

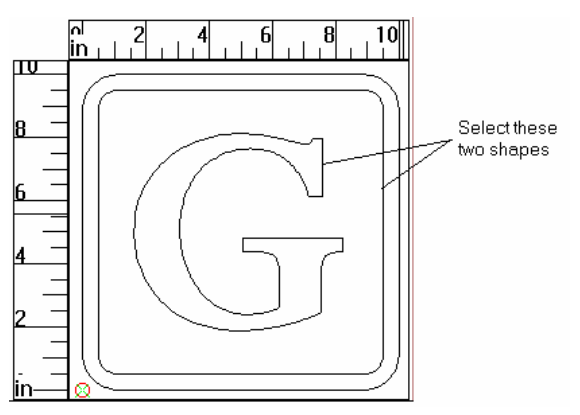

- **2** Click Tool Path from the menu bar.
- 3 Click Cleanout to open the Default Cleanout Info Dialog Box.

| Default Cleanout Info                                                        | ×  |
|------------------------------------------------------------------------------|----|
| Overlap %: 40 Safety Dist %: 30<br>CLEANOUT                                  |    |
| Emplates:     Direction     General C Vertical C Contour     20000 R.P.M.    | .] |
| BASIC CUT<br>Tool: 01: 0.063 1/16" Tool                                      |    |
| Surface Reference Plunge (in/min):                                           |    |
| Total Depth :     0.100       Depth Per Pass :     0.100   Acceleration Auto |    |
| Generate Cancel Preference Custom                                            |    |

- 4 Click the down arrow on the right side of the Tool entry box. A drop down list box appears.
- **5** Click the desired routing tool.
- **6** Enter the desired Cleanout parameters for the Total Depth, Depth Per Pass, Feed Rate, Plunge Rate, Surface Reference, Acceleration, RPM's and Direction.
- 7 Click Generate. The tool path appears in a contrasting color.

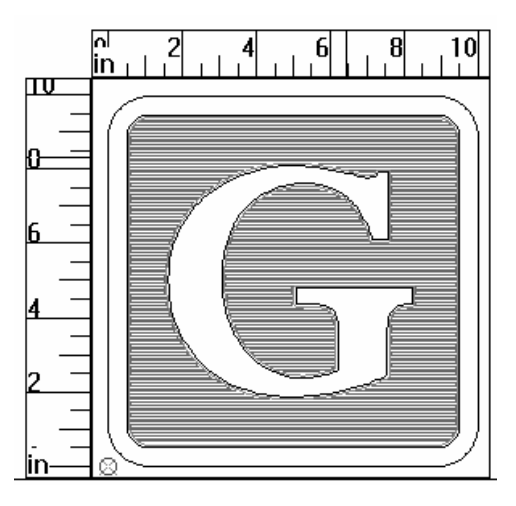

| - |  |
|---|--|

#### To set parameters to cleanout a foreground shape

- 1 Select the foreground shape to be routed with the Pointer Tool. The selected shape changes in color to show it is selected.
- 2 Click Tool Path from the menu bar.
- 3 Click Cleanout. The Default Cleanout Info Dialog Box appears on screen.
- **4** Click the down arrow on the right side of the Tool entry box. A drop-down list box appears.
- **5** Click the desired routing tool.

- **6** Enter the desired Cleanout parameters for the Total Depth, Depth Per Pass, Feed Rate, Plunge Rate, Surface Reference, Acceleration, RPM's and Direction.
- 7 Click Generate. The tool path appears in a contrasting color.

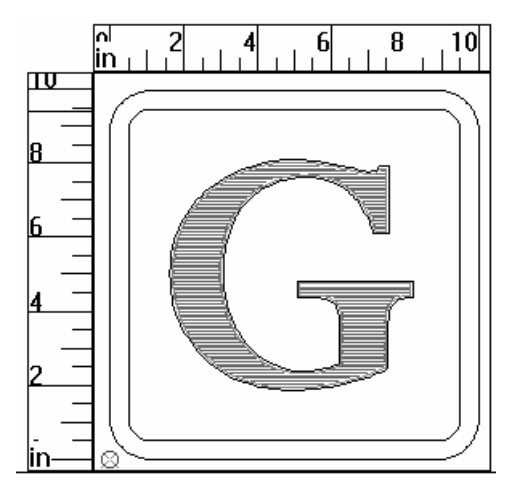

### Direction

Cleanout Direction refers to the horizontal or vertical direction of the Cleanout tool path. Selecting a Direction in Cleanout makes cutting cleanout shapes more efficient.

Use Horizontal when the design contains many horizontal elements. Use Vertical when the design contains many vertical elements.

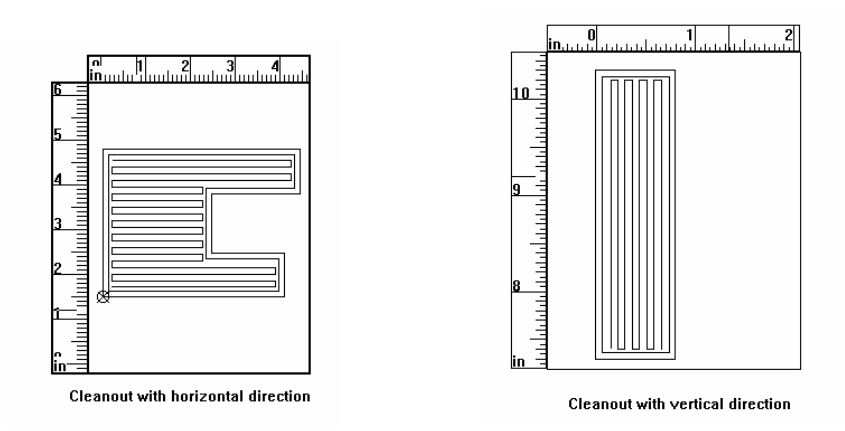

Cleanout tool path consists of two paths. The first is the cleanout path; the second path follows the shape contour and smoothes the edge.

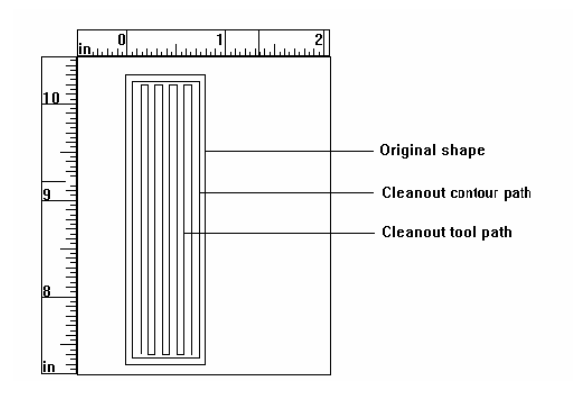

### **Auto-Inlay Parameters**

An inlay consists of a solid male shape that fits snugly into a stencil female shape or cleaned-out area. A cleanout shape can be cut as an inlay shape. By applying Auto-Inlay to a Cleanout tool path, the Cleanout shape is automatically cut with rounded corners. Auto-Inlay produces shapes with matching corner radii, which do not require hand filing to ensure a good fit.

A typical use of Cleanout and Auto-Inlay is to clean out a foreground shape, and cut a mating male shape for inlay.

To apply inlay to a Cleanout shape, click on the Auto-Inlay check box in the Cleanout dialog box.

*Note:* A Cleanout Inlay shape and its mating shape **must** be cut with the same diameter tool.

### **Use Diagonals**

♠

The Use Diagonals feature allows certain shapes to be cut more efficiently by eliminating some tool up moves by the router.

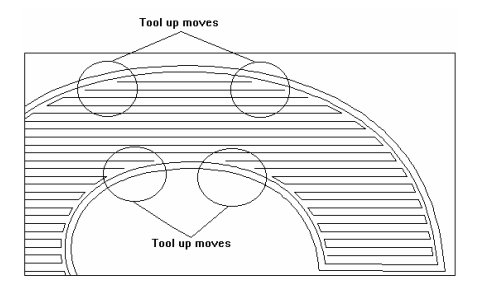

Shape with cleanout tool path without diagonals

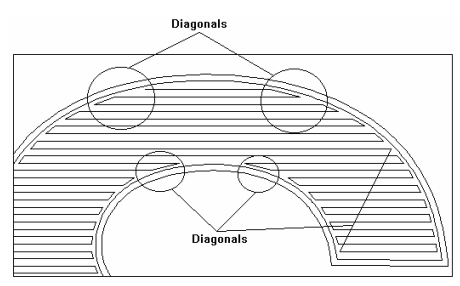

Shape with cleanout tool path with diagonals

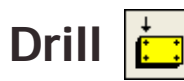

The Drill Tool allows the user to generate tool drilling positions designated on the design in Composer. When the design is opened in the ART Path program, the drill symbol designates the tool drilling position. Clicking on the Drill Tool opens the Default Drill Info Dialog Box. Refer to the section "Toolpath Dialog Boxes" for more information. The shape must be selected before the Drill Tool is available for use. The user must open a drill symbol from the Composer Library before designating a drill tool path in the ART Path program.

If the drill symbol is larger than the tool chosen for the Drill tool path, no tool path is generated. If the drill symbol is smaller than or equal to the tool, then the Drill tool path is generated.

### To open and position a drill symbol from Composer

- 1 Create a design to be routed in Composer.
- 2 Click File. A drop down menu appears on screen.
- 3 Click Library. The File Open Dialog Box appears on screen.
- 4 From the Libraries List Box, click on Drill. The Drill.GCA's appear in the Files List Box.
- 5 Click the desired drill symbol. Make sure the drill symbol chosen is not larger than the routing tool.
- 6 Click Open. The chosen drill symbol appears in the working area.
- 7 Select the drill symbol with the Pointer Tool.
- 8 Use the Move Tool to position the drill symbol to the desired location in the design. Repeat this process to add and position additional drill symbols to the design.
- **9** Save the design. The drill symbols appear on the design when the file is opened in the ART Path program.

### To set drill parameters to a file containing drill symbols

- 1 Open a file containing drill symbols.
- **2** Select the drill symbol with the Pointer Tool. The selected shape changes in color to show it is selected.
- **3** Click the Drill Tool from the Tool Box. The Default Drill Info Dialog Box appears on screen.
- **4** Click the down arrow on the right side of the Tool entry box. A drop-down list box appears.
- **5** Click the desired routing tool.
- **6** Enter the desired Drill parameter for the Total Depth, Depth Per Pass, Plunge Rate, Surface Reference, Dwell Time, and Single Speed.
- 7 Click Generate to enter in the parameters. The tool path appears in a contrasting color.

# Nesting

Nesting allows the user to select, move, mirror, and rotate shapes for closer placement to conserve material. When the Nesting Tool is clicked on in the toolbox, the mouse pointer changes to a crosshair with a circle.

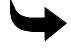

#### To move shapes using the nesting tool

- 1 Click left on the Nesting Tool. The Nesting Tool becomes available for use and the mouse pointer changes into a .
- **2** Set the cross hair on a shape (or draw a rubber band box around multiple shapes) and click left on the mouse pointer to select the shapes.
- **3** Click right to "grab" the shape and move it to the desired location by moving the mouse.
- **4** The keyboard can also be used to rotate, mirror, and position the shapes. All of the Nesting methods may be used at the same time. Use the keys indicated to achieve the moves desired.
  - X mirrors the shape in a horizontal direction

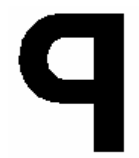

• Y - mirrors the shape in a vertical direction

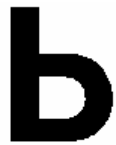

- ◆ 1, 3, 5, or 9 rotates the shape in a counterclockwise direction in 1, 30, 15, and 90 degree increments
- **2, 4, 6, or 0** rotates the shape in a clockwise direction in 1, 30, 15, and 90 degree increments
- The up and down arrow keys help position the shapes more closely together.
- **5** Click right to anchor the shapes in position.
- **6** Click the Nesting Tool to exit Nesting.

# Horizontal Cutline

Horizontal Cutline inserts a horizontal cutline at a specified position into a design.

ART Path automatically inserts horizontal cutlines into a design that exceeds the height limits of the router table. A cutline can also be placed in the design by the user to divide the design for routing. A cutline may also be moved or removed to best suit the design needs using the Move Cutline Tool.

Moving a horizontal cutline cannot result in creating a panel larger than the router will allow. Any cutline the system requires for routing panels cannot be removed. It is recommended to generate a tool path before inserting horizontal cutlines into a design. If the horizontal cutlines are inserted before a tool path is generated the cutlines are deleted from the design and need to be reinserted.

### To create a horizontal cutline

- 1 Click Panels > Horizontal Cutline. The mouse pointer changes to a hand with a solid red horizontal line across it that moves as the hand moves.
- **2** Move the horizontal cutline to the desired position.
- **3** Click the left mouse button to secure it.
- 4 Repeat steps 1 through 3 to insert another cutline. The cutlines are numbered in sequence.

# Move Cutline

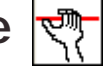

Move Cutline allows the user to move a horizontal cutline to a different position in a design. A Horizontal Cutline may be moved or removed to best suit the design needs using the Move Cutline feature. Cutlines can also be dragged out of the rulers or created and moved using the tools in the toolbox.

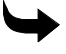

#### To move a horizontal cutline

- 1 Click Panels > Move Cutline. The mouse pointer changes to a hand.
- **2** Move the tool to the cutline to be moved.
- **3** Click and drag the cutline to the desired position.
- 4 Release the mouse button.

### To remove a horizontal cutline

- 1 Click Panels > Move Cutline. The mouse pointer changes to a hand.
- **2** Move the tool to the cutline to be removed.
- **3** Click and drag the cutline off the screen or until it meets another cutline.
- 4 Release the mouse button.

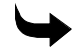

#### To remove more than one horizontal cutline

- 1 Pull down the Panels menu and click on Move Cutline. The mouse pointer changes to a hand.
- **2** Move the tool to a cutline.
- **3** Click and drag the cutline into the next one to be removed. The two horizontal cutlines merge to create one cutline.
- 4 Repeat Steps 1 and 2 until all the desired cutlines are merged into one.
- 5 Click and drag the cutline off the working area. The cutline disappears.
- 6 Release the mouse button.

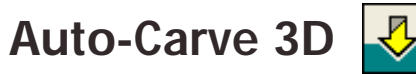

The Auto-Carve 3D Tool lets you generate a three-dimensional tool path. For more information, refer to the section "Auto-Carve 3D".

## Prismatic

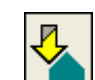

The Prismatic Tool lets you generate a three-dimensional prismatic tool path. For more information refer to the section "Prismatic".

# Set Start Point

The Set Start Point tool allows you to change the location at which the cutter begins routing.

#### • To set a new start point

- 1 Create tool paths on the shapes to be routed.
- 2 Select the tool path with the Selection tool.
- **3** Click the Set Start Point tool and the cursor turns into an arrow. The default start point is shown as a small square on the tool path.

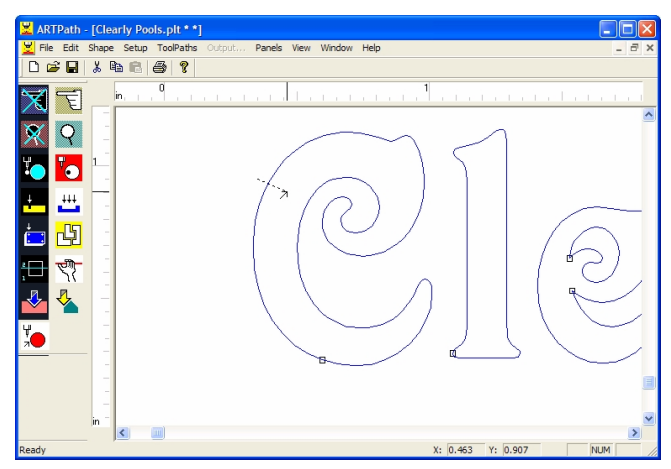

#### 24 Chapter 2

Reviewing the ART Path Toolbox

4 Click and drag the Set Start Point arrow across the tool path at the location to set the new start point. The new start point is designated by a small square and the original start point is removed.

# Book Two: Menus and Procedures

The ART Path programs are grouped by menu and procedures. The chapters in this book a separated by menus and procedures within those menus.

- Chapter 3: File Menu
- Chapter 4: Edit Menu
- Chapter 5: Shape Menu
- Chapter 6: Setup Menu
- Chapter 7: ToolPaths Menu
- Chapter 8: Output Menu
- Chapter 9: Panels Menu
- Chapter 10: View Menu
- Chapter 11: Window Menu
- Chapter 12: Help Menu

# Chapter 3: File Menu

The Open command in the File Menu opens many different kinds of files including plot files (PLT), job files (JOB), AutoCAD (DXF) files, router files (RTP), and many other files created by popular graphics programs including Adobe Illustrator (AI) and Adobe Acrobat (PDF) files. There are a variety of import filters that can be used when import the files. See OMEGA Help for detailed explanation of each filter and its capabilities.

### New

Choosing New in the File menu opens a new file or clean workspace in ART Path. To open a new file in ART Path, choose New from the File menu. A new working area displays.

## Open

Open loads a design saved as a plot, job, or router file into the working area. Open can also open many other types of files listed in the Files of type drop-down list box.

Open is a command in the File menu. Open accesses the Open dialog box. The system defaults to the Open dialog box each time the ART Path program is opened.

### To open a file

- 1 Click File > Open. The Open dialog box appears.
- **2** In the Look In list box, click the down arrow to list the available drives. Click the desired drive letter and folder.
- **3** In the Files of Type list box, click the down arrow to list the file types. Click the desired file type.
- **4** To choose the file, click the name of the file in the File name list box. If needed, click on the scroll arrows to show file names that are not currently visible in the list. The file name is highlighted.
- 5 Click OK. The design will appear in the working area.

### Close

Clicking Close in the File menu closes the open file but does not close the ART Path program.

## Save

Choosing Save in the File menu keeps all changes made to a design. The design is saved as a router (RTP) file using the previously assigned name and directory.

A file is updated each time you save. If the design already has a file name, then the previous version of the design is replaced.

Designs are automatically saved to the hard disk as a router file into the C:\Jobs directory. The system adds an RTP extension to the end of the file name. If the file was opened from the floppy or CD drive the file will be saved to that drive and not the hard drive.

The Save command is available only when a design has been opened and has changed in appearance. Job and plot files are automatically saved as router files. A copy of the job or plot file remains in its original form.

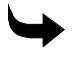

→ To save new changes to an already named file

- 1 Click File > Save.
- 2 The system automatically saves the changes in the design without leaving the working area. The file will be saved as a router file with an .RTP file extension.

## Save As

Choosing Save As in the File menu accesses the Save As dialog box. Here, you can keep all changes made to a design and store the design as a router file using the same file name or a different file name.

When Save As is clicked, the edited version of a file may be saved under a unique name. The original file does not change and is not replaced. The file extension for router files (RTP) is added at the end of the file name. If the same file name is given to two different designs, a message box appears asking if the previously stored design is to be replaced by the new design having the same name. Save As can also be used to save a file with the same name.

Save As also allows the design to be saved in a different drive or directory. When no drive is designated, the file is automatically saved to the hard disk as a router file into the C:\Jobs directory. A design may also be saved as a router file onto a diskette. Save As is useful for changing an existing design and keeping an original version without any changes.

The system automatically adds an RTP extension to the file name. When using the Save As command, job and plot files are automatically saved as router files. A copy of the job or plot file remains in its original form.

Router files can be opened/imported into Composer or GSPPlot. If extensive editing of a router file is necessary, the original plot or job file should be opened and edited in the Composer program.

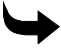

#### To save changes to a file and keep the original version

- 1 Click File > Save As. The Save As dialog box appears on screen.
- **2** Type in a file name in the File name text box.
- **3** Click OK to save the new file name. The new file name appears in the title bar.
# Save Plot File

Save Plot File in the File menu keeps all changes made to a design and stores the design as a plot file using the same file name or a different file name.

When Save Plot File is clicked, the edited version of a file may be saved under a unique name. The original job or router file does not change and is not replaced. The file extension for plot files (PLT) is added at the end of the file name.

Save Plot File is useful for changing an existing design but keeping the original version of the file unchanged. If the same file name is given to two different designs, a message box appears asking if the previously stored design is to be replaced by the new design having the same name.

Save Plot File also allows the design to be saved into a different drive or directory. When no drive is designated, designs are automatically saved to the hard disk as a plot file into the C:\Jobs directory. A design may also be saved as a plot file onto a diskette.

When using the Save Plot File command the original version of the plot file is overwritten with the new plot file information.

The system automatically adds a .PLT extension to the file name. When using the Save Plot File command, job and router files are automatically saved as plot files. A copy of the job or router file remains in the system in its original form.

#### To save the file as a plot (PLT) file

- 1 Click File > Save Plot File to open the Save As dialog box. The file type to save as is PLT.
- 2 Choose a folder to Save in. The default folder for plot files is C:\Jobs.
- 3 Type in a file name in the File name text box.
- 4 Click OK to save the file as a PLT file.

### Save to Spool File

Organize your workflow when processing large files by saving to spool (SPL) files. An SPL file allows you to rout the job at your convenience, without having to render the job at that time. Creating an SPL file is particularly beneficial when working with large files.

You can create a SPL file and send it to the router at the same time by turning on the Send file to router check box in the Save as dialog box. After creating the SPL file open it in GQ Manager and send it directly to the router using the File > Open & Cut command.

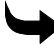

#### To save a spool file

- 1 Click File > Open to open an existing file.
- 2 Click File > Save to Spool File to open the Save As dialog box.
- **3** Turn on Send file to router if you wish to output the job to the router while you save the spool (SPL) file.

| 30 | Chapter 3 |
|----|-----------|
|    | File Menu |

| Save As                                                                                            |                                                 |   |     |          | ? 🔀            |
|----------------------------------------------------------------------------------------------------|-------------------------------------------------|---|-----|----------|----------------|
| Save in: 隘                                                                                         | ) jobs                                          |   | • + | Ē 🗎      | *              |
| Autotext<br>Backup<br>Calibrat<br>Edgetest<br>Inport tes<br>Learning<br>RTP<br>Samples<br>Smplfont | it files                                        |   |     |          |                |
| <                                                                                                  |                                                 |   |     |          | >              |
| File name:<br>Save as type:                                                                        | Busy Bee Daycare, SP<br>Gerber Spool Files (*.s | - |     | - [<br>- | Save<br>Cancel |
| Send file to<br>Description:<br>Use 3/4" si                                                        | iorouter<br>ign foam                            |   |     |          |                |

- 4 Choose the folder to Save in.
- **5** Type the file name.
- 6 Click Save.

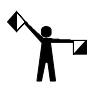

Note: You cannot edit an SPL file. If you change the original RTP file you must save it again as an SPL file to reflect the changes.

### **Save Parameters**

A parameter (PRM) file containing all of the job settings is created when a job is output. If you set up a job with tool paths, repeats, or other job output settings and then choose not to rout the job, you can save these parameters in a PRM file. When you later reopen the RTP file, the saved PRM file resets the job parameters.

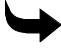

To save job paramets

- 1 Setup a job with tool paths, repeats, etc.
- 2 Save the file as an RTP file using File > Save As.
- 3 Click File > Save Parameters to save the settings in a PRM file.

### **Place**

Choosing Place in the File menu merges the contents of a saved file with the currently displayed design. The Place command is available only after a file has been opened. Place accesses the File > Open dialog box. Place can be used repeatedly to merge additional files into the currently displayed design. Previously selected shapes become deselected as the saved file appears on the screen.

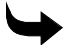

• To place a design into an opened file

- 1 Click File > Open. The Open Dialog Box appears.
- 2 Choose the file you wish to have as the current design and click OK.

- 3 Click File > Place. The Open dialog box appears.
- 4 Choose the file you wish to merge with the current design, then click OK. The merged file appears selected in the center of the working area.
- 5 Use the Place command repeatedly to merge additional files into the current design.

# Library

Clicking on Library in the File menu opens the Open dialog box so that you can choose a Gerber library file (GCA) to add to a job. For example, if you design a job in Composer and later decide that you need drill holes to mount the sign, you can go to the library, open a drill file, and add holes to your design. Use the Nesting tool to move the drill holes to the proper location. This feature saves you from having to go back to Composer to make design changes, then reapplying tool paths to the changed design.

# Print

Clicking Print in the File menu opens the Windows standard Print dialog box. Please refer to your Microsoft Windows documentation for using this dialog box.

# **Print Setup**

Clicking Print Setup in the File menu opens the Windows standard Print Setup dialog box. Please refer to your Microsoft Windows documentation for using this dialog box.

# **Recently Used File list**

The Recently Used File list in the File menu displays the last eight files that were accessed in ART Path.

# Exit

Clicking Exit in the File menu closes the ART Path program.

# Chapter 4: Edit Menu

Edit commands allow the user to change the condition of job, router, or plot files in the working area. The following commands are available for editing purposes.

### Undo

Choosing Undo from the menu bar cancels the previous editing operation. Undo must be clicked on immediately after making an error. Undo will undo only the previous command. To cancel the previous editing operation, choose Undo from the Edit menu before clicking anywhere in the working area. The last edit is cancelled.

### Cut

Choosing Cut from the Edit menu removes a selected shape from the working area and puts it on the clipboard. A cut shape can be placed back into a working area using the Paste or Paste Back command as many times as desired. Cutting is similar to cutting out a picture with a pair of scissors.

Cut is available only when a shape is selected in the working area. The clipboard holds one Cut at a time. When another Cut is made, any previously cut shape already on the clipboard is deleted and replaced by the newly Cut shape.

### 4

- To cut a shape for storage on the clipboard
  - 1 Select the shape in the design. The shape is redrawn in a different color.
  - 2 Click Edit > Cut. The selected shape is removed from the working area and sent to the clipboard.
  - **3** Use the Paste or Paste Back command to add the cut shape into another design or place the design in its original position in the working area.

### **Copy and Paste**

Choosing Copy from the Edit menu places a copy of a selected shape in the working area on the clipboard. The original selected shape remains in the working area. A copied shape can be placed back into a working area from the clipboard using the Paste command as many times as desired.

Copy is available only when a shape is selected in the working area. The clipboard holds one Copy at a time. When another Copy is made, any previously copied shape already on the clipboard is deleted and replaced by the newly copied shape.

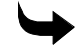

#### To copy a shape from a design

- 1 Select the shape in the design. The shape is redrawn in a different color.
- 2 Click Edit > Copy. The original selected shape remains in the working area as a copy of it is sent to the clipboard.
- **3** Use the Paste command to add the copied shape at the exact location it was copied from in the design.

#### To create multiple copies of a shape

- 1 Select a shape in the design. The shape is redrawn in a different color.
- 2 Click Edit > Cut or Copy.
- 3 Click Edit > Paste. The selected shape appears in the working area.
- 4 The shape must be moved to the desired location using the Nesting Tool.
- 5 Repeat steps 3 and 4 to create as many copies as required.

#### To move a shape from one file to another

- 1 Select a shape in the design. The shape is redrawn in a different color.
- 2 Click Edit > Copy or Cut.
- 3 Click File > Open.
- 4 Open the desired file that will receive the new shape from the clipboard.
- 5 Click Edit > Paste. The selected shape appears at the exact location it was cut or copied from the design.
- 6 The shape must be moved to the desired location using the Nesting tool.

#### Paste from Composer

Paste lets you insert objects from Composer directly into ART Path. Choosing Paste inserts the contents from the Composer clipboard into the ART Path working area. You can paste the Composer contents into the working area as many times as desired. Use the Nesting tool to move the added shape to the proper location.

- Paste places a shape in the middle of the work area.
- Paste Back replaces the shape in its original location in the job.
- Paste Back does not place the copied shape in its original position if placed in a different file

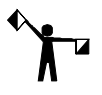

Note: You cannot paste objects from any application other than Composer, it is possible to cut/copy an object in ART Path and Paste it into Composer.

 $\rightarrow$ 

#### To paste a Composer object into ART Path

- 1 In Composer, open the file that contains the object you want to paste into ART Path.
- **2** Select the object and choose Cut or Copy from the Composer Edit menu to place the object onto the Composer clipboard.
- 3 In ART Path, open the desired plot, job or router file that will receive the pasted object.
- 4 Click Edit > Paste. The object stored in the clipboard is placed in the working area. The pasted object is selected and all previously selected shapes in the current design are deselected.
- 5 The object can be moved to the desired location in the working area using the Nesting tool.
- **6** To paste in multiple copies of the object, repeat steps 4 and 5.

#### **Paste Back**

Paste Back inserts the contents from the clipboard into the ART Path working area. If you copied the object in ART Path, Paste Back inserts the object back in the same location in the same design.

### Delete

Choosing Delete from the Edit menu permanently removes a selected shape from the working area. The Undo command restores any shape or design deleted by mistake if it was the last command accessed. To delete a shape, select the desired shape to be deleted and choose Delete from the Edit menu. The shape is removed from the working area.

### Select All

Choosing Select All in the Edit menu selects all shapes in a design. The design is selected and redrawn in a different color.

### **Reverse Select**

Choosing Reverse Select in the Edit menu changes the selection condition of a shape. Any selected shapes become deselected. Any shapes not selected become selected.

### To reverse select shapes

Click Edit > Reverse Select. The deselected shapes become selected, and the selected shapes become deselected.

### **Select Open Shapes**

Select Open Shapes determines if any shapes in the design are open. If Select Open Shapes is gray, the design contains no open shapes. If Select Open Shapes is black, the design contains open shapes.

#### To select open shapes

- 1 Click Edit.
- 2 If Select Open Shapes is black, click on it to determine which shapes are open.

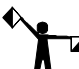

Note: All open shapes will be selected. It may be appropriate for some shapes to remain open, such as shapes for engraving.

 ${\bf 3} \quad {\rm To \ close \ shapes, \ use \ the \ Join \ command \ in \ the \ Shape \ menu.}$ 

# Select Unused Shapes

Clicking the Select Unused Shapes command selects (highlights) design shapes which do not have a tool path assigned. This is useful for checking the design before routing to make sure that all shapes have an assigned tool path. It can also be used to select and delete shapes which you do not want to route (for example, when using clip art, you may not want all of the design).

# Chapter 5: Shape Menu

The Shape menu provides commands that allow you to repeat, size and close shapes.

# Repeats

Repeats creates multiple copies of a shape alongside and above the original in the working area. Clicking on Repeats opens the Repeats Dialog Box. The spacing between repeated shapes may be changed two ways using: Gap and Distance.

A shape must be selected to be repeated. The amount of times a shape can be repeated in a horizontal direction (x-axis) is limited to the width of the material. The amount of vertical repeats (y-axis) is not limited. If the repeated shapes exceed the material length, the pull-down method can be used to add material as needed.

| Repeats                                     |             |
|---------------------------------------------|-------------|
| Gap/Distance<br>Gap X Gap<br>Distance Y Gap | 0.100       |
| Repeats<br>Number of X repeats: 1           | Repeat      |
| Number of Y repeats: 1                      | Cancel      |
|                                             | Preferences |
|                                             |             |

### **Repeats dialog box**

Repeats creates multiple copies of a shape alongside and above the original in the working area. A shape must be selected before it may be repeated.

Gap

Gap is the space between repeated shapes. Negative Gaps are ok.

- **X Gap:** X Gap is the distance between repeated shapes in the x-axis. It defaults to 0.100 inches.
- **Y Gap**: Y Gap is the distance between repeated shapes in the y-axis. It defaults to 0.100 inches.

#### Distance

**Distance** sets the space between the centers of the repeated shapes. Distance must be greater than or equal to 0.

#### 38 Chapter 5 Shape Menu

- X Distance: X Distance is the center to center distance of repeated shapes in the x-axis.
- **Y Distance**: Y Distance is the center to center distance of repeated shapes in the y-axis.

#### Repeats

- **Number of X Repeats**: X Repeats are the number of copies of the original shape created to the right of the original. X Repeats defaults to 1.
- **Number of Y Repeats:** Y Repeats are the number of copies of the original shape created above the original. Y Repeats defaults to 1.

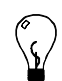

Tip: Preferences command button saves the current Repeat settings. These settings will be applied each time a shape is repeated in ART Path. The Preference settings remain in effect until the Preference command button is clicked on again.

To adjust the space between the selection boxes surrounding repeated shapes

- 1 From inside the Repeats Dialog Box, click the Gap option button to turn it on.
- **2** To create multiple copies to the right of the original (x-axis), enter a value in the Number of X Repeats text box.
- **3** To create a gap in the X axis, enter a value in the X Gap text box.
- **4** To create multiple copies above the original (y-axis), repeat the previous steps, changing the value for Number of Y Repeats and Y Gap.
- **5** Click Repeat to save the number of Repeats and the Gap space. The multiple copies are created.

To set the distance between the centers of repeated shapes

- 1 From inside the Repeats Dialog Box, click the Distance option button to turn it on.
- **2** To create multiple copies to the right of the original (x-axis), enter a value in the Number of X Repeats text box.
- **3** To create repeats with spacing from the center of the shapes, enter a value in the X Distance text box.
- **4** To create multiple copies above the original (y-axis), repeat the previous steps, changing the value for the Number of Y Repeats and Y Distance.
- 5 Click Repeat to save the number of Repeats and the Distance. The multiple copies are created at the specified distance apart.

# **Sizing Shapes**

There are two ways to change the size of a shape – by a specific percentage or to a specific size. A shape must be selected to be sized. Shapes on which a toolpath has been generated cannot be resized. You must delete the toolpath before resizing the shape.

### Percent Size dialog box

Percent Size changes the size of a shape by a specific percentage.

| Percent Size                 | Percent Size                  | × |
|------------------------------|-------------------------------|---|
| Size Type                    | Size Type                     |   |
| C Non-uniform 💿 Uniform      | Non-uniform     O     Uniform |   |
| Size From                    | Size From                     | _ |
| • Lower Left Corner C Center | Conter                        |   |
|                              | Height: 100.00 %              |   |
| Size: 100.0 %                | Length: 100.00 %              |   |
| Area: 0.311                  | Area: 7.667                   |   |
| Size Cancel                  | Size Cancel                   |   |

Size Type

- Uniform changes the overall size of a shape by a desired percentage. It is an option button in the Percent Size dialog box. The system defaults to Uniform and shows the size of the selected shape is 100.0 %, meaning that the shape is full size. Changing the Uniform Size adjusts the height and length of the shape equally. A shape must be selected to be sized.
- Non-uniform changes the length and height of a shape by separate percentages. It is an option button in the Percent Size dialog box. The system defaults to Uniform and shows the overall size of the selected shape is 100.0. Selecting Non-uniform creates a Length text box and a Height text box for typing in changes to the shape.
  - Length: Changes the length of the shape by a percentage.
  - Height: Changes the height of the shape by a percentage.

Size From

- **Size From Lower Left Corner:** The shape changes size with the lower left point remaining in the same position.
- Size From Center: The shape changes size from the center handle.

#### To change the overall size of a shape by a specific percentage

- 1 Select the shape to be resized.
- **2** In the Percent Size dialog box, double-click the mouse pointer in the Size text box to highlight it.
- **3** Type in a percent value. Typing in a value greater than 100 increases the shape's size. Typing in a value less than 100 decreases the shape's size.
- 4 Click the Left Corner option button to size the shape from the left corner, or click on the Center option button to size the shape from the center.
- 5 Click the Size command button to save the new value and return to the working area.

#### To change the length and height of a shape by separate percentages

- 1 Select the shape to be resized.
- 2 In the Percent Size dialog box, click the mouse pointer on the Non-uniform option button to select it. Separate text boxes for the Length and Height appear.
- **3** Double-click the mouse pointer on the Length or Height text box. The box becomes highlighted.
- **4** Type in a percent value. Typing in a value greater than 100 increases the shape's size. Typing in a value less than 100 decreases the shape's size.
- 5 Double-click the mouse pointer in the remaining Size text box and type in a value.
- **6** Click the Left Corner option button to size the shape from the left corner, or click on the Center option button to size the shape from the center.
- 7 Click the Size command button to save the new values and return to the working area.

#### Absolute Size dialog box

Absolute Size changes the overall length and height of a shape to a specific size. A shape must be selected to be sized. Shapes on which a toolpath has been generated cannot be resized. You must delete the toolpath before resizing the shape.

| Absolute Size 🛛 🔀               |
|---------------------------------|
| Size Type                       |
| C Non-uniform 💿 Uniform         |
| Size From                       |
| Center                          |
| Height: 0.402                   |
| Length: 0.774                   |
| Area: 0.311                     |
| Height %: 100.0 Length %: 100.0 |
| Size Cancel                     |

Size Type

- **Uniform** changes the length and height of a shape proportionally. Any increase or decrease in the Length will automatically increase or decrease the Height. This is also true of adjusting the Height. The system defaults to Uniform. The bottom of the dialog box displays the area of the selected shape and the height and length are shown as percentages.
- Non-uniform changes the length and height of a shape individually by specific values. Clicking Non-uniform allows you to type in separate values for length and height. The bottom of the dialog box displays the area of the selected shape and the height and length are shown as percentages.
  - Length: Shows the length of the shape.
  - **Height:** Shows the height of the shape.

#### Size From

- **Size from Lower Left Corner:** The shape changes size from the lower left handle only. The point remains in the same position.
- Size from Center: The shape changes size from the center handle.
- $\hookrightarrow$ 
  - To change the length or height of a shape individually to specific sizes
    - 1 In the Absolute Size dialog box, click on the Non-Uniform option button. A solid dot fills the button meaning the function is on.
    - **2** Double-click the mouse pointer in the Length text box to highlight it and type in a desired value.
    - **3** Double-click the mouse pointer in the Height text box to highlight it and type in a desired value.
    - 4 Click the Left Corner option button to size the shape from the left corner, or click on the Center option button to size the shape from the center.
    - **5** Click Size to save the new value and return to the working area. The shape is redrawn showing the changes.

To change the length and height of a shape proportionally to a specific size

- 1 Click the Uniform Option button.
- **2** In the Absolute Size dialog box, double-click the mouse pointer in the Length or Height text box to highlight it.
- **3** Type in a desired value.
- 4 Click the Left Corner to size the shape from the left corner, or click Center to size the shape from the center.
- **5** Click Size to save the new value and return to the working area. A proportional increase or decrease is applied to the other size text box.

### Join

Join closes open shapes. The Join command closes open shapes by automatically connecting the open points. For open points to be joined automatically, they must be within a distance from each other that is specified by the Join Tolerance command, described in the Setup menu.

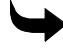

#### To join open shapes

- 1 Click Edit > Open Shapes. Any open shapes are highlighted.
- 2 Click Shape > Join. All open shapes that fall within the Join Tolerance should be joined.
- **3** Click Edit > Select Open Shapes to verify that open shapes have been joined. If the open points do not fall within the default Join Tolerance, they will not be joined. If necessary, adjust the tolerance by using the Join Tolerance command.

# Group

Group combines shapes so that you can work with them as a single object. You can select, copy, mirror, rotate, and size grouped shapes as a unit. Grouping shapes together makes it easy to move them on the work area. You may select the grouped shapes and apply one tool path to the entire group.

When selecting grouped shapes, all components of the group display in a contrasting color.

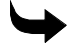

#### To group shapes

- 1 Choose the shapes to group with the Pointer tool or the Select All command.
- 2 Click Shape > Group (F6).

# Ungroup

The Ungroup command separates previously grouped items into individual shapes. Ungroup is only available if the design has grouped shapes.

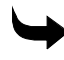

#### To ungroup shapes

- 1 Choose the shapes to ungroup with the Pointer tool or the Select All command.
- 2 Click Shape > Ungroup (F5).

## Layer

Some file formats imported into ART Path (PLT or DXF, for example) have layers that contain common features such as engraving or drilling. You see which shapes are on the layers of the design by choosing the layer command in the Shape menu. All components of the chosen layer display in a contrasting color.

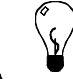

Tip: Every job has at least one layer which is named the same name as the file

#### To view layers by menu selection

- 1 Open a file with layer data.
- 2 Click Shape > Layer and choose a layer from the drop down list. The portion of the design assigned to that layer displays in a contrasting color.

#### To view layers by selecting the design

- 1 Open a file with layer data.
- **2** Using the pointer tool select a portion of the design. All parts of the design assigned to that layer display in a contrasting color.
- **3** Click Shape > Layer. A checkmark appears next to the layer associated with the highlighted part of the design.

### SmartEdit Layer

After generating tool paths for a layer of a design you can modify the tool path with the SmartEdit Layer command. Choose a layer to edit from the SmartEdit Layer list and ART Path returns to the tool path's Current Info dialog box.

You cannot SmartEdit a layer if tool paths have not been generated for the layer. If you attempt to SmartEdit a layer without a generated tool path, the tool path Info dialog box does not display.

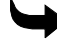

#### To SmartEdit a layer

- 1 Click Shape > SmartEdit Layer and choose a layer from the drop down list. The current tool path Info dialog box opens.
- 2 Make any changes to the parameters.
- 3 Click Generate.

# Chapter 6: Setup Menu

Setup Commands allow you to choose the router, set the material size, and change the starting and ending positions of the job. In Tool Edit, you can add, delete, or change tools. Setup Commands also let you set the nesting display and the tolerance range of Join Tolerance.

### **Tool Edit**

Choosing Tool Edit from the Setup menu accesses the Tool Information Dialog Box.

### **Tool Information Dialog Box**

| Tool Information                                                                                                    |                  |
|----------------------------------------------------------------------------------------------------|------------------|
| Available Tools <u>Ge</u>                                                                                                    | rber Router Bits |
| 0.063/         /00: 1/16" Tool           0.125/         /00: 1/8" carbide tool           0.188/         /00: 3/16 TOOL           0.250/         /00: 1/4" carbide tool           0.250/         /00: 1/4" carbide tool           0.250/         60.0/00: 0.250 V-Cutter w/ 60 Angle           1.250/90.0/00: 1.250 V-Cutter w/ 100 Angle         1.250/10.0/00: 1.250 V-Cutter w/ 100 Angle           1.250/120.0/00: 1.250 V-Cutter w/ 100 Angle         1.250/120.0/00: 1.250 V-Cutter w/ 100 Angle           1.250/120.0/00: 1.250 V-Cutter w/ 100 Angle         1.250/120.0/00: 1.250 V-Cutter w/ 100 Angle           1.250/120.0/00: 1.250 V-Cutter w/ 100 Angle         1.250/120.0/00: 1.250 V-Cutter w/ 100 Angle           1.250/120.0/00: 1.250 V-Cutter w/ 100 Angle         1.250/130.0/00: 1.250 V-Cutter w/ 130 Angle | Continue Cancel  |
| Add Delete Change                                                                                                    |                  |

The Tool Information Dialog Box is used to add, remove or change routing tool information.

• Available Tools is a list of the routing tools available for routing a design. This list includes the standard straight and v-cutter tools available from Gerber. Available Tools shows the size, tool changer position, and description of each tool.

The tool changer position column uses the format /00 - /10, where /01 indicates a tool assigned to the first position of the tool changer, /02 a tool assigned to the second position, and so on. /00 indicates that the tool has not been assigned a position in the tool changer.

- Add command button opens the Tool Edit dialog box so that you can add a router tool to the Available Tools list box.
- Delete command button removes a router tool from the Available Tools list box.
- **Change** command button opens the Tool Edit dialog box so that you can change the size, type, angle, description or tool changer position of an existing tool in the Available Tools list box.

### Tool Edit Dialog Box

| Tool Edit                             |                |                                               |
|---------------------------------------|----------------|-----------------------------------------------|
| Tool Type<br>C Straight<br>I V-Cutter | Tool Di<br>Too | ameter: 1.250 in.<br>I Angle: 140.000 degrees |
| Tool Description:                     | Tool Chan      | ger Position: 0                               |
| 1.250 V-Cutter w/ 14                  | 0 Angle        |                                               |
| Continue                              |                | Cancel                                        |

The Tool Edit Dialog Box appears on screen when a tool is added or changed in the Tool Information dialog box. It sets the size and description of a router tool added or changed in the Available Tools list box.

- **Tool Type** enables you to specify whether the router is a straight or v-cutter tool.
- **Tool Diameter** is the diameter of the router tool. Tool diameters range from 1/16 inch to 2 inches. All tool diameters must be entered in decimal form. For example a ¼ inch tool bit diameter is entered in as .25. If more than one tool is entered in the tool list with the same diameter but with a different description, the tools are treated as separate entries.
- **Tool Angle** is used to specify the angle of v-cutter tools.
- **Tool Changer Position**, if your system has one, it will enable you to assign a tool to a position in the tool changer.
- **Tool Description** allows you to type in a description of the router tool.
- The **Continue** command button saves the information entered in the Tool Edit Dialog Box and returns to the Tool Information Dialog Box.
- The **Cancel** command button aborts the Tool Edit Dialog Box and returns to the Tool Information Dialog Box.

### To add a routing tool

- 1 Click Setup > Tool Edit. The Tool Information Dialog Box appears on screen.
- 2 Click Add. The Tool Edit Dialog Box appears on screen.
- **3** Select either Straight or V-Cutter in the Tool Type box.
- **4** Type in the size of the tool to be added in the Tool Diameter entry box. Tool sizes must be entered in decimal form. For example 1/4 inch tool would be entered in as .25.
- **5** If the selected tool type is a V-Cutter, then type in angle of the tool in the Tool Angle entry box.
- **6** If you have a tool changer and want to assign the tool to a position, enter a number from 1 10 in the Tool Changer Position entry box.
- 7 Type in the description of the tool to be added in the Tool Description entry box.
- 8 Click Continue to return to the Tool Information Dialog Box.

#### To remove a routing tool

- 1 Click Setup > Tool Edit. The Tool Information Dialog Box appears on screen.
- **2** Click the routing tool to be removed from the Available Tools list. The tool is highlighted.
- **3** Click Delete. The tool is removed from the list.

#### • To change an existing routing tool

- 1 Click Setup > Tool Edit to open the Tool Information dialog box.
- 2 Click the desired routing tool. The tool is highlighted.
- **3** Click Change. The Tool Edit Dialog Box appears on screen.
- 4 Make the necessary changes in the Tool Edit dialog box.
- **5** Click Continue to return to the Tool Information dialog box.

#### Assigning Tool Positions in the Tool Changer

The automatic tool changer is a separately purchased Sabre option. You can load as many as ten tools in the changer's carousel. After you send the job, the tool changer loads the first tool in the job into the spindle and starts routing. When another tool is needed, the spindle stops, the tool changer removes the old tool, loads the new tool, and starts routing again.

Tools are assigned to a carousel position in ART Path. Installation, use, and maintenance of the automatic tool changer are contained in the manuals provided with the tool changer option.

You do not need to assign tools in the order they are used in the job. Also, if you assign tools that are not used in a job, only the necessary tools are used and the changer skips unused tools. For example, the carousel may start with tool position 5, change to position 1, and then change to position 7 if those are the three tools used in a particular job.

#### To assign tool positions using the Tool Edit dialog box

- 1 Click Setup > Edit. The Tool Information Dialog Box opens.
- 2 Click the desired routing tool and click on Change. The Tool Edit Dialog Box opens.

| Tool Edit            | ×                                                       |
|----------------------|---------------------------------------------------------|
| C Straight           | Tool Diameter: 1.250 in.<br>Tool Angle: 140.000 degrees |
| Tool Description:    | Tool Changer Position. Jo                               |
| 1.250 V-Cutter w/ 14 | 10 Angle                                                |
| Continue             | Cancel                                                  |

- **3** Enter a number from 1 10 in the Tool Changer Position entry box. Enter a zero (0) to remove the tool from an assigned position in the tool changer.
- 4 Click Continue to return to the Tool Information Dialog Box.

#### To assign tool positions using the Job Output dialog box

- 1 Click Output. The Job Output dialog box appears on the screen.
- 2 Click the Use Automatic Tool Changer check box.
- **3** Click the Rout button. The Select Tool(s) Changer Position dialog box appears on the screen. The top half of the dialog lists the tools that are not assigned a tool changer position. The bottom half lists the tools assigned to tool changer positions 1 10.

| Select Tool(s) Changer Position                                                                                                    |                 |  |  |
|----------------------------------------------------------------------------------------------------|-----------------|--|--|
| Unassigned Tools:                                                                                                    | Continue Cancel |  |  |
| 00: 0.125 1/8" carbide tool                                                                                                    |                 |  |  |
| Add Remo                                                                                                    | ve Pause On/Off |  |  |
| 1 0.063:1/15" Tool<br>2 **** E M P T Y ****<br>4 **** E M P T Y ****<br>5 **** E M P T Y ****<br>**** E M P T Y ****<br>7 **** E M P T Y ****<br>8 **** E M P T Y ****<br>9 **** E M P T Y ****<br>9 **** E M P T Y ****<br>10 |                 |  |  |

- **4** To add an unassigned tool, highlight that tool in the Unassigned Tools list and click on Add. The tool is assigned to the first "EMPTY" position in the Assigned Tools list.
- **5** To change tool position assignments, highlight an assigned tool and drag it to an "EMPTY" position.
- **6** To remove a tool from an assigned tool changer position, highlight the assigned tool and click Remove. That tool is now placed in the Unassigned Tools list.
- 7 If you want to pause the tool after it is picked up by the tool changer, highlight the tool in the Assigned Tools list and click Pause On/Off. An X appears to the left of the tool indicating that routing stops until you restart it at the control panel.
- **8** When you complete assigning tool positions, click Continue to send the job to the router.

### **Start/End Position**

Start/End Position sets the position where the tool will Start/End routing relative to the design.

Start/End Position is a command in the Setup menu. Selecting Start/End Position opens the Start/End Position dialog box. There are eight Start and eight End Positions. A green X appears in the working area at the position the tool will start routing from. A red circle appears in the working area at the position where the tool will end routing. Start/End Position may be set as a Preference setting. Start/End Position can also be accessed from the Job Output Dialog Box.

### To change where the routing tool will start

1 Click Setup > Start/End Position. The Start/End Position Dialog Box appears on the screen.

| Start/End Position |                |
|--------------------|----------------|
| Start              | End<br>        |
| Ok Can             | cel Preference |

- 2 Click a desired Start position.
- **3** Click OK to save the new position. The design is redrawn in the working area with an X showing the Start position.

| 📕 ARTPath - [Cropping t | template.PLT *]                                     |        |
|-------------------------|-----------------------------------------------------|--------|
| 👱 File Edit Shape Setup | ToolPaths Output Panels View Window Help            | - 8 ×  |
| 🗋 🗅 🚅 🔚 👗 🖻 💼           |                                                     |        |
|                         | 0 2 4 6 8 10 12 14 16 18 20 22 24 26 28 30 32 34 36 | 38 40  |
| R                       |                                                     |        |
| _ 🗖 🍋                   |                                                     |        |
|                         |                                                     | $\neg$ |
|                         |                                                     | 7      |
|                         |                                                     | 2      |
|                         | × 7 F                                               |        |
|                         |                                                     |        |
|                         |                                                     |        |
| Ready                   | X: 19.590 Y: 19.180                                 |        |

- To change where the routing tool will end
- 1 Click Setup > Start/End Position. The Start/End Position Dialog Box appears on screen.
- **2** Click a desired End position. A solid dot fills the option button meaning the position is on.
- **3** Click OK to save the new position.

#### To view where the routing tool will start and end

- 1 Click Setup > Start/End Position. The Start/End Position Dialog Box appears on screen.
- 2 A green X appears on the work surface at the position the tool will start routing from in the design. A red circle appears at the position where the tool will end routing or click Output. The Start/End Position is also shown in the Job Output Dialog Box.

```
50 Chapter 6
Setup Menu
```

# **Router Selection**

Choose Router Selection in the Setup menu to open the Router Selection Dialog Box that allows the user to select the router used when a design is routed. This command can only be used if more than one router is connected to the OMEGA system and added to the list in GSP Setup. The related dialog box allows the user to choose a router on which the design is to be routed. The Router Selection automatically changes when a job is opened that is set up for a different router in GSP Setup.

#### Router Selection Dialog Box

When more than one router is installed on a OMEGA system, the Router Selection Dialog Box appears on screen when the ART Path program is opened. The dialog box allows you to choose the router on which the design is to be routed. You can also choose a router at any time by clicking on Router Selection in the Setup Menu.

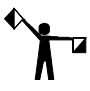

*Note:* The Router Selection command is available only when more than one router is connected to the system and added to the Plotter/Router list in GSP Setup.

**OK** command button enters in the selections from the Router Selection Dialog Box and returns to the ART Path program.

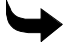

#### To select a router at program startup

- 1 Double-click the ART Path icon or click Start > All Programs > GSP OMEGA > ART Path32 to open the program. The Router Selection Dialog Box automatically appears on screen.
- 2 Click the router name that will be used to rout the current design.
- **3** Click OK to enter in the selection and exit the Router Selection Dialog Box. The screen may redraw to adjust to the size of the selected router.

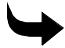

#### To select a router after a file is opened

- 1 Click Setup > Router Selection. The Router Selection Dialog Box appears on screen.
- 2 Click the Router Name that will be used to rout the current design.
- **3** Click OK to enter in the selection and exit the Router Selection Dialog Box. The screen may redraw to adjust to the size of the selected router.

### **Use Material**

The Use Material command in the Setup menu allows the user to view a rectangle that represents the material to be cut for the job. Use Material is useful when sending multiple jobs or shapes using the same material, to the router without losing registration.

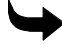

#### To turn on use material

1 Click Setup > Use Material. A check mark appears next to the Use Material command to show that it is turned on. A rectangle appears on screen along with the design to represent the sheet of material on the router.

**2** Use the nesting tool to position the design within the rectangle.

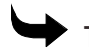

#### To turn off use material

1 Click Setup > Use Material. The checkmark is removed from next to the Use Material command. The screen redraws without the material rectangle.

### **Material Size**

The Material Size command in the Setup menu allows the user to enter in the size of the material to be cut for the job. The material appears on the screen as a rectangle, and aids in the moving and nesting of shapes in the design. Selecting Material Size opens the Material Size Dialog Box.

| Material Size |                   |        |
|---------------|-------------------|--------|
| Height (Y)    | 24.000 Length (X) | 24.000 |
| Preference    | ce Ok             | Cancel |

- The X Material Size text box allows the user to enter in a material length value.
- The Y Material Size text box allows the user to enter in a material height value.
- The **Preference** command button saves the current X and Y material size settings. These settings are applied to all designs each time the Material Size Dialog Box is accessed in the ART Path program. The Preference settings remain in effect until the Preference command button is clicked on again and parameter changes are made.
- The **OK** command button enters in the selections from the Material Size Dialog Box and returns to the ART Path program.
- The **Cancel** command button aborts the Material Size Dialog Box and returns to the ART Path program.
- To enter in the size of the material to be cut
- 1 Click Setup > Material Size. The Material Size Dialog Box appears on screen.
- **2** Enter the material length in the X text box.
- **3** Enter the material height in the Y text box.
- **4** Click OK to enter in the X and Y values and exit the Material Size Dialog Box. A rectangle appears on screen representing the material. The user cannot select or move the material rectangle.

# **Nesting Setup**

Nesting Setup is a command in the Setup menu that lets you display the outermost shape or both the inner and outermost shapes of a nested shape. Selecting Nesting Setup opens the Nesting Setup dialog box.

| Nesting Setup                                                                     |
|-----------------------------------------------------------------------------------|
| Show OuterMost shapes when Dragging Show InnerMost/OuterMost shapes when Dragging |
| DK Cancel Preference                                                              |

To set up nesting

- 1 To display the outermost shape, click Show Outermost Shapes when Dragging.
- **2** To display both outermost and innermost shapes, click Show Innermost/Outermost Shapes when Dragging.
- **3** To save your selection as the default, click on Preference.
- 4 Click OK.

### Join Tolerance

The Join Tolerance dialog box allows you to increase or decrease the distance allowed between shape points that will be closed automatically by the Join command. If the shapes you want closed by the Join command were not closed, increase the Join Tolerance.

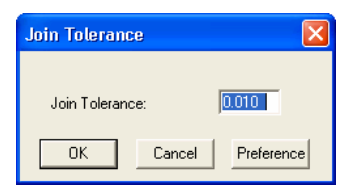

To increase or decrease the join tolerance

- 1 Type a new tolerance in inches or millimeters in the Join Tolerance dialog box.
- 2 To save this tolerance as the default, click Preference.
- 3 Click OK.
- 4 Click Shape > Join. All open points within the distance tolerance that you just entered are joined.

### **Show Tool Changer Position**

Click on this command to turn it on and display the tool changer positions in the Tools Used in Job dialog box. For more information on Tools used, refer to the "Tool Path menu" section. The Tool Changer positions will be displayed in each of the toolpath dialog boxes.

| Tool(s) Used in Job                                 |          |
|-----------------------------------------------------|----------|
| Tools Used:                                         | Continue |
| 01: 0.063 1/16" Tool<br>02: 0.125 1/8" carbide tool |          |
|                                                     |          |

# Chapter 7: Tool Path Menu

The Tool Paths Menu allows the user to choose the type of tool path the router tool will follow when routing a shape.

## **Tools Used**

The Tool(s) Used in Job dialog box lists all the tools used in the current job. This list does not display the order that the tools are used - that information is shown in the Organize Tool Order dialog box.

| Tools Used:                  | Continue |
|------------------------------|----------|
| 01: 0.063 1/16" Tool         |          |
| U2: U. 125 178' carbide tool |          |

### Organize Tool Order dialog box

The Organize Tool Order dialog box allows you to view and change the order that tools are used when routing.

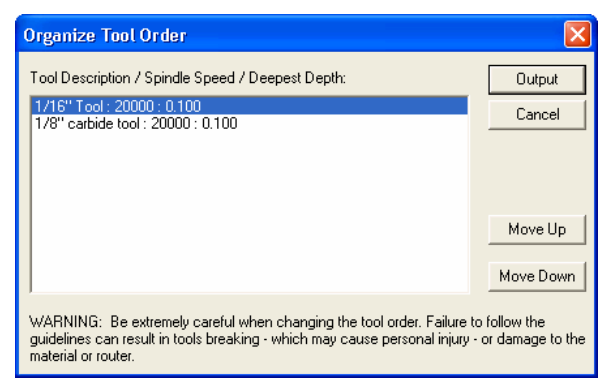

In the Job Output dialog box, click on the Rearrange Output Tool Order check box and then click on Rout to open the Organize Tool Order dialog box. This dialog lists the tools used in the job, the order they are used, and depth of cut for each tool path.

The major benefit of this dialog box is to display the order in which the tools are used so that you have the next tool ready to install for a manual tool change. The order that tools are used is optimized by ART Path software to provide the most efficient and safe order. You should not

#### 56 Chapter 7 **Tool Path Menu**

change the order unless you are a very advanced user with a great depth of knowledge about routing, materials, and tools.

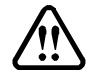

WARNING: Be extremely careful when changing the tool order. Improper tool order can result in tools breaking - which may cause personal injury - or damage to the material or router. In addition, improper tool order may also create a situation where a piece of material is cut free from the surrounding material before all tool paths are complete. This loose piece could possibly be thrown from the router table and cause personal injury or equipment damage.

To change the order tools are used in a job

- 1 Click Output. The Job Output dialog box opens.
- **2** Click the Rearrange Output Tool Order check box.
- **3** Click the Rout button. The Organize Tool Order dialog box opens. (If no ATC is being used.)
- 4 Highlight the tool you wish to move and use the Move Up or Move Down buttons to place the tool in the desired order.
- **5** Repeat Step 4 for each tool that you want to move.
- 6 When you complete changing the tool order, click on Output to send the job to the router.

# Engrave

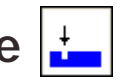

Engrave is a command in the Tool Paths menu that etches a design into the material on the shape's contour without using an offset. After a file is opened and selected a Tool Path must be chosen before a design is routed. Clicking on Engrave opens the Default Engraving Info Dialog Box. For more information on the Default Engraving Info Dialog box refer to the section "Toolpath Dialog boxes."

The shape must be selected before the Tool Paths menu is available for choosing the desired tool path.

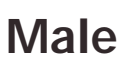

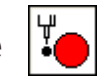

Male is a command in the Tool Paths menu that creates a solid shape from the material. After a file is opened and selected, a Tool Path must be chosen before a design is routed. Clicking on Male opens the Default Male Info Dialog Box. For more information on the Default Male Info Dialog Box refer to the section "Toolpath Dialog boxes."

The shape must be selected before the Tool Paths menu is available for choosing the desired tool path.

# Female

Female is a command in the Tool Paths menu that creates a stencil from the material. After a file is opened and selected, a Tool Path must be chosen before a design is routed. Clicking on

Female opens the Default Female Info Dialog Box. For more information on the Default Female Info Dialog Box refer to the section "Toolpath Dialog boxes."

The shape must be selected before the Tool Paths menu is available for choosing the desired tool path.

# Cleanout

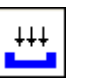

Cleanout is a command in the Tool Paths menu that routs an area of a shape without completely cutting through the material. After a file is opened and selected, a Tool Path must be chosen before a design is routed. Clicking on Cleanout opens Default Cleanout Info Dialog Box. For more information on the Default Cleanout Info Dialog Box refer to the section "Toolpath Dialog boxes."

The shape must be selected before the Tool Paths menu is available for choosing the desired tool path.

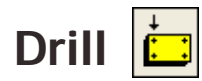

Drill is a command in the Tool Paths menu that allows the user to set the parameters to generate a Drill tool path into designated drill symbols. After a file is opened a Tool Path must be chosen before a design is routed. Clicking on Drill opens the Default Drill Info Dialog Box. For more information on the Default Drill Info Dialog Box refer to the section "Toolpath Dialog boxes."

In order to generate a Drill tool path, a drill symbol must be placed and saved on the design in Composer. After the design is opened in the ART Path program, the drill symbol is selected. Drill symbols range in size from 1/16 inch to 1/2 inch. If the drill symbol is larger than the tool chosen for the Drill tool path, no tool path is generated. If the drill symbol is smaller than or equal to the tool, then the Drill tool path is generated.

A shape must be selected before the Tool Paths menu is available for choosing the desired tool path.

Drill cuts into the material to create a hole for mounting the signage.

# **Toolpath Dialog Boxes**

### Understanding the Tool path

There are five Tool path dialog boxes.

- **Engrave** controls how the tool engraves the design into the material.
- **Male** controls how the tool routs a Male tool path into the material to create a solid shape.
- **Female** controls how the tool routs a Female tool path into the material to create a stenciled design.
- **Cleanout** controls how the tool routs a shape into the material to create a cleanout effect without cutting through the material.
- **Drill** allows the user to control how and where the tool drills into the material.
- The **Lead In/Lead Out or Climb Milling** features can be set when routing a Basic Cut, Finish Cut, or Auto-Inlay design. Use the templates feature to access information from previous jobs instead of recreating the parameters each time.

Note: A tool path should be generated before inserting horizontal cutlines into a design. If the horizontal cutlines are inserted before a tool path is generated, the cutlines are deleted from the design and need to be reinserted.

### Setting Tool path parameters

Each tool path requires that you set the following parameters:

- ♦ Tool
- Total Depth
- Depth Per Pass
- Feed Rate
- Plunge Rate
- ♦ RPM's
- Surface Reference
- Acceleration

**Tool** refers to the cutter used to rout the job. The tool lists in the Setup and ToolPaths menus contain the available cutters and the cutters used in the job. The pen used in plotting is not included in the tool list. The tool path offset is dependent on the size of tool selected.

**Total Depth** means the entire amount of material removed from the tool path in one or more passes.

**Depth Per Pass** is the amount of material removed per pass. Some materials must be cut in multiple passes. Factors that determine Depth Per Pass include material thickness or hardness,

tool size, and feed rate. ART Path automatically divides the Depth Per Pass value into the Total Depth and determines the number of passes. When cutting a shape in one pass, the Depth Per Pass equals the Total Depth. Depth Per Pass cannot exceed Total Depth.

**Feed Rate** is the speed at which the router cuts along the tool path in the X and Y axes. The Feed Rate is measured in inches per minute (millimeters per second).

**Plunge Rate** is the speed at which the router cuts down into the material (z-axis) before cutting along the tool path. The Plunge Rate is measured in inches per minute (millimeters per second).

Acceleration is the rate at which the Sabre gains speed from stop to the full Feed Rate set for the tool path. There are three acceleration settings:

- Auto -- automatically adjusts the acceleration to the geometry of the design.
- Low -- slows acceleration to increase precision for very detailed work.
- Normal -- maintains the same level of acceleration throughout the job.

The **Generate** command button enters the parameters from the dialog box. The toolpath is added to the job in the appropriate color.

The **Cancel** command button aborts all new function settings and returns the user to the working area.

The **Preference** command button saves the current Engraving settings. These settings will be applied to all designs each time the Engrave Info Dialog Box is accessed in the ART Path program. The Preference settings remain in effect until the Preference command button is clicked on again and parameter changes are made.

The **Custom** command button displays the Template Edit dialog box, where you can edit the existing or create a new template name. The revised name is then added to the Templates text edit box and the list of available templates in the Templates drop down list box.

The **Template Edit Dialog Box** allows you to edit the existing template or create a new template name. The revised name is then added to the Templates text edit box and the list of available templates in the Templates drop down list box.

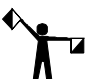

Note: If you do not wish to use a template at all, open the Templates drop down list box and select the empty or blank first line. This removes the template from the toolpath.

**Surface Reference** must be designated in ART Path for each tool path. Depending on the application, generated tool paths may use either a table or material surface reference. The surface reference point, along with the material thickness is used when initializing the Z axis with each tool.

The Sabre's surface reference point changes depending on the type of tool path generated by ART Path. ART Path generates tool paths that produce two types of results:

- through-cut
- non-through cut

Through-cut tool paths cut entirely through the material. To accurately machine a through-cut tool path without cutting into the table, the Sabre must know the exact location of the table surface. We call this a table surface reference. A table surface reference is used along with a nominal material thickness because the exact thickness of the material is not required to

machine to the table. Establish a table surface reference by initializing a tool to the table using the Z init gage.

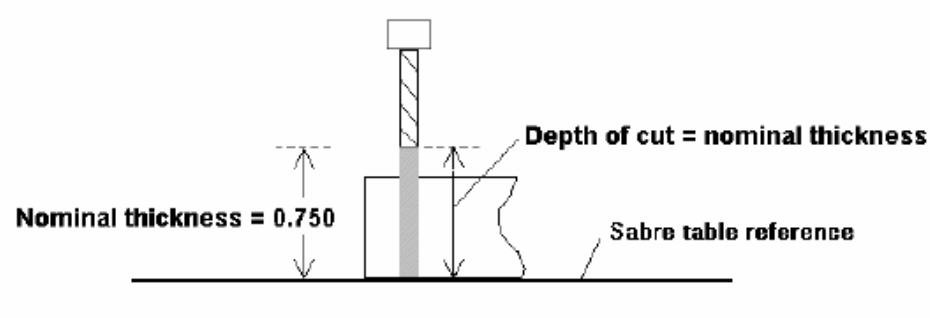

Table reference for through-cutting

Non-through cut tool paths rout into the material to a specified depth without cutting completely through the material. The Sabre must know the location of the top surface of the work piece to achieve a precise depth of cut. We call this a material surface reference. A material surface reference is used with the actual material thickness. Establish an actual material thickness by initializing the tool to the material surface with the Z-Init gage. Any errors in referencing the material surface result in toolpaths that are too shallow or too deep.

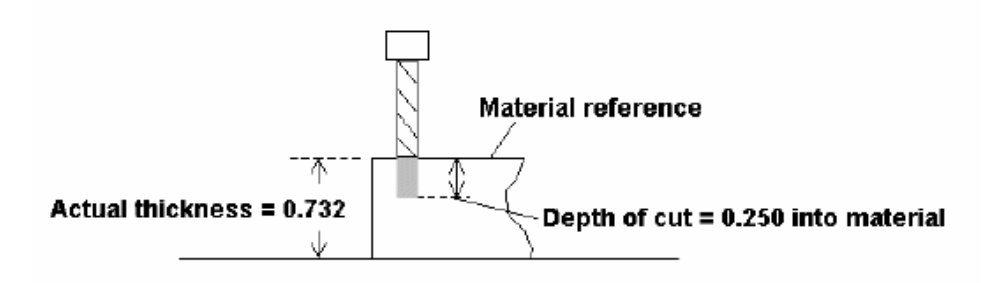

Material reference for non-through cutting

Associating the type of surface reference to specific tool paths in ART Path automates the cutting of a job with multiple tool paths. The Sabre retains the nominal and actual material thickness in its memory. When processing the job, Sabre uses the specified surface reference and the material thickness for each tool path without operator direction.

#### To choose the Surface Reference

- 1 Choose a tool path to generate.
- **2** In the Tool Path Info dialog box, turn on Table or Material in the Surface Reference box.
- 3 Click Generate to process the tool path with the selected Surface Reference.

Setting Feed Rate and Plunge Rate

Feed Rate and Plunge Rate are controlled by on-screen slide bars.

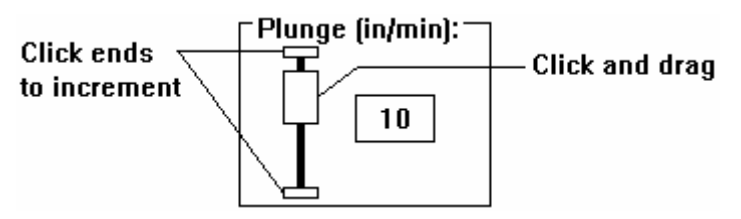

There are two ways to set the slide bars for the desired speed:

- Click and drag the slide bar
- Click a slide bar end to increase or decrease speed by increments of one

# Applying additional features

In addition to setting parameters, you can apply the following features in combination with the tool path:

- Tool path templates
- Finish cut
- Inlay
- Climb milling
- Lead in/lead out
- Spindle speed

### Using tool path templates

The Templates feature is used to easily and quickly recall information from previous jobs. ART Path also provides default templates, which are available in the dialog box for each tool path: engrave, male, female, cleanout, and drill.

You may wish to save parameters from a job for use in the future with other jobs or tool paths, or you may also recall default parameters or parameters you have already saved.

Templates may be set at the same time you enter the tool path values, or after a job has been sent to the router and you decide that you wish to save the parameters.

#### • To retrieve a tool path template

- 1 From the menu bar, click ToolPaths and select the tool path desired. The dialog box for that tool path appears.
- **2** Click the down arrow at the right of the Template description box and highlight the desired template.
- **3** The template with all saved values appears in the dialog box for that tool path.

#### To create a tool path template

- 1 From the menu bar, click ToolPaths and select the tool path desired. The dialog box for that tool path appears. Enter the parameters desired.
- 2 Click Custom. The Template Edit dialog box opens.

| Template Edit                                          | × |
|--------------------------------------------------------|---|
|                                                        |   |
| Template Description                                   |   |
| 1/8 ACRYLIC: 1/8" BIT#P50522B,SINGLE-PASS(CUT TO MASK) | ĺ |
|                                                        |   |
| Save Delete Arrange Cancel                             |   |

- **3** Enter a unique description to help you remember the job at a future date.
- 4 Click Save. The dialog box for the tool path selected returns with the Template message filled in. All the information is saved in the Template for future use, even if you did not generate a tool path.

#### To change a tool path template

- 1 From the menu bar, click ToolPaths and select the tool path desired. The dialog box for that tool path appears.
- 2 Click the down arrow at the right of the Template description box and highlight the desired template. The template (and all saved information) appears in the dialog box for that tool path.
- **3** Change the desired parameters and click Custom. The Template Edit box appears.
- 4 Change the description/name of the template and click Save.
- A message box appears asking if you wish to overwrite the existing template. Click 5 Yes.

- To delete a tool path template
- 1 From the menu bar, click ToolPaths and select the tool path desired. The dialog box for that tool path appears.
- 2 Click the down arrow at the right of the Template description box and highlight the desired template.
- **3** Click on Custom.
- **4** In the Template Edit dialog box, click Delete.

### Applying a finish cut

The Finish Cut is a final pass that smoothes the edge of the shape. Male and female tool paths are available with the Finish Cut feature. The Finish Cut removes the web and the finish amount.

**Web** is a fraction of the material thickness (depth) that is left in place to anchor the shape to the material and prevent the shape from moving while it is being cut.

ART Path subtracts the web Amount from the total depth. The Finish Cut then removes the web. The web is optional.

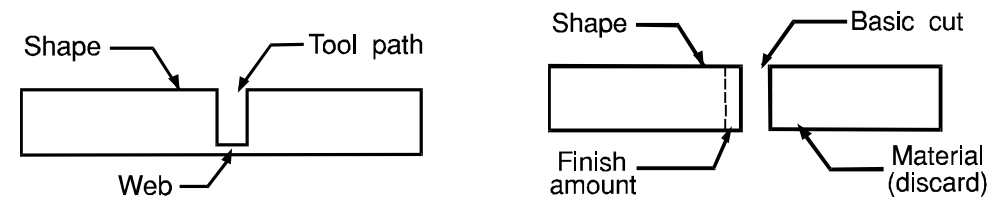

**Finish Amount** is the amount of material removed from the edge of the shape. ART Path automatically offsets the tool by the value of the Finish Amount for all Basic Cut passes. The Finish Cut then removes the Finish Amount from the edge of the shape.

### Creating an inlay

The Inlay feature automatically creates male, female, and cleanout shapes with rounded corners. Inlay eliminates the need for hand finishing of corners on Inlay shapes.

The Inlay feature can be used to create inlays as follows:

• Cut a male shape with a shoulder that is pushed through a female stencil from the back (called a *push-through*):

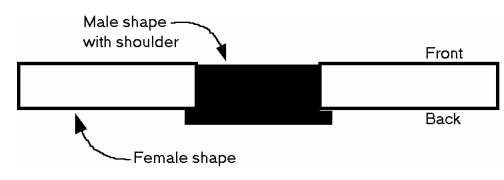

• Cut a female shape with a shoulder and inlay the male shape:

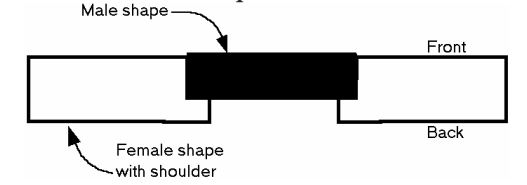

• Cut a cleanout shape and inlay a male shape:

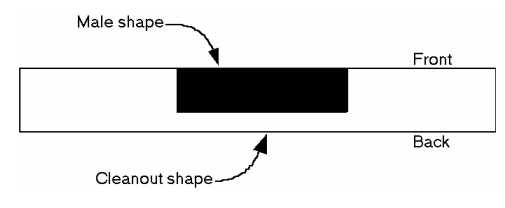

#### 64 Chapter 7 Tool Path Menu

Two inlay shapes that are cut to fit together must be cut with tools of the same diameter. A shoulder and a gap can be selected when cutting a male or female inlay shape.

**Shoulder** refers to a ledge that follows the edge of the shape. The shoulder blocks light from shining through a gap between the inlaid shapes and also helps hold letters in place in a finished sign. A shoulder can be added to either the male or female shape.

Inlay requires shoulder width and height dimensions, which are shown below. A typical shoulder width and height is .125" (3.2 mm) or greater. The shoulder width must be less than or equal to the tool size. Both male and female shapes with shoulders are shown below. When no Shoulder is required, shoulder width and height are set at 0.00.

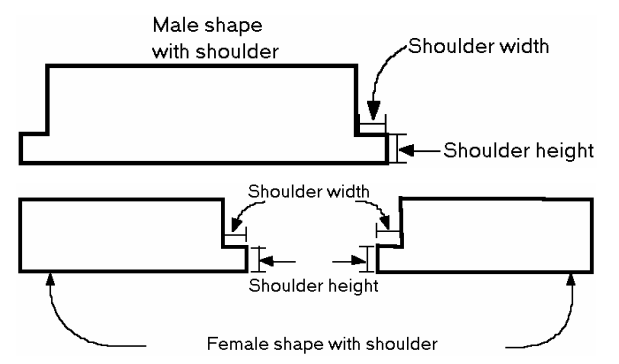

**Gap** provides clearance between the two inlay shapes. With a gap, inlaid shapes fit easily together with room for expansion and contraction. The factors listed below influence gap size:

- Material combinations and thickness
- Temperature
- Weather conditions

A typical gap is .005" (.1 mm) wide. The gap can be applied to either a male or female inlay shape, or both.

Note: If a Gap value is generated on both shapes, the values are added together.

### Applying climb milling

The Climb Milling feature changes the cutting direction of the router. The standard direction is called conventional milling; the reverse direction is called climb milling. Conventional and climb milling create different edge qualities on routed shapes. Both conventional and climb milling are illustrated below:

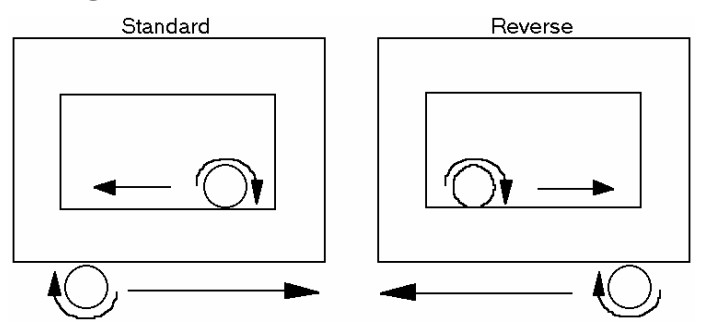
Climb Milling changes the direction of cutting, not the order in which the shapes are cut. Inside shapes are always cut before outside shapes.

### Selecting Lead In/Lead Out

The Lead In/Lead Out feature prevents the tool plunge from creating a "dimple" on the edge of the shape. Both male and female tool paths have the option for Lead In/Lead Out.

When Lead In/Lead Out is selected, the feature is applied when cutting a shape with Basic Cut. When Finish Cut is selected, Lead In/Lead Out applies to the Finish Cut, and not the Basic Cut.

When the router begins a cut, the tool plunges .015" (.4 mm) outside of the shape start point and gradually leads in to the start point. After completing the cut, the router leads out from the end point before lifting the tool. The router leads into and out from the material that is discarded after the shape is cut, as shown below.

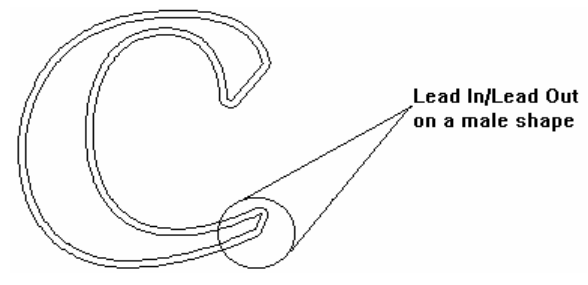

On a large shape, the Lead In/Lead Out path may not be visible.

### Setting the spindle speed 20000 R.P.M.

The RPM button in the tool path dialog boxes allows you to set the RPM speed of the cutting tool. Clicking on the button opens the Enter Spindle Speed dialog box and displays the default RPM (20,000). To change the RPM, type a new value in the text box. The speed you can set ranges from 6,000 to 24,000 RPM.

ART Path uses the RPM value for different purposes, depending on whether you have a high frequency spindle or conventional router motor and the type of router you are using. For more information refer to "Use Smart Spindle" in the "Job Output" section.

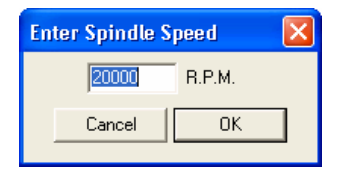

# Using the Engrave command

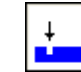

The Engrave tool path cuts the shape along its contour with no offset. Engrave can be used to plot a shape at its actual size. If you are using a knife tool to cut masking or vinyl, use the Engrave tool path to cut shapes with no offset.

### To access the Engrave tool path

- 1 Using the Pointer tool, select the shape(s) to be engraved.
- 2 Click ToolPaths > Engrave. The Default Engraving Info dialog box opens.

66 Chapter 7 Tool Path Menu

| Default Engraving Info                            | × |
|---------------------------------------------------|---|
| - ENGRAVING                                       |   |
| Templates:                                        | • |
| Climb Milling                                     |   |
| 🔲 Disable Path Optimization                       |   |
|                                                   |   |
| BASIC CUT                                         |   |
| Tool: 00: 0.063 1/16" Tool 🗨 20000 R.P.M.         |   |
| Surface Reference Feed (in/min): Plunge (in/min): | _ |
|                                                   |   |
| Total Depth : 0.100                               |   |
| Depth Per Pass : 0.100                            |   |
| Channel Cut                                       |   |
|                                                   |   |
|                                                   |   |
|                                                   |   |
|                                                   |   |
| Generate Cancel Preference Custom.                | . |
|                                                   |   |

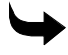

#### • To use Templates

- 1 In the Default Engraving Info dialog box, select a template.
- **2** If you do not wish to change any information, click Generate to generate a tool path for this job. The Engrave tool path appears on top of the shape in a contrasting color.

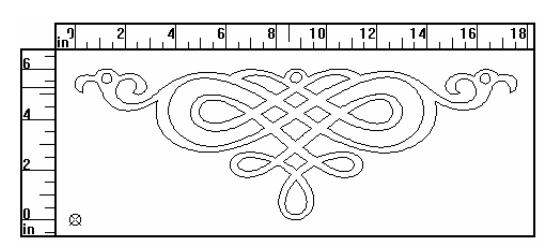

### To use the Engrave tool path

To change parameters, enter information as follows:

- 1 In the Default Engraving Info dialog box , select a tool.
- **2** Enter the Total Depth of the engraving.
- **3** Enter the Depth Per Pass.
- 4 Select a Surface Reference.
- 5 Click the Feed Rate slide bar to set the speed.
- **6** Click the Plunge Rate slide bar to set the plunge rate.
- **7** Click Generate. The Engrave tool path appears on top of the shape in a contrasting color.

### Additional information found in the Default Engrave Info Dialog Box

**Disable Path Optimization** – ART Path automatically reorders generated tool paths to optimize efficiency during processing. When Path Optimization is disabled, the tool paths cut in the start/end direction in which they were created.

**Channel Cut** generates tool paths for channels whose width is larger than the diameter of the available cutters. Turn on Channel Cut and enter the channel width and minimum percentage overlap. ART Path automatically calculates the number of passes required and the actual percentage of overlap that occurs.

# Using the Male tool path

The Male tool path is used to cut solid shapes. The Male tool path is divided into three parts:

- Basic Cut
- Finish Cut
- Inlay

The Basic Cut is required for the tool path. A Finish Cut can be added to the Basic Cut. Inlay can also be applied along with the Finish Cut or with the Basic Cut alone.

Lead In/Lead Out and Climb Milling are the features available with the Male tool path.

### Applying a male basic cut

The Basic Cut provides the rough cut of the shape. A shape may be cut using the Basic Cut alone.

The router always cuts the Basic Cut before the Finish. Be sure to complete the Basic Cut dialog box with parameter information before specifying either the Finish Cut or Inlay options.

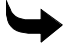

#### To access the Male tool path

- 1 Use the Pointer tool to select the shape(s) to be cut.
- 2 Click ToolPaths > Male. The Default Male Info dialog box opens.

| Default Male Info                             |                   | $\mathbf{X}$     |
|-----------------------------------------------|-------------------|------------------|
| Templates:                                    |                   | •                |
| 🖵 Climb Milling 🛛                             | ✔ Lead In/Out     | 20000 R.P.M.     |
| BASIC CUT<br>Tool: 00: 0.063 1/16             | "Tool             | Plunge (in/min): |
| Surface Reference<br>Table C Material         | Feed (in/min):    | -                |
| Total Depth : 0.100<br>Depth Per Pass : 0.100 | Acceleration Auto | • 10             |
| I <sup>™</sup> Finish Cut                     |                   |                  |
| 🗖 Auto-Inlay                                  |                   |                  |
| Generate Canc                                 | el Preference     | Custom           |

#### To use Templates

- 1 In the Default Male Info dialog box, select a template.
- **2** If you do not wish to change any information, click Generate to generate a tool path for this job. The Male Basic Cut tool path appears on the design in a contrasting color.

#### To use the Male Basic Cut tool path

- 1 In the Default Male Info dialog box, turn on Climb Milling.
- 2 Turn on Lead In/Lead Out.
- **3** Set the spindle speed.
- 4 In the Basic Cut field, click the Tool box down arrow.
- 5 Click the tool to select it.
- 6 Enter the material thickness the Total Depth field.
- 7 Enter the Depth Per Pass. ART Path automatically determines the number of passes.
- 8 Choose a surface reference, RPM's and Acceleration.
- 9 Click the Feed Rate slide bar to set speed.
- **10** Click the Plunge Rate slide bar to set plunge rate.
- **11** Click Generate. The Male Basic Cut tool path appears on the design in a contrasting color.

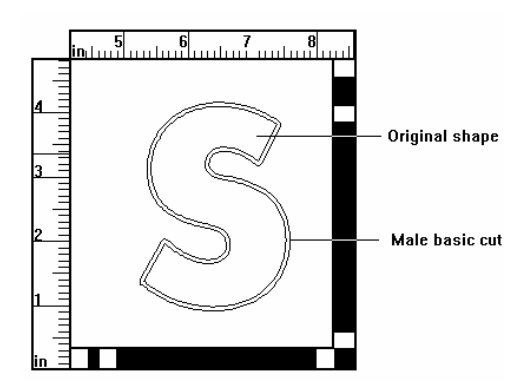

### Applying a male finish cut

The Finish Cut is a final pass that smoothes the edge of the shape by removing the finish amount and the web. The Finish Cut is optional. However, the edge quality of the shape is improved with the Finish Cut over a shape cut with the Basic Cut alone.

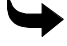

To use the Male Finish Cut

- 1 Complete the Male Basic Cut dialog box.
- 2 Turn on Finish Cut. The Finish Cut dialog box opens.

| 🔽 Finish Cut                    |                      | 20000 R.P.M      |
|---------------------------------|----------------------|------------------|
| FINISH CUT -<br>Tool :          | 00: 0.063 1/16" Tool | Plunge (in/min): |
| Web Amount :<br>Finish Amount : | 0.050 Feed (in/min): |                  |
|                                 | Acceleration Auto    | • <b>•</b>       |

- **3** Click the Tool box down arrow. The tool list appears. The Finish Cut can use a different tool than the Basic Cut.
- 4 Click a tool to select it (choose the same tool used in the basic cut.)
- **5** Set the spindle speed.
- 6 Click and drag the Web Amount box. Enter the desired web amount. If a web amount is not entered, the web defaults to the minimum value.
- 7 Click the Finish Amount box. Enter the Finish Amount.
- 8 Click and drag the Feed Rate slide bar to set the speed.
- **9** Click the Plunge Rate slide bar to set the plunge rate.
- **10** Click Generate. Both the Basic Cut and Finish Cut tool paths appear on the design in contrasting colors.

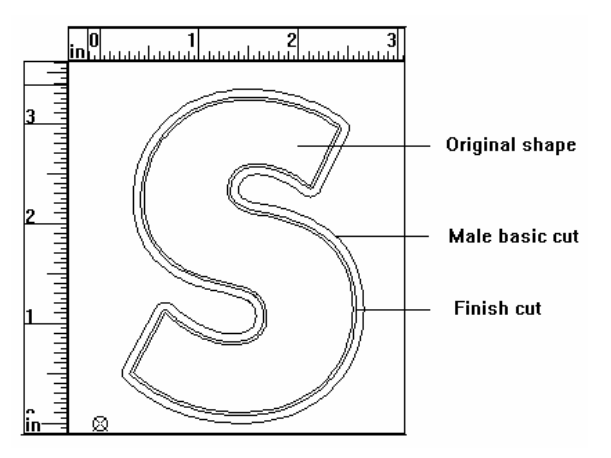

### Applying an inlay

An inlay consists of a solid male shape that fits snugly into a stencil female shape. (This type of inlay is also called *push-through*.) Both male and female inlay shapes must be cut with the same sized tool. A shoulder can be cut to create special effects, as well as help hold the shape in place in a finished sign. Inlay parameters are Shoulder and Gap.

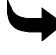

#### To create the Male Inlay

- 1 Complete the Male Basic Cut dialog box.
- 2 Turn on Auto-Inlay. The Auto-Inlay dialog box opens.

| 🔽 Auto-Inlay    |       |                   |       |            |
|-----------------|-------|-------------------|-------|------------|
| - AUTO-INLAY    |       |                   |       |            |
| Shoulder Width: | 0.050 | Shoulder Height : | 0.050 | Gap: 0.001 |

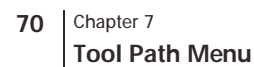

- **3** Enter the Shoulder Width amount. The Shoulder Width must be less than the tool diameter.
- 4 Enter the Shoulder Height amount.
- **5** Enter the Gap amount.
- **6** Click Generate to create the Basic Cut and Auto-Inlay tool paths. Both paths will be shown in contrasting colors on the design.

Note: The user will not see a separate toolpath for inlay if shoulder parameters are set to zero.

If the Finish Cut is also turned on when Auto-Inlay is selected, the Inlay Cut will also have a Finish Cut. You will see four toolpaths: Basic Cut, Finish Cut, the Inlay shoulder, and a shoulder finish cut.

# Cutting stencils with the Female tool

The Female tool path is used to cut stencil shapes. The Female tool path is divided into three parts:

- Basic Cut.
- Finish Cut
- Inlay

The Basic Cut is required for the tool path. A Finish Cut can be added to the Basic Cut. Inlay can also be applied along with the Finish Cut, or with just the Basic Cut.

Lead In/Lead Out and Climb Milling are the features available with the Female tool path.

### Applying a Female basic cut

The Basic Cut provides the rough cut of the shape. The Basic Cut may consist of multiple passes, depending on material thickness or hardness.

The router always cuts the Basic Cut before the Finish or Inlay cuts. Be sure to complete the Basic Cut dialog box with parameter information before specifying either the Finish Cut or Inlay options.

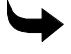

#### To access the Female tool path

- 1 Using the Pointer tool, select the shape(s) to be cut.
- 2 Click ToolPaths > Female. The Default Female Info dialog box opens.

| Default Female Info                     |                   |                  |
|-----------------------------------------|-------------------|------------------|
| Templates:                              |                   | -                |
| 🔲 Climb Milling                         | 🔽 Lead In/Out     | 20000 R.P.M.     |
| BASIC CUT<br>Tool : 00: 0.063 1/1       | 6'' Tool 💌        | Plunge (in/min): |
| Surface Reference<br>Table C Material   | Feed (in/min):    | 10               |
| Total Depth :0.100Depth Per Pass :0.100 | Acceleration Auto | <u> </u>         |
| Finish Cut                              |                   |                  |
| 🥅 Auto-Inlay                            |                   |                  |
| Generate Can                            | cel Preference    | Custom           |

#### To use Templates

- 1 In the Default Female Info dialog box, choose a template, if desired.
- **2** If you do not wish to change any information, click Generate to generate a tool path for this job. The Female Basic Cut tool path appears on the design in a contrasting color.

#### To use the Female Basic Cut tool path

- 1 Turn on Lead In/Lead Out.
- **2** Set the spindle speed.
- **3** In the Basic Cut field, select a tool.
- 4 Click the Total Depth box. Enter the material thickness plus .005" to .010" (.1 to .3 mm) to cut completely through the material.
- **5** Enter the Depth Per Pass amount. ART Path automatically determines the number of passes.
- **6** Click the Feed Rate slide bar to set the speed.
- 7 Click the Plunge Rate slide bar to set the plunge rate.
- 8 Click Generate. The Female Basic Cut tool path appears on the design in a contrasting color.

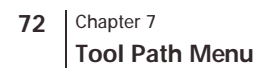

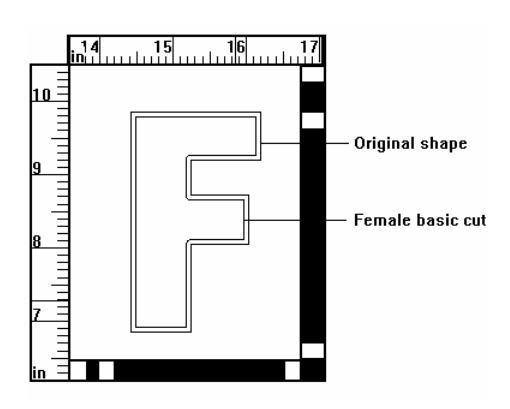

### Adding a Female finish cut

The Finish Cut is a final pass that smoothes the edge of the shape by removing the finish amount and web. The Finish Cut is optional. However, the edge quality of the shape is improved with the Finish Cut over a shape cut with the Basic Cut alone.

#### To use the Female Finish Cut

- 1 Complete the Female Basic Cut dialog box.
- 2 Turn on Finish Cut. The Finish Cut dialog box opens.

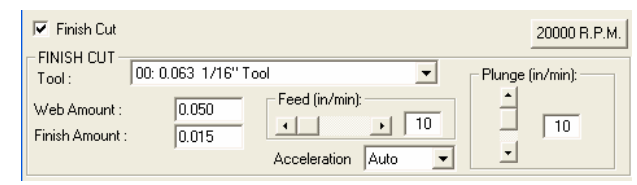

- 3 Select a tool. The Finish Cut and basic cuts should use the same tool.
- **4** Enter a Web Amount. If an amount is not entered, the web amount defaults to the default value.
- 5 Enter the Finish Amount.
- 6 Click and drag the Feed Rate slider to set the speed.
- 7 Click and drag the Plunge Rate slider to set the plunge rate.
- 8 Click Generate.

Both the Basic Cut and Finish Cut tool paths appear on the design in contrasting colors.

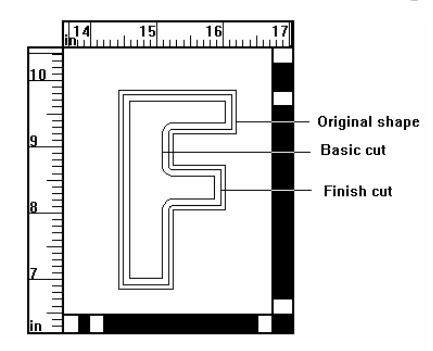

### Adding an inlay

An inlay consists of a solid male shape that fits snugly into a stencil female shape. Both male and female inlay shapes must be cut with the same diameter tool.

A shoulder can be cut to create special effects, as well as help hold the shape in place in a finished sign. Inlay parameters are Shoulder and Gap.

#### To create the Female Inlay

- 1 Complete the Female Basic Cut dialog box.
- **2** Turn on Auto-Inlay. The Auto-Inlay dialog box opens.

| 🔽 Auto-Inlay |       |                         |            |
|--------------|-------|-------------------------|------------|
| -AUTO-INLAY- | 0.050 | Shoulder Height : 0.050 | Gap: 0.001 |

- Enter the Shoulder Width amount. The Shoulder Width must be less than the tool 3 diameter.
- 4 Enter the Shoulder Height amount.
- 5 Enter the Gap amount.
- 6 Click Generate to create the Basic Cut and Auto-Inlay tool paths. Both paths will be shown in contrasting colors on the design.

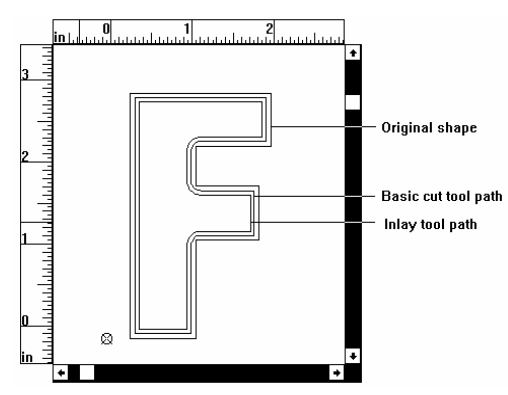

If the Finish Cut is also turned on when Auto-Inlay is selected, the Auto-Inlay Cut will also have a Finish Cut. Four cuts are generated for the tool path: Basic Cut, Finish Cut, Inlay Shoulder, and a finish cut for the shoulder.

# Using Cleanout

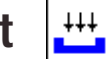

The Cleanout tool path removes material from a shape without cutting completely through the material.

The Finish Cut, Lead In/Lead Out, and Climb Milling features are **not** available with Cleanout.

### **Selecting Direction**

Cleanout Direction refers to the horizontal or vertical direction of the Cleanout tool path. Selecting Direction in Cleanout makes cutting cleanout shapes more efficient.

Use Horizontal when the design contains many horizontal elements.

74 Chapter 7 Tool Path Menu

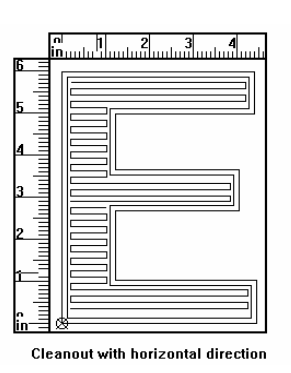

Use Vertical when the design contains many vertical elements.

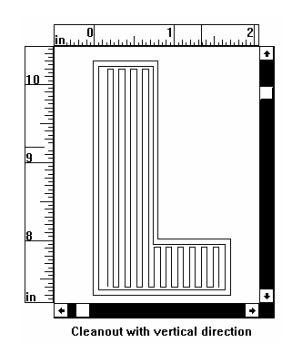

## **Applying Use Diagonals**

The Use Diagonals feature allows certain shapes to be cut more efficiently by eliminating some upward tool moves by the router.

The Use Diagonals feature is usually used when creating a cleanout shape to accept an inlay shape. Depending on the material, cutter, router speed, and other variables, the diagonals may be exposed and would therefore be unacceptable for the finished surface.

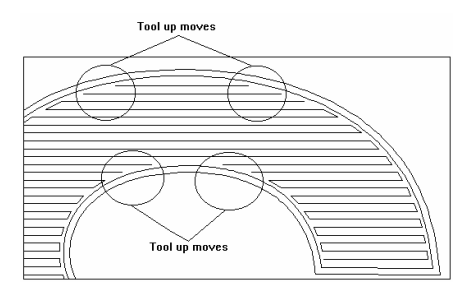

Cleanout tool path without diagonals

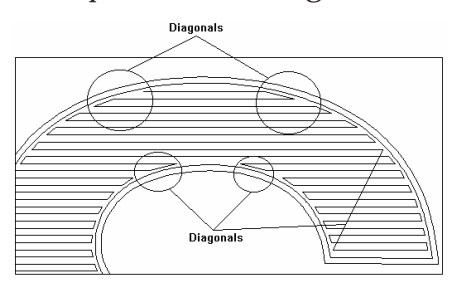

Cleanout tool path with diagonals

### **Selecting Cleanout shapes**

Use Cleanout to clean out shapes or backgrounds. For instance, you can clean out a shape (make it recessed) and then inlay a male shape.

To clean out a shape, first select the shape.

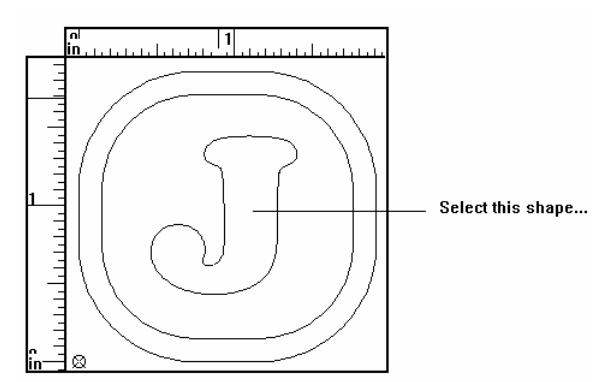

Then create a cleanout tool path.

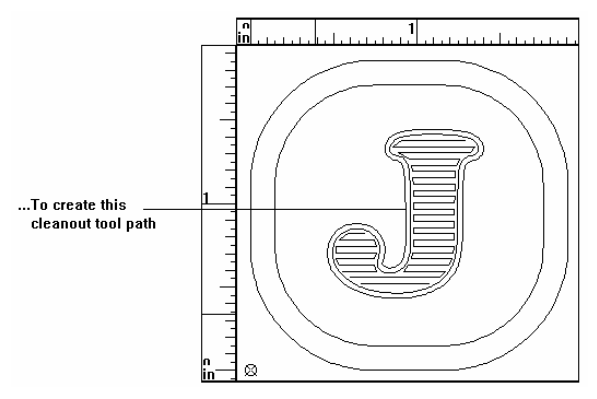

To clean out a foreground shape for inlay, be sure to select the Auto-Inlay check box *before* generating the tool path.

To clean out the background around the shape, select both the background shape and the shape it surrounds. When using this technique, nest the shapes **before** generating the Cleanout tool paths.

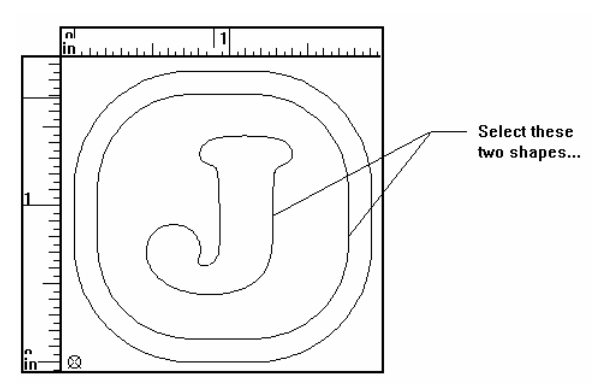

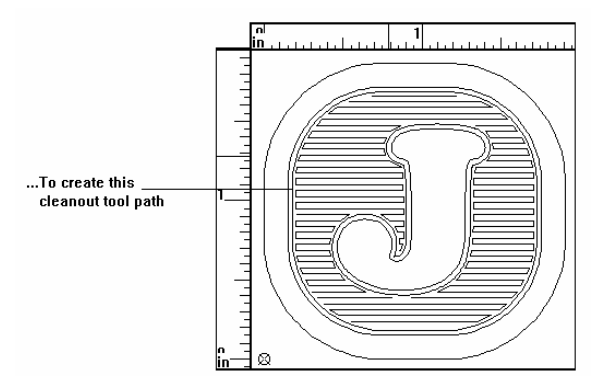

One way to create a background shape is with the Border Tool in Composer.

### To access the Cleanout tool path

Tip: If you need to nest the shapes, do so **before** generating the Cleanout tool paths.

- 1 Using the Pointer tool, select the shape(s) to be cleaned out.
- **2** Click ToolPaths in the menu bar.
- 3 Click Cleanout. The Default Cleanout Info dialog box opens.

| Default Cleanout                | Info           |                          |           | X                |
|---------------------------------|----------------|--------------------------|-----------|------------------|
| Overlap % :<br>┌─CLEANOUT ───   | 40             | Safety Dist % :          | 30        |                  |
| Templates:                      |                |                          |           | •                |
| ☐ Auto-Inlay<br>☐ Use Diagonals | Directio<br>Ho | m<br>rizontal C Vertical | C Contour | 20000 R.P.M.     |
| BASIC CUT<br>Tool: 01: 0.0      | 063 1/16" Tool |                          | •         |                  |
| - Surface Reference             | e              | - Food (in/min):         |           | Plunge (in/min): |
|                                 | Material       | reed (invining.          | 1 10      | <u> </u>         |
| Total Depth :                   | 0.100          |                          |           | 10               |
| Depth Per Pass :                | 0.100          | Acceleration [4          | Auto 💌    |                  |
| Generate                        | Cancel         | Preference               |           | Custom           |

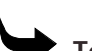

#### To use Templates

- 1 Choose a template.
- **2** If you do not wish to change any information, click Generate to generate a tool path for this job. The Cleanout tool path will appear on the design in a contrasting color.

### ₩ т

#### To use Cleanout

- **1** Turn on Auto-Inlay (if appropriate for the application). Auto-Inlay automatically cuts the Cleanout shape with rounded corners.
- **2** Select a tool.
- **3** Set the spindle speed.
- 4 Enter the Cleanout depth in the Total Depth field.

- **5** Enter the Depth Per Pass amount. ART Path automatically determines the number of passes.
- 6 Click and drag the Feed Rate slider to set the speed.
- 7 Click and drag the Plunge Rate slider to set the plunge rate.
- 8 Choose Horizontal or Vertical to select the Cleanout direction.
- **9** Click Generate. The Cleanout tool path appears on the design in a contrasting color.

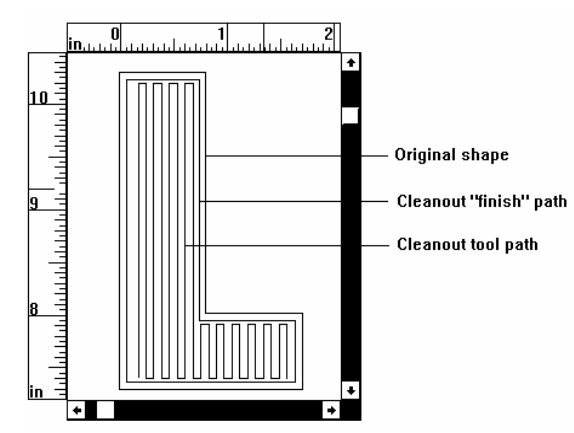

Cleanout tool path consists of two paths. The first is the cleanout path; the second path follows the shape contour and smoothes the edge.

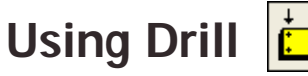

The Drill tool path is used for routing drill symbols which were placed on the design in Composer.

The Drill tool path is used to create drills in the material to help with sign fabrication or installation. Before generating a Drill tool path:

- Retrieve the drill symbols from the Drill Library
- Place the symbols on the design where the drills are required

If you require a drill size that is not in the library, you can create a custom drill symbol in Composer.

Once the drill symbols are in place and the design is saved, open the design in ART Path and generate the Drill tool paths.

### **Retrieving Drill symbols**

The drill symbols are provided in the Composer Drill Library. The Drill Library is created when ART Path is installed. The drill symbols are sized to match tool sizes.

Both English and metric drill symbols are provided. English drill symbols range from 1/16" to 1/2" in 1/16-inch increments. Metric drill symbols range from 1 to 12 millimeters in 1 millimeter increments.

### ➡ To retrieve a drill symbol

Each drill symbol can be retrieved into a design as many times as needed.

- 1 In Composer, open the plot file requiring the drill symbols.
- **2** Click File > Library.
- **3** Select a drill symbol.
- 4 Click OK. The drill symbol appears on the design.
- **5** Use the Move Tool to place the drill symbol in the desired location.
- 6 Repeat steps 1 through 6 to retrieve the drill symbol again

A drill symbol can be retrieved as many times as required.

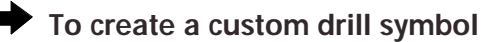

- 1 In Composer, click the Circle tool.
- 2 Move the Circle tool to the place on the design where a drill symbol is needed.
- **3** Click the Circle tool to set the center point.
- 4 Move the Circle tool out from the center point until the circle reaches the desired size.
- 5 Click the right mouse button to set the circle.
- **6** Click the Pointer tool.
- 7 Click the circle to select it.
- 8 Click Shape > Absolute Size. Length is highlighted.
- **9** Type the desired circle diameter for Length. The Height automatically resets to the Length value.
- **10** Click Size. The circle is redrawn to the size required for the drill.
- **11** Use Repeats in the Shape menu to create additional copies of the custom drill symbol.

### Generating a Drill tool path

In general, the steps for generating a Drill tool path are the same as the other tool paths. However, the only shapes to be selected are the drill symbols. Also, the Drill tool path supports an additional parameter: Dwell Time.

**Dwell Time** ensures a clean cut at the bottom of the drill hole. The router tool stays in the drill hole for the amount of time specified as Dwell Time before it lifts and continues to the next shape to be drilled. Dwell Time is usually less than a second.

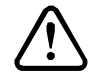

# CAUTION: Some materials (such as acrylic, foam, or wood) can melt or burn when using a dwell time. For these materials, set Dwell Time to zero seconds.

#### To access Drill

**1** Using the Pointer tool, select the drill symbol(s).

**2** Click > Drill to open the Default Drill Info dialog box.

| Default Drill Info                                                                                                    | ×                |
|----------------------------------------------------------------------------------------------------|------------------|
| - DRILL<br>Templates:                                                                                                    | <b>_</b>         |
| Tool:     01: 0.063 1/16" Tool       Surface Reference     Image: Comparison of the strength of the strength of the strenge strength of the strenge strength of the strength of | Plunge (in/min): |
| Generate Cancel Preference                                                                                                    | Custom           |

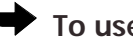

#### To use Templates

- 1 In the Default Drill Info dialog box, select a template.
- **2** If you do not wish to change any information, click Generate to generate a tool path for this job. The Drill tool path appears as a crosshair on top of the design.

#### To use Drill

- 1 In the Default Drill Info dialog box, select a tool. Be sure to select a tool that is the same size as the drill symbol.
- **2** Set the spindle speed.
- **3** Enter the Total Depth of the drill.
- Enter the Depth Per Pass. 4
- 5 Click and drag the Plunge Rate slider to set the Plunge Rate.
- Enter the new Dwell Time in seconds. 6
- 7 Click Generate. The Drill tool path appears as a crosshair on top of the shape.

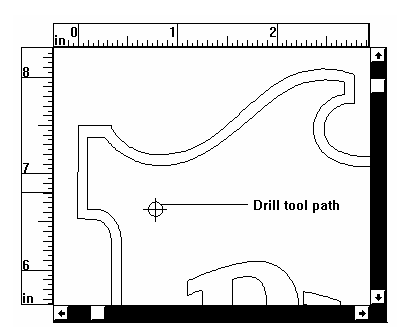

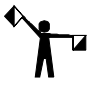

Note: If the drill symbol is larger than the tool selected in the Drill dialog box, a Drill tool path will not be produced. However, ART Path will produce a Drill tool path for a symbol that is smaller than the tool selected in the Drill dialog box.

# Chapter 8: Output Menu

Output controls how the design will be routed and is also used to send a job to the router. Clicking on Output opens the Job Output Dialog Box.

# Job Output Dialog Box

| Job Output                                                                             |                                                                                            | ×   |
|----------------------------------------------------------------------------------------|--------------------------------------------------------------------------------------------|-----|
| Position<br>Start                                                                      | Router Name:<br>Sabre408-1=COM1:                                                           |     |
| Material Used                                                                          | Job Header Message :<br>Job Start. Load Matl                                               |     |
| Height 12.523<br>Length 23.927<br>Max Depth 0.100<br>Thickness<br>0.100<br>PrePosition | In-Place Repeats Repeats Repeats ReptX 1 ReptY 1 Gap between Repeats GapX 0.000 GapY 0.000 |     |
| Position X 0.000<br>Position Y 0.000                                                   | Z Lift: 0.250                                                                              | led |

Job Output allows the user to control how the design is routed or plotted. The following parameters are available in the Job Output Dialog Box:

- Position (Start/End Position)
- Material Used
- PrePosition By X and Y
- Absolute PrePosition
- Router Name
- Job Header Message
- In-Place Repeats
- X and Y Repeats
- X and Y Gap Between Repeats
- Plot All Passes
- Plot at Maximum Speed
- ♦ Z Lift
- Use Automatic Tool Changer
- Use Smart Spindle
- Rearrange Output Tool Order

### Position

Position shows the location where the routing tool starts and ends after cutting the design. To change the start/end positions, click on the desired command button. The Start/End Position Dialog Box opens. After the dialog box opens, press F1 for more Help about the dialog box.

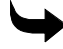

#### To change where the routing tool will start and end

- 1 Click Setup > Start/End Position. The Start/End Position Dialog Box appears on screen.
- 2 In the application window a green X appears at the position the tool will start routing on Output. The Start/End Position is shown in the Job Output Dialog Box.

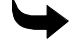

#### To change where the routing tool will end

- 1 Click Setup > Start/End Position. The Start/End Position Dialog Box appears on screen.
- **2** Click a desired End position. A solid dot fills the option button meaning the position is on.
- **3** Click OK to save the new position.

### **Material Used**

Material Used shows the height and length of the material needed to rout the design.

#### **Setting Thickness**

The material thickness must be entered in the Job Output dialog box before outputting the job to the router. Enter the material thickness in the Thickness box. The thickness value is sent to the Sabre during job output and displays as the Nominal material thickness. At the router there is an opportunity to verify or modify the Nominal material thickness before routing the job. Enter a thickness value within the range of 0.001 and 4.50 inches (0.025 to 114.3 mm).

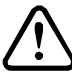

#### CAUTION: Thickness value must match the total depth of the through-cut tool paths or the table may be damaged during machining.

### Preposition

**Preposition** is the distance the router tool moves in either a horizontal (Preposition By X) or vertical (Preposition By Y) direction from the tool's current position. Both the Preposition By X move and the Preposition By Y move are one time moves only.

**Preposition By X** in the Job Output Dialog Box allows the user to enter in a value to move the routing tool a horizontal distance from its current position. A negative (-) X value will move the tool to the left. A positive X value will move the tool to the right. PrePosition by X is measured in inches, but may be changed to metric from the Windows Control Panel. The tool can be positioned to the desired location before the design is cut. PrePosition by X is a one time move.

### To use Preposition by X

- 1 After the desired tool path is generated, click Output. The Job Output Dialog Box appears on screen.
- **2** Click and drag the mouse pointer across the Preposition By X Text Box. The value is highlighted.
- **3** Type in the desired value. Type a minus sign (-) in front of the number if moving the tool to the left.
- 4 Click Rout to enter in the PrePosition By X value. The tool moves to the new position before the design begins to plot or cut.

**Preposition By Y** in the Job Output Dialog Box allows the user to enter in a value to move the routing tool a vertical distance from its current position. A negative (-) Y value will move the tool toward the front. A positive Y value will move the tool toward the back. PrePosition by Y is measured in inches, but may be changed to metric from the Windows Control Panel. The tool can be positioned to the desired location before the design is cut. PrePosition by Y is a one time move.

#### To use Preposition by Y

- **1** After the desired tool path is generated, click Output. The Job Output Dialog Box appears on screen.
- **2** Click and drag the mouse pointer across the Preposition by Y Text Box. The value is highlighted.
- **3** Type in a desired value. Type a minus sign (-) in front of the number if moving the tool toward the front.
- 4 Click Rout to enter in the PrePosition By Y value. The routing tool moves to the new position before the design begins to cut.

**Absolute** defines the router tool position at a specific location on the router table relative to the orientation point (0,0) on the router table. The router must be a limit switch router and the box checked for Absolute to function. If the router is not a limit switch router but the box is checked, the entire PrePosition parameter is ignored.

### **Router Name**

Router Name shows the name of the router currently selected.

### Job Header Message

**Job Header Message** is a function in the Job Output Dialog box that allows for notes or reminders to be written about a design. Instructions that apply to the job appear on the router console. The user must follow the message, then start the router to begin routing the design.

You must read the Job Header Message first before routing a design. A message may be a reminder to change the material

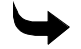

#### • To enter in a job header message

- **1** After the desired tool path is generated, click Output. The Job Output Dialog Box appears.
- **2** Click the mouse pointer inside the Job Header Message Text Box. A blinking cursor appears.
- **3** Type in the desired message.
- 4 Click Rout to enter in the Job Header Message.

### **In-Place Repeats**

**In-Place Repeats** can be used instead of Repeats to create additional copies of a job. The difference is that In-Place Repeats cuts each copy in the same place. The operator must change the material between each repeat and cut copies of the job out of several pieces of material. Press the START key after changing material to rout the next copy of the job. Clicking on In-Place Repeats opens the group box to select the number of repeats and the X and Y Park Position.

| ✓ In-Place Repeats |  |  |  |
|--------------------|--|--|--|
| Count of Repeats 1 |  |  |  |
| Park Position      |  |  |  |
| ParkX 0.000        |  |  |  |
| ParkY 0.000        |  |  |  |
|                    |  |  |  |

Count of Repeats lets you enter the number of times to perform In-Place Repeats.

#### X and Y Park Position

The values in these boxes move the tool out of the way to make changing the material easier for the next In-Place Repeat. X Park Position moves the tool horizontally and Y Park Position moves the tool vertically. The Park Position is measured from the home position of the job. After you put a new piece of material on the table and press START, the tool returns to the job home position and routs the next copy.

**X Park Position** is a feature in the In-Place Repeats Text Box that allows the user to enter in a value in inches or millimeters. The tool moves in a horizontal direction from the tool's current position. The tool moves the distance specified in the X Park Position Text Box at the same time the distance specified in the Y Park Position Text Box moves. In between each In-Place Repeat, the router tool is moved out of the way which allows the user to easily change material.

### To use X Park Position

- 1 After the desired tool path is generated, click Output. The Job Output Dialog Box appears.
- 2 Click the In-Place Repeats check box. An X appears in the check box to indicate the feature is turned on. The Repeats Text Box disappears from the dialog box and the In-Place Repeats Text Box appears in the dialog box.
- **3** Click the mouse pointer inside of the Count of Repeats Text Box. Enter in the desired repeat value.

- 4 Enter the desired value X Park Position Text Box.
- **5** Click Rout to enter in the value from the text box.
- **6** After entering in the desired values, press the Start key on the Router console. The repeat is cut and then the router tool moves to the park position.

**Y Park Position** is a feature in the In-Place Repeats Text Box that allows the user to enter in a value in inches or millimeters. The tool moves in a vertical direction from the tool's current position. The router tool moves to the Y Park Position after cutting the first repeat and stops. To resume plotting or cutting the next repeat, press start on the router console. The tool moves the distance specified in the Y Park Position Text Box at the same time the distance specified in the X Park Position Text Box at the same time the router tool is moved out of the way which allows the user to easily change material.

#### • To use Y Park Position

- **1** After the desired tool path is generated, click Output. The Job Output Dialog Box appears.
- 2 Click the In-Place Repeats check box. An X appears in the check box to indicate the feature is turned on. The Repeats Text Box disappears from the dialog box and the In-Place Repeats Text Box appears in the dialog box.
- **3** Click the mouse pointer inside of the Count of Repeats Text Box. Enter in the desired repeat value.
- **4** Click the mouse pointer inside of the Y Park Position Text Box. Enter in the desired value.
- **5** Click Rout to enter in the values from the text box.
- **6** After entering in the desired values, press the Start key on the Router console. The repeat is cut and then the router tool moves to the park position.

### Repeats

The amount of times a design is repeated from left to right and top to bottom from the original shape. The distance or gap between the repeated shapes is also specified.

**X Repeats** in the Job Output Dialog Box are the number of copies of a design that are routed side by side along the width of the material. They are not available if a design contains panels. The number of X Repeats that may be routed is dependent on the width of the material. X Repeats is useful in routing multiple copies along the length of the same piece of material.

#### • To rout multiple copies of a design side by side

- **1** After the desired tool path is generated, click Output. The Job Output Dialog Box appears.
- **2** Click and drag the mouse pointer across the X Repeats Text Box. The value is highlighted.
- **3** Type in the desired number of Repeats.
- 4 Click Rout to enter in the value and return to the working area.

86 Chapter 8 Output Menu

**Y Repeats** in the Job Output Dialog Box are the number of copies of a design that are routed one above another along the height of the material. The system is set to plot one Y Repeat. A design cannot be Y Repeated if it contains panels. The maximum number of Y Repeats is dependent upon the routing material size, or 100 Y Repeats maximum. It may be necessary to use the pull down function to rout all of the Y Repeats. Y Repeats is useful in routing multiple copies along the height of the same piece of material.

To rout multiple copies of a design one above another

- 1 After the desired tool path is generated, click Output . The Output Dialog Box appears on screen.
- **2** Click and drag the mouse pointer across the Y Repeats Text Box. The value is highlighted.
- **3** Type in the desired number of Repeats.
- 4 Click Rout to enter in the value and return to the working area.

**Gap Between Repeats** allows the user to designate how much space should be left between repeated shapes. Values are specified in the X Gap Between Repeats and Y Gap Between Repeats Text Boxes.

**X** Gap between Repeats in the Job Output Dialog Box allows the user to specify the amount of space between the repeated shapes in a horizontal direction. X Gap is the distance between shapes repeated along the length of the material.

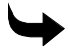

#### To use X Gap Between Repeats

- 1 After the desired tool path is generated, click Output menu. The Job Output Dialog Box appears.
- 2 Click and drag the mouse pointer across the X Gap Between Repeats Text Box. The value is highlighted.
- 3 Type in the desired X Gap Between Repeats value.
- 4 Click Rout to enter in the value and return to the working area.

**Y** Gap between Repeats in the Job Output Dialog Box allows the user to set the distance between the shapes repeated in a vertical direction. Y Gap is the distance between shapes repeated along the height of the material.

#### To use Y Gap Between Repeats

- 1 After the desired tool path is generated, click Output. The Output Dialog Box appears on screen.
- **2** Click and drag the mouse pointer across the Y Gap Between Repeats Text Box. The value is highlighted.
- **3** Type in the desired Y Gap Between Repeats value.
- 4 Click Rout to enter in the value and return to the working area.

The **Z** Lift text box allows you to enter the height that you want the tool to lift between shapes. The reason for changing the lift height is that some sign blanks have a raised frame around the

outside. Also, you may use raised prismatic shapes or letters in your design. If a subsequent tool path is lower than the frame or prismatic cut, the tool could crash into the raised area and break the tool or ruin the design. The lift height range is 0 to 12 inches (0 to 30.48 cm). We recommend that you type a Z Lift height in the text box 0.25 inches (.64 cm) above the material that you are using.

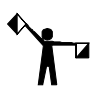

NOTE: Do not set the lift height higher than the maximum material thickness the router is capable of handling. The maximum lift height for a Sabre should be 4.5 inches (11.4 cm). For an ADVANTAGE Router 600, the maximum should be 3.5 inches (8.9 cm). For a Dimension 200, the maximum should be 2.25 inches (5.7 cm).

### **Plotting Parameters**

**Plot All Passes** allows the user to test plot all passes for a tool path. Click on the Plot All Passes check box. An X appears in the check box and the feature is turned on.

**Plot At Maximum Speed** overrides the feed rate value entered in the tool path dialog box. Plot at Maximum Speed is only used when a design is plotted.

## **Tool Parameters**

#### **Use Automatic Tool Changer**

If you are using a tool changer, the Use Automatic Tool Changer check box allows you to assign tools to a tool changer position. Click on the Use Automatic Tool Changer check box. An X appears in the check box and the feature is turned on. Click on the Rout button to open the Select Tool(s) Changer Position dialog box, which enables you to add and remove tool position assignments.

#### Select Tool(s) Changer Position

If you are using a tool changer, the Select Tool(s) Changer Position dialog box enables you to assign tools to a tool changer position. The top half of the dialog lists the tools that are currently not assigned to a tool changer position. The bottom half lists the tools assigned to tool changer positions 1 - 10. An entry of EMPTY in the bottom list indicates a tool position that is not currently in use.

In the Job Output dialog box, click the Use Automatic Tool Changer check box and then the Rout button to display the Select Tool(s) Changer Position dialog box.

#### To assign tool positions using the Job Output dialog box

- 1 Click Output. The Job Output dialog box appears on the screen.
- 2 Click the Use Automatic Tool Changer check box.
- **3** Click the Rout button. The Select Tool(s) Changer Position dialog box appears on the screen. The top half of the dialog lists the tools that are not assigned a tool changer position. The bottom half lists the tools assigned to tool changer positions 1 10.
- **4** To add an unassigned tool, highlight that tool in the Unassigned Tools list and click Add. The tool is assigned to the first "EMPTY" position in the Assigned Tools list.
- 5 To change tool position assignments, highlight an assigned tool and drag it to an "EMPTY" position.

- **6** To remove a tool from an assigned tool changer position, highlight the assigned tool and click Remove. That tool is now placed in the Unassigned Tools list.
- 7 If you want to pause the tool after it is picked up by the tool changer, highlight the tool in the Assigned Tools list and click Pause On/Off. An X appears to the left of the tool indicating that routing stops until you restart it at the control panel.
- 8 When you complete assigning tool positions, click Continue to send the job to the router.

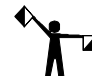

**D** NOTE: Make certain you load the correct tool in its assigned position. ART Path cannot determine if the wrong tool, or no tool, is loaded in a position.

#### **Use Smart Spindle**

If you are using a Sabre series router, you can click the Use Smart Spindle check box. When the Use Smart Spindle check box is used, ART Path will use the spindle speed set in the toolpath dialog boxes to automatically set the correct spindle speed for your router or to receive a prompt informing you what the correct RPM should be for the standard router you are using.

#### Setting the Spindle Speed

The 20000 R.P.M button in the tool path dialog boxes allows you to set the RPM speed of the cutting tool. Clicking on the button opens the Enter Spindle Speed dialog box.

ART Path uses the RPM value for different purposes, depending on whether you have a high frequency spindle or conventional router motor and the type of router you are using.

If you have the Use Smart Spindle check box turned on in the Job Output dialog box and are routing with a high frequency spindle mounted on a Sabre series router, ART Path displays the tool change message and the RPM in the keypad display, as well as automatically changing the spindle speed.

Note: If you are using the tool changer option, the spindle speed automatically changes after a new tool is loaded in the spindle.

If you have the Use Smart Spindle check box turned on and are routing with a standard router motor mounted on a Sabre, ART Path displays the required tool and the RPM as a prompt for you to manually change the speed.

For non-Sabre routers, do not turn on the Use Smart Spindle check box. If you do, you will receive a "bad data from GA" error message on the ARC Station display.

If you set the RPM in the tool path and do not turn on Use Smart Spindle, then the RPM is displayed as a prompt and you must manually change speed. This is true for both Sabre and non-Sabre series equipped with either a spindle or a motor.

#### **Rearrange Output Tool Order**

The Rearrange Output Tool Order check box allows you to view and change the order that tools are used when routing. Click on the Rearrange Output Tool Order check box. An X appears in the check box and the feature is turned on. Click on the Rout button to open the Organize Tool Order dialog box. This dialog lists the tools used in the job, the order they are used, and depth of cut for each tool path.

The Organize Tool Order dialog box allows you to view and change the order that tools are used when routing.

In the Job Output dialog box, click on the Rearrange Output Tool Order check box and then click on Rout to open the Organize Tool Order dialog box. This dialog lists the tools used in the job, the order they are used, and depth of cut for each tool path.

The major benefit of this dialog box is to display the order that tools are used in so that you have the next tool ready to install for a manual tool change. The order that tools are used is optimized by ART Path software to provide the most efficient and safe order. You should not change the order unless you are a very advanced user with a great depth of knowledge about routing, materials, and tools.

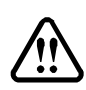

WARNING: Be extremely careful when changing the tool order. Improper tool order can result in tools breaking - which may cause personal injury - or damage to the material or router. In addition, improper tool order may also create a situation where a piece of material is cut free from the surrounding material before all tool paths are complete. This loose piece could possibly be thrown from the router table and cause personal injury or equipment damage.

To change the order tools are used in a job

- 1 Click Output. The Job Output dialog box opens.
- 2 Click the Rearrange Output Tool Order check box.
- **3** Click the Rout button. The Organize Tool Order dialog box opens.
- **4** Highlight the tool you wish to move and use the Move Up or Move Down buttons to place the tool in the desired order.
- **5** Repeat Step 4 for each tool that you want to move.
- 6 When you complete changing the tool order, click Output to send the job to the router.

The **Preferences** command button saves the current Output settings. These settings will be applied to all designs each time that the ART Path program is accessed. The Preference settings remain in effect until the Preference command button is clicked on again.

The **Cancel** command button aborts all new function settings and returns the user to the working area.

The **Rout** command button sends the design to the router for routing. Pressing the Esc key aborts the command.

The Plot command button sends the design to the Plot Spooler for plotting on the router.

# Chapter 9: Panel Menu

Panels commands insert and move horizontal cutlines in a design and help to set up panel division.

# Horizontal Cutline

Choosing Horizontal Cutline from the Panels menu inserts horizontal cutlines to specified positions into a design. The system inserts horizontal cutlines into a design that exceeds the height limits of the router table. A cutline creates panels that show where a design will be divided for routing. A cutline may also be moved or removed to best suit the design needs using the Move Cutline command. A design cannot contain more than 90 horizontal cutlines. A horizontal cutline may not be inserted into a repeated design. Moving a horizontal cutline cannot result in creating a panel larger than the router will allow. Any cutline the system requires for routing panels cannot be removed. It is recommended to generate a tool path before inserting horizontal cutlines into a design. If the horizontal cutlines are inserted before a tool path is generated, the cutlines are deleted from the design and need to be reinserted.

#### To create a horizontal cutline

- 1 Click Panels > Horizontal Cutline. The mouse pointer changes to moving hand. The solid red horizontal line moves as the hand moves.
- **2** Move the horizontal cutline to the desired position.
- **3** Click the left mouse button to secure it.
- 4 Repeat steps 1 through 3 to insert another cutline. The cutlines are numbered in sequence.

# Move Cutline

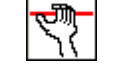

Choosing Move Cutline in the Panels menu lets you move a horizontal cutline to a different position in a design.

#### To move a horizontal cutline

- 1 Click Panels > Move Cutline. The mouse pointer changes to a hand.
- **2** Click and drag the cutline to the desired position.
- **3** Release the mouse button.

| ۱ | ♦ | Т |  |
|---|---|---|--|
|   |   |   |  |

#### To remove a horizontal cutline

- 1 Click Panels > Move Cutline. The mouse pointer changes to a hand.
- 2 Click and drag the cutline off the screen or until it meets another cutline.
- **3** Release the mouse button.

#### To remove more than one horizontal cutline

- 1 Click Panels > Move Cutline. The mouse pointer changes to a hand.
- **2** Click and drag the cutline into the next one to be removed. The two horizontal cutlines merge to create one cutline.
- 3 Repeat Steps 1 and 2 until all the desired cutlines are merged into one.
- 4 Click and drag the cutline off the working area. The cutline disappears.
- **5** Release the mouse button.

# **Panel Setup**

Choosing Setup in the Panels menu assists the user in defining parameters for cutting or routing a design that has been divided into panels. Use the Setup command for a design that has been divided into numbered panels. Setup is useful for fine-tuning panel height, or when cutting or routing only certain panels is desired. The design need not be larger than the router to use this command.

| Panel Setup                   | < |
|-------------------------------|---|
| Summary Panel Type            |   |
| Panel Height 15.996           |   |
| Panel Length 48.000           |   |
| # of Panels 2                 |   |
| Select Panels to be Plotted   |   |
| All                           |   |
|                               |   |
|                               |   |
|                               |   |
| Cancel Ok Pr <u>e</u> ference |   |
|                               |   |

The **Panels Setup dialog box** is used to define parameters for cutting or routing a design that has been divided into panels.

- **Panel Height** indicates the height of the panel. The height of the panel can be changed.
- **Panel Length** indicates the length of the panel and is for information only.
- # of Panels reflects the number of panels the job has been divided into.
- Select Panels to be Plotted allows selective plotting. The user enters the number(s) of the panel(s) to be plotted at that time. Click on the All box if you wish all the panels in the entire design to be plotted.

# To use setup

- 1 Click Panels > Setup. The Panel Setup dialog box appears.
- **2** In the Summary box, click on the up or down arrows to locate the number of the panel desired. The Panel Height and Length boxes show the measurements for that panel.
- **3** Click and drag over the height in the Panel Height box to erase the old value and enter the new panel height desired.
- **4** In the Select Panels to be Plotted box, enter the number(s) of the panel(s) to be plotted. If you wish all the panels to be plotted, click All or select the panels to be plotted, separate the entries with a comma only.
- **5** Click OK to return to the working area to view the height modifications. Return to the dialog box for further changes, if desired.

# Chapter 10: View Menu

View Menu commands allow you to change the work surface and display toolpaths.

# Redraw

Use the **Redraw command** in the View menu to refresh the screen by erasing and redrawing the design. Press F7 or click View > Redraw.

# **Toolbars and Status Bar**

When a job is opened, the **Standard Toolbar** appears across the top of the screen and the **Status Bar** appears across the bottom of the screen. If you turn off these bars, you will increase the size of the working area. To turn off the bars, click the commands in the View menu so that the check mark to the left of the command goes away. Click again to turn them back on. The check mark reappears.

# Animate

ART Path animates how the router will cut the job. A line is drawn illustrating the movement of the router as it cuts each tool path. In Auto-Mode, the animation begins immediately and continues until the job is complete. In User-Defined mode, you must press and hold any key to begin animation. Animation of tool paths stops when the key is released. You may continue the animation by pressing a key again.

During animation, the up-arrow and down-arrow keys control the drawing speed. Press ESC to stop the animation at anytime. When animation is complete, click View > Redraw to clear the tool path illustration from the screen.

### To animate the toolpaths of a job

- Click View > Animate to open the Animation Control dialog box.
- 2 Click User-Defined or Auto-Mode.
- 3 Click OK.
- **4** If you choose User-Defined, press and hold any key to start the animation.

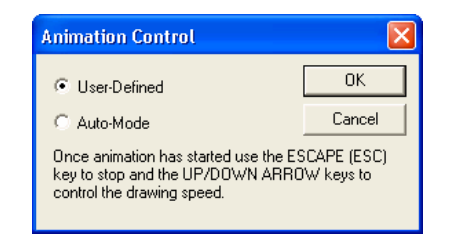

# Show Dry Haul Moves

Turn on **Show Dry Haul Moves** in the View menu to display the path of the router as it moves between tool paths. During dry haul moves, the router travels above the material without cutting into it. Viewing dry haul moves is useful in determining if the router will run into a material hold-down clamp during processing.

# **Show Path Start Point**

Turn on **Show Path Start Point** to display the location that the cutter will begin routing the tool path. The start points are designated by a small square as shown in the following illustration.

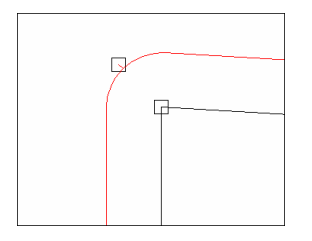

# **Color Assignments**

You may view current colors or choose the color in which each tool path appears with the **Color Assignments command** in the View menu. The ColorPicker dialog box allows you to view the current color assignments, edit the colors, or return to default color assignments. The Edit Color button opens the Color dialog box where you can choose a standard color or create custom colors for each tool path or job feature.

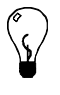

Tip: To return color assignments to their factory defaults, click View > Color Assignment to open the ColorPicker dialog box. Click Defaults to return all color assignments to the factory settings.

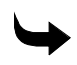

### To change color assignments

1 Click View > Color Assignments to open the ColorPicker dialog box.

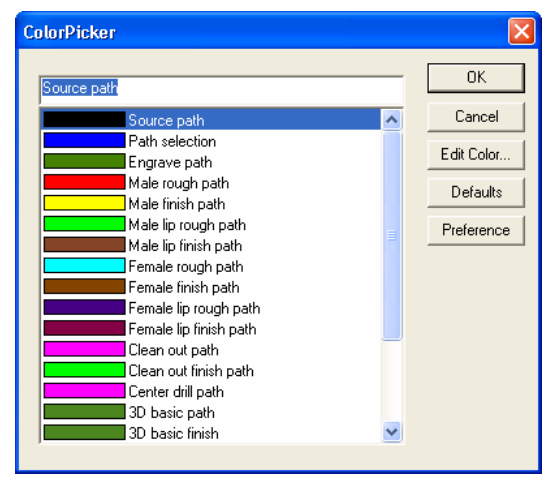

2 Choose the tool path or feature from the list.

**3** Click Edit Color to open the Color dialog box.

| Color                   | ? 🛛                  |
|-------------------------|----------------------|
| Basic colors:           |                      |
|                         |                      |
|                         |                      |
|                         |                      |
|                         |                      |
|                         |                      |
|                         |                      |
| Custom colors:          |                      |
|                         | Hum 100 Best 0       |
|                         |                      |
|                         | Color/Solid          |
| Derine Lustom Lolors >> | Lum: 0 Blue: 0       |
| OK Cancel               | Add to Custom Colors |

- 4 Choose a color from the Basic colors palette or define a custom color.
- **5** Click OK to return to the ColorPicker dialog box. The new color displays next to the tool path or feature name.
- 6 Click OK.

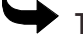

#### To define a custom color

- 1 Click View > Color Assignments to open the ColorPicker dialog box.
- 2 Choose the tool path or feature from the list.
- **3** Click Edit Color to open the Color dialog box.
- 4 Choose a color from the Basic colors palette or define a custom color.
- 5 Click in the color matrix or specify a custom color using the hue/saturation/luminosity or the red/green/blue definitions.
- 6 Click Add to Custom Colors to add the color to the Custom colors palette.
- 7 Click OK to return to the ColorPicker dialog box.

# Chapter 11: Window Menu

Windows commands allow you to open, view, and close windows.

# **New Window**

If you already have a file open, you can open a copy of the file in a new window by clicking Window > New Window. This may be useful for viewing dry haul or animation moves in one window while reviewing the job in the other window.

# Cascade

Clicking Cascade in the Window menu arranges windows on top of each other with the title bars visible.

# Tile

Clicking Tile in the Window menu arranges multiple job windows so that all windows are visible.

# Arrange Icons

If you have multiple windows open and minimized, click Window > Arrange Icons to line up the icons across the bottom of the ART Path work surface.

# **Close All**

Clicking Close All in the Window menu closes open job windows.

# File List

The file list in the Window menu shows a list of all open jobs. Click a file name to make it the active window.
# Chapter 12: Getting Help in ART Path

Help is the last menu item on the ART Path programs menu. The on screen Help System that is part of ART Path software is designed to quickly and easily provide procedures and information for you while you are working.

There are several ways to open Help topics:

- In a dialog box, press F1 to get general information about that dialog box.
- Press Shift+F1 or click on the arrow/question mark in the standard tool bar to turn the cursor into a question mark, then click on a tool, command, or menu item to get information.
- Click Help > Help Topics to open the Help window.

# Finding a topic

The Navigation pane on the left side of the window contains three tabs – the Contents tab, the Index tab, and the Search tab. The Contents tab is arranged in the same order as the Table of Contents of this reference manual and is synchronized with the topic displayed in the Topic pane in the right side of the window. The Index tab displays an alphabetical listing of keywords associated with topics. The Search tab provides access to full-text search.

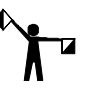

Note: To open the Navigation pane, toggle the Help Topics button in the Window button bar until the Navigation pane is visible.

Tip: To view both the Help topic and the work space at the same time, click Options > Keep Help on Top > Default. If the Help display is too small or difficult to read, click Options > Font and choose a larger font size.

## To find a topic

- 1 Click on the Contents, Index, or Search tab to display the choice.
- 2 Scroll through the list.
- **3** Click a topic in the list to display it in the Topic pane.

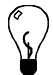

Tip: If you open the Index tab, a quick way to find a topic is to type a word related to what you want to do. For example, if you want to move an object, type "Move." The list automatically scrolls to display the word "Move" highlighted and the subtopics under it.

# Finding additional topics in the Topic pane

The Topic pane contains three additional navigation tools. Clicking on words or phrases that are in green type and underlined displays additional information directly related to the open topic.

If you click on the double arrows in the Help button bar, you sequentially step forward and backward through the main help topics in the order in which they appear in the Table of Contents. The Browse buttons let you "read" the help file as if it were a book.

Another navigation tool is the "See Also" button directly below the topic title. Clicking on this button displays a Topics Found list box with many topics, both directly and indirectly related to the open topic. For example, in the "Decorative borders" topic, there are subtopics such as "Setting the radius" and "Absolutely sizing the border" as well as topics related to drawing in general, such as "Circles and ellipses" and "Rectangles and squares."

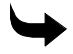

### • To find additional topics and information

- 1 Click on a green, underlined word or phrase, or on the See Also button. If you click on the word or phase, the Help topic for that subject appears.
- **2** Click on the Previous (<<) and Next (>>) buttons on the Help toolbar to step through the main Help topics in sequential order.
- **3** If you click on the See Also button, click on a topic in the Topics Found list box, then click Display to open the topic.

## Finding previously-viewed topics

There are two ways to find previously viewed topics. If you click on Back in the Window button bar, you sequentially step back through each of the topics you have viewed since you opened Help in this working session.

If you click Options > Display History Window, the Windows Help History list box appears showing all the topics you have viewed since you opened Help in this working session.

If you close Help, then re-open it, the previous topics are gone.

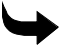

## To sequentially find previously-viewed topics

Click Back in the Window button bar.

To find and choose a previously-viewed topic

- 1 Click Options > Display History Window to open the Windows Help History list box.
- **2** Double-click on the topic to review.

# Finding frequently-viewed topics

If there is a topic that you need to frequently refer to, you can bookmark it and jump to it instantly.

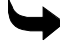

### • To bookmark a topic

- 1 Open the topic that you want to be able to jump to.
- 2 Click Bookmark > Define to open the Bookmark Define dialog box. The topic appears in the Bookmark name text box, while other previously bookmarked topics appear in the list box.

| Bookmark Define    | ? ×            |
|--------------------|----------------|
| Bookmark name:     |                |
| Decorative borders | OK             |
| Drawing Shapes     | Cancel         |
|                    | <u>D</u> elete |
|                    |                |
|                    |                |

**3** Click OK to add the new topic to the list and close the dialog box.

Tip: To remove a topic from the list, highlight it and click Delete.

## To find frequently viewed topics

- 1 Click Bookmark to open the Bookmark menu.
- 2 Click the name of the topic you want to jump to.

# **Printing topics**

If you need a paper copy of a topic, you can print it right from the Help window.

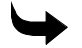

## To print a help topic

- 1 Click File > Print to open the Print dialog box.
- 2 Choose the print options, then click OK.

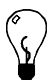

Tip: A quick way to open the Print dialog box is to click Print in the Help button bar.

# **Copying topics**

You can copy a topic to the clipboard for use elsewhere.

## To copy a topic

Click Edit > Copy to copy a topic to the clipboard.

# **Personalizing Help topics**

You may want to add personal notes to Help topics, for instance, your own tip for using a command or a job where a tool provided a special effect. Use the Annotate dialog box to add a note to a topic.

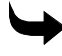

### To personalize a topic

- 1 Click Edit > Annotate to open the Annotate dialog box.
- **2** Type your comments in the text box. You can also copy and paste annotations in the dialog box.
- **3** Click OK. There is a green paper clip next to the beginning of the first paragraph.
- **4** To view the annotation, click on the green paper clip to open the Annotation dialog box.

Tip: To remove an annotation from a topic, open the Annotation dialog box and click Delete.

# **Displaying the ART Path version**

Click Help > About ART Path to display the About ART Path dialog box which contains the software version number. Click the links to visit the Gerber web site.

| About AR | Path 🔀                                                     |
|----------|------------------------------------------------------------|
| <b></b>  | Gerber Scientific Products                                 |
|          | ARTPath                                                    |
|          | 2, 5, 0, 8                                                 |
| Сору     | right © 1990-2005 Gerber Scientific International,<br>Inc. |
|          | More about Gerber Routers                                  |
|          | OK                                                         |

# Book Three: Introduction to Auto-Carve

The ART Path<sup>™</sup> Auto-Carve<sup>™</sup> 3D Sign Carving Option provides the ability to rout threedimensional fonts, flourishes, and other designs to give them either a hand-carved or a raised look, depending on the tool path you choose. The Auto-Carve option has many of the same features as the regular ART Path program, but with the added ability to generate threedimensional tool paths and a prismatic tool path.

The Auto-Carve option makes wood, metal, plastic, and engraving stock signs appear handcarved, saving you time, resources, and money. The following Gerber routing systems can be used with this option:

- ♦ Dimension 200<sup>TM</sup>
- ♦ Sabre™
- ♦ ADVANTAGE Router<sup>™</sup> 600

# Chapter 13: Installing Auto-Carve

# **System Requirements**

Before you can install the Auto-Carve option, the following software and hardware releases must be running on your system:

- Microsoft Windows 98 or higher
- ART Path
- ARC Station Firmware Revision G.4 or higher
- ♦ ARC Station FACS-13 Control Board or higher

### 🔶 To verif

### To verify your software release levels

- 1 Right-click the GSP Tray icon that appears on the right end of the Windows status bar to open the Gerber Tray menu.
- 2 Click System Identification String.

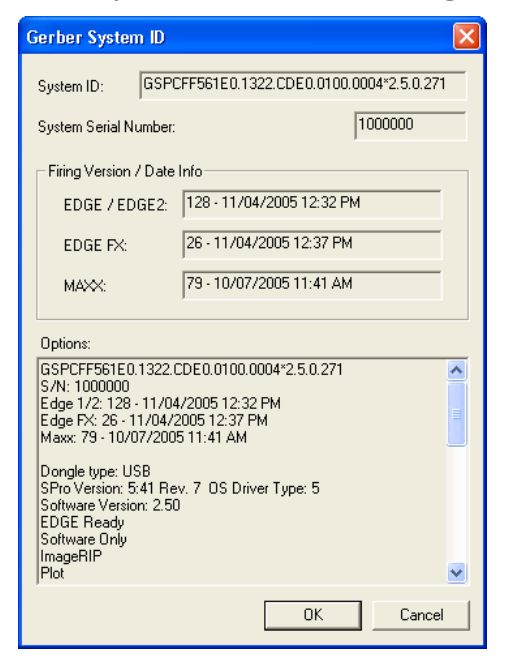

- **3** Review your software information in this dialog box.
- 4 Click OK to return to your desktop.

To verify your ARC station firmware revision

- 1 Turn on your ARC station. The display shows the revision level of the firmware.
- 2 Choose one of the procedures below:
  - If you have Revision G or higher, install the Auto-Carve option as described in "Installing the Auto-Carve Option".
  - If you have Revision F firmware, install the new ARC station firmware that came with your kit as described in "To set up the ARC station".
  - If your revision level is lower than F, install the FACS-13 Control Board that came with your kit into the ARC station as described in "Installing the Auto-Carve Option".

# **Installing ARC Station Firmware**

Each router is controlled by a program encoded on an integrated circuit (IC) chip. This program is called *firmware*. If you have Revision F firmware, you must update your router to run the firmware required by Auto-Carve. Follow the instructions to install the new firmware IC in the ARC station and to set up the ARC station for your router.

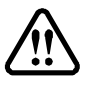

WARNING: Turn off the computer system, unplug the router from the AC outlet, and disconnect the ARC station power supply from the 24-volt receptacle before continuing with this procedure.

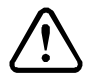

CAUTION: Static electricity is a serious threat to modern integrated circuits. Before reaching inside your system, ground yourself by touching any bare metal part of the console to discharge any static electricity you may be carrying.

To install ARC station firmware

- 1 Remove the four screws that secure the ARC station to the base.
- 2 Lift the cover carefully and rest it on its side next to the base.
- **3** Disconnect the two ribbon cables and limit switch cable from the main board using a gentle rocking motion to unseat the connections. Make note of the cable locations and plug orientations so that you can reconnect them in the correct positions.
- 4 Remove IC7 indicated in the illustration. A gentle rocking motion will loosen it.

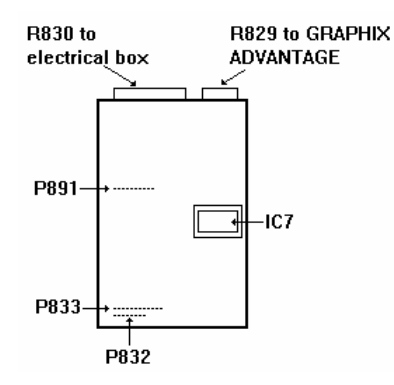

- **5** The replacement IC7 is mounted on a carrier which protects the IC chip and prevents it from being installed upside down. Holding the IC chip by its carrier, install it into the socket labeled IC7, pressing down gently to seat the IC chip.
- **6** Reconnect the ribbon cables and limit switch cable.
- 7 Replace the cover using the four cover screws.

The ARC station is capable of supporting several different routers. Follow the procedure below to set up the ARC station for your router.

### To set up the ARC station

- 1 With the main power switch OFF, press RESET and the UP arrow slew keys on the ARC station.
- 2 While pressing the ARC station keys, set the router main power switch to ON.
- **3** Release the ARC station keys after the *very first* beep. The ARC station display panel shows **SYSTEM**.
- 4 Press SELECT on the ARC station. The ARC station display panel shows either **AR600**, **Sabre** or **Dimension 200**.
- **5** Use the ARC station left and right arrow slew keys to scroll until your router appears in the display.
- **6** To help you identify your system, press SELECT to choose your router. The message for limit switches displays (either **ON** or **OFF**). Use the left and right arrow slew keys to make your choice.
- If your router has limit switches, choose **ON** to enable the limit switches.
- If your router does not have limit switches, choose OFF.

Note: If you are not sure whether your router contains limit switches, check the R892 receptacle at the rear of the ARC station. If P892 is plugged in, the router has limit switches.

- 7 Press SELECT. The ARC station is now ready for normal operation.
- 8 To load the Auto-Carve software option, refer to "Auto-Carve Installation".

# Installing the FACS-13 Control Board

If your firmware revision level is lower than F, you must install the FACS-13 Control Board that came with your kit into the ARC station. The FACS-13 Control Board contains the IC firmware to run the Auto-Carve option.

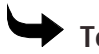

To install the FACS 13 Control Board

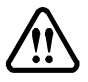

WARNING: Turn off the computer system, unplug the router from the AC outlet, and disconnect the communications and power cables from the back of the ARC station before continuing with this procedure.

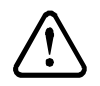

CAUTION: Static electricity is a serious threat to modern integrated circuits. Before reaching inside your system, ground yourself by touching any bare metal part of the console to discharge any static electricity you may be carrying.

- 1 Remove the two screws from each side of the ARC station and carefully remove the ARC station cover.
- **2** Disconnect the ribbon cables from the ARC station board.
- **3** Using a nut driver, loosen and remove the four screws next to the connectors at the back of the ARC station base.
- **4** Remove the four phillips head screws holding the ARC station board to the base and remove the board.
- **5** Gently place the new board onto the base, making sure that the metal gaskets are properly placed.
- 6 Insert, but do not tighten, the phillips head screws into the board and base.
- **7** Insert and tighten the four nuts that secure the connectors to the back of the ARC station base.
- 8 Tighten the phillips head screws that secure the board to the base.
- **9** With the front of the board facing you, reconnect the ribbon cables onto the appropriate connectors, making sure that the ribbon cables are not twisted:
- Connect the R832 ribbon cable to the P832 connector located in the front left of the board. Take care not to bend the pins.
- Connect the R833 ribbon cable to the P833 connector located directly behind the P832 connector. Take care not to bend the pins.
- Connect the R891 ribbon cable to the P891 connector located toward the back left of the board. Take care not to bend the pins.

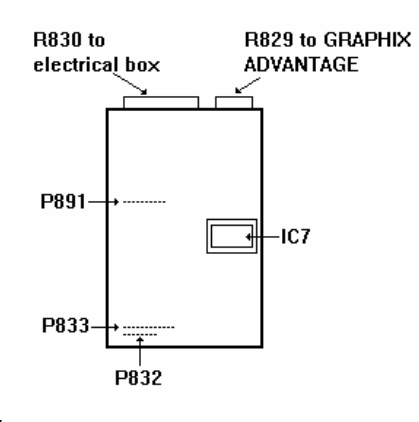

Note: If the ribbon cables are on backwards, they will not slide easily onto the pins.

- **10** Replace the ARC station cover onto the base and tighten the four screws to secure the cover to the base.
- **11** Reconnect the communications cable and the ARC station power cable.

## • To set up the ARC station

- 1 With the main power switch OFF, press RESET and the UP arrow slew key on the ARC station.
- 2 While pressing the ARC station keys, set the router main power switch to ON.
- **3** Release the ARC station keys after the *very first* beep. The ARC station display panel shows **SYSTEM**.
- 4 Press SELECT on the ARC station. The ARC station display panel shows either **AR600**, **Saber** or **Dimension 200**.
- **5** Use the ARC station left and right arrow slew keys to scroll until your router appears in the display. To help you identify your system:
- 6 Press SELECT to choose your router. The message for limit switches displays (either **ON** or **OFF**). Use the left and right arrow slew keys to make your choice.
- If your router has limit switches, choose **ON** to enable the limit switches.
- If your router does not have limit switches, choose OFF.

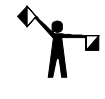

Note: If you are not sure whether your router contains limit switches, check the R892 receptacle at the rear of the ARC station. If P892 is plugged in, the router probably has limit switches.

7 Press SELECT. The ARC station is now ready for normal operation.

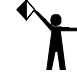

■ Note: If there is a problem with setting up the ARC station, check to make sure that all of the ribbon cables are properly placed.

# Installing the Auto-Carve Option

The Auto-Carve software can only be installed on the system it was purchased for and will not install on another system. Therefore, you are required to enter a password during installation. This password is found in the password envelope that is included with your option. Be certain that your system meets the requirements listed in "System Requirements".

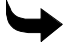

### To install the Auto-Carve option

- 1 Insert the OMEGA installation CD disk into the disk drive. The OMEGA Setup Wizard should automatically display. If it does not click Start > Run to display the Run dialog box. Type D:\Setup.exe and click OK (Where D:\ is the drive containing the disk).
- 2 Click Install Products to display the Install Products menu.
- **3** Click Install OMEGA 2.5. Follow the instructions until the Installation Type dialog box displays. Choose Add/Reload Individual components and click Next.
- **4** At the Select Components dialog box turn on Auto-Carve 3D Option. Auto-Carve requires a password to load. Click Next.

## 112 Chapter 13

| Installing | Auto-Carve |
|------------|------------|
|------------|------------|

| Select Components |                                                                                                    |                                                                  |
|-------------------|----------------------------------------------------------------------------------------------------|------------------------------------------------------------------|
|                   | Select the components you want to install, clear<br>you do not want to install.<br>Components<br>OMEGA CP<br>Monument Option<br>Auto-Carve 3D Option<br>ImageRIP Option<br>Description<br>ART Path will be selected if you already own<br>it. If not, you may add it by selecting now.<br>Another screen will ask for your password. | 0 K<br>0 K<br>0 K<br>0 K<br>0 K<br>0 K<br>€<br>Change<br>23107 K |
|                   | Space Available:                                                                                                    | 712572 K                                                         |
|                   | < Back Next >                                                                                                    | Cancel                                                           |

5 When the Enter Software Password dialog box opens, type in the password included when you purchased the option. Click Next to load the software.

Note: If you attempt to install the software on a system other than the one it was purchased for, you will get a security error. If this occurs, follow the instructions in the dialog box.

6 After the installation is complete, click Finish and restart your computer. You are now ready to use the Auto-Carve option.

# Chapter 14: Three-Dimensional Carving Tools

Three-dimensional carving requires special V-shaped tools available through Gerber. Unlike regular router tools that give each tool path a flat bottom cut, the angled sides of the 3-D cutters create a beveled cut. The type of cut desired depends on the angle, diameter, and height of the tool, as well as the tool path you use. A sampling of the carving tools available are listed below. For a complete list, contact your distributor.

- 90° angle, 1.25" diameter
- ♦ 100° angle, 1.25" diameter
- 110° angle, 1.25" diameter
- ◆ 120° angle, 1.25" diameter
- ♦ 130° angle, 1.25" diameter
- ♦ 140° angle, 1.25" diameter
- ◆ 150° angle, 1.25" diameter

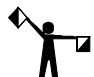

Note: Engraving tools can also be used, but you must know the exact angle and diameter of the tool to ensure an accurate cut.

Because the angle and diameter of each tool *must* be exact to ensure the quality of the design, Gerber provides accurate 3-D carving tools. The ART Path program uses these measurements to determine the correct tool height. If your angle and diameter measurements are incorrect, or if the tool is inaccurate, the tool height will be incorrect, thus altering your desired cut and design. The correct angle and diameter are imprinted on the tool's shank.

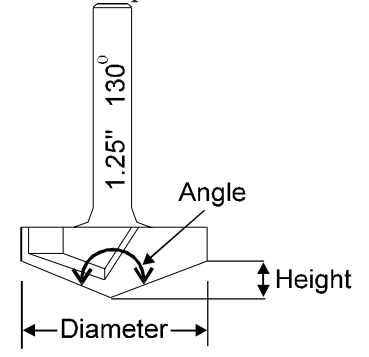

Choosing a tool depends on how you want your design to look. Several factors determine the look of the cut:

- angle and diameter of the tool
- the maximum allowable depth

#### 114 Chapter 14

**Three-Dimensional Carving Tools** 

- material thickness
- font choice
- tool path

Listed below are guidelines for choosing a tool.

- Choose a steeper angled tool, such as the 90° tool, for a thinner stroke width or for smaller letters (less than 3/4").
- Choose a shallow angled tool, such as the 150°, tool for a wider stroke width or for larger letters (over 6").
- For a deep cut (Auto-Carve 3D tool path) or a sharper corners (Prismatic tool path), use a tool with a steeper angle.
- For a shallow cut (Auto-Carve 3D tool path) or flatter corners (Prismatic tool path), use a tool with a wider angle.

When you choose the Auto-Carve 3D tool path, the tool cuts into the material and the stroke width looks like the example below.

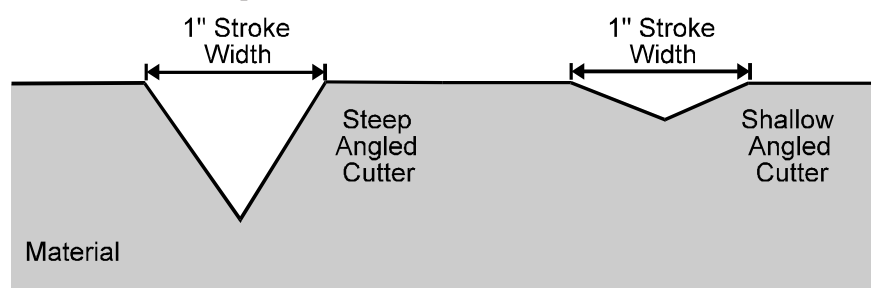

When you choose the Prismatic tool path, the tool shaves off the outside and/or inside of a design, and the stroke width looks like the example below.

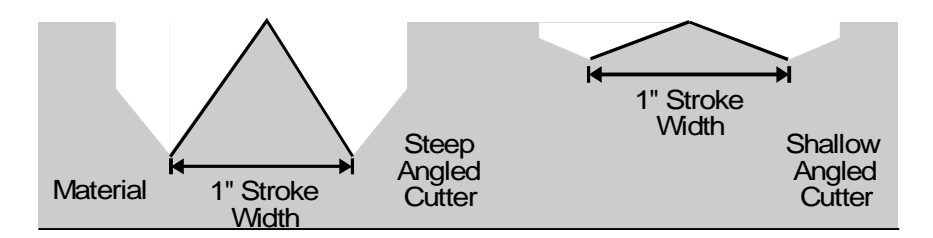

# **Carving Tool Sharpness**

The sharpness of the three-dimensional carving tool is critical to the quality of your design. If the cutting tool is sharp, your designs will have clean, sharp angles and smooth edges. If the cutting tool is dull, your designs will have irregular edges and rough corners. These irregularities are more apparent in multiple pass jobs because the transition between passes becomes inconsistent.

The cutting life of the tool depends on how often it is used and the types of material it is used on. It is difficult to predict when a tool has become too dull to produce a clean cut. If a tool is dull, design quality will be poor. The following example shows the results of a design cut with a sharp tool compared to the results of a design cut with a dull tool.

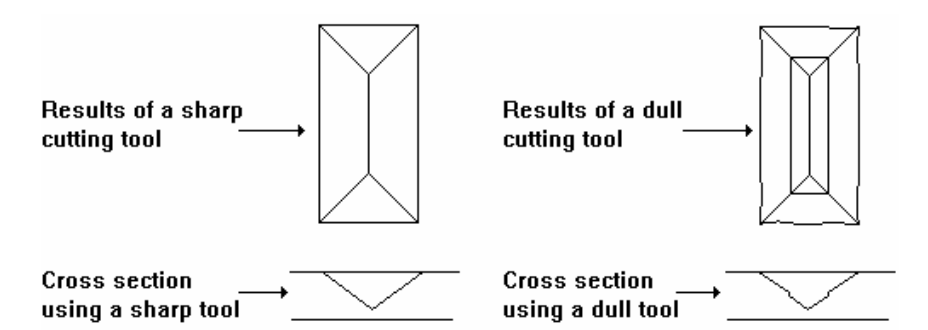

If you are having problems with design quality, the first thing you should do is replace the old carving tool with a new tool of the same dimensions. If you are in doubt of the sharpness of the cutter, run the test job found in the JOBS directory that corresponds to the cutter you are using.

For example, if you are using a 90° cutter, run 90\_TEST.RTP. If the cutter gives you straight lines and smooth edges and you are pleased with the results, your cutter is probably sharp. If the cutter produces irregular edges and corners, it is probably dull and you should replace it with a new one.

Three-dimensional tool paths are generated the same way as any other ART Path tool path. You can also generate multiple three-dimensional paths on the same design.

# Selecting a 3-D Tool Path — Auto-Carve

There are two three-dimensional tool paths to choose from in the ToolPaths menu: Auto-Carve 3D and Prismatic.

*Auto-Carve 3D* lets you generate three-dimensional fonts, flourishes, and other designs giving them a hand-carved look. Three-dimensional carving requires special flat-bottom or V-shaped tools provided by Gerber. Unlike regular router tools that give each tool path straight-sided, flat bottom cuts, the angled sides of the 3D cutters create a beveled cut. The type of cut produced depends on the angle, diameter, and height of the tool you use.

Selecting the Auto-Carve 3D file option opens the Default Carve Info dialog box. Here you must decide whether to create a design using the V-bottom tool or the Flat-bottom tool.

# Using the Default Carve Info dialog box — V-Bottom

The Default Carve Info dialog box (V-Bottom) contains the choices you make for generating a three-dimensional tool path. These choices include depth and speed settings, tool definition, finish cut, and climb milling. The V-Bottom tab also ensures that your design will have a V-bottom as long as the deepest cut does not exceed the maximum allowable depth. When you select this tab, you must use a V-tool (roughing tool deselected) or a roughing tool (roughing tool selected).

116 Chapter 14 Three-Dimensional Carving Tools

| Default Carve Info                                                   | X                                                                                                    |
|----------------------------------------------------------------------|----------------------------------------------------------------------------------------------------|
| V-Bottom                                                             | Flat-Bottom                                                                                                    |
| Climb Milling<br>Basic Carving<br>Surface Reference<br>C Table © Mat | 20000 R.P.M. V-Tool Definition<br>erial Angle 120.000                                                          |
| Surface Offset Depth<br>Max Allowable Depth<br>Max Depth Per Pass    | 0.000<br>0.134<br>0.040                                                                                        |
| Feed (in/min):<br>10<br>Acceleration Auto                            | Plunge (in/min):           10           00: 1.250: 120.000           1.250: V-Cutte                            |
| Finish Cut 200                                                       | 00 R.P.M. Depth 0.020                                                                                          |
| Feed (in/min):<br>10<br>Acceleration Auto                            | Plunge (in/min):         02: 0.125 1/8" carbide tool           10         20000 R.P.M.         Tool Parameters |
| Genera                                                               | e Cancel Preference                                                                                            |

The **20000 R.P.M** button allows you to set the RPM speed of the cutting tool. Clicking on the button opens the Enter Spindle Speed dialog box.

Basic carving parameters must be filled in. When choosing values for these parameters, consider any inconsistencies in material and avoid warped or uneven material. Variations in material thickness will affect the final output of the design.

# *Note:* When you Smart Edit, the deepest depth of the tool path is displayed in the Basic Carving section of the dialog box.

**Surface Reference** (Table or Material) should match the Surface Reference chosen for the tool path that is used to generate the Surface Offset. If there is no Surface Offset, the Surface Reference for Auto-Carve 3D is automatically set to Material.

**Surface Offset Depth** defines the surface of a cleanout area of the design that is machined using a Cleanout tool path. This value must be less than the thickness of the material or the tool could cut into the table. Surface Offset Depth is an optional parameter. Set Surface Offset Depth to zero if your Auto-Carve design is at the top of the material surface.

**Max Allowable Depth** defines how deeply the V-Bottom tool may cut into the material (depth of cut). This value must be less than the thickness of the material or it could cut into the table. Max Allowable Depth is defined from the top surface of the material or the Surface Offset Depth. If you have a Surface Offset Depth, that depth plus the Max Allowable Depth must be less than or equal to the material thickness.

**Max Depth Per Pass** defines how deep the tool cuts into the material in each pass. This value cannot exceed the Max Allowable Depth or the height of the tool being used. If you enter a value that exceeds the Max Allowable Depth or the tool height, the system automatically enters the lesser of these two values in this field.

**Feed Rate** is the speed at which the router cuts along the X and Y axis. Feed rate is measured in inches per minute (millimeters per second).

**Plunge Rate** is the speed at which the router cuts down into the material before cutting along the tool path. Plunge rate is measured in inches per minute (millimeters per second).

Acceleration is the rate at which the Sabre gains speed from stop to the full Feed Rate set for the tool path. There are three acceleration settings:

- Auto -- automatically adjusts the acceleration to the geometry of the design
- Low -- slows acceleration to increase precision for very detailed work
- Normal -- maintains the same level of acceleration throughout the job

**V-Tool Definition** parameters must be filled in. The most important aspect of 3-D routing is defining the angle and diameter of the tool you are using. Both of these measurements must be precise to ensure accuracy when routing your design.

The measure of the angle and diameter of the tool are located on the tool's shank. Select the desired tool from the drop down list at the bottom of the V-Tool Definition box. Once you have selected the tool, ART Path automatically calculates the angle, diameter, and tool height.

**Conventional milling** cuts inside shapes in a clockwise direction and the outside shape in a counterclockwise direction. Climb Milling changes the direction of travel so that the tool cuts inside shapes in a counterclockwise direction and the outside shapes in a clockwise direction. You can use climb milling for metals to get a better quality edge. The Climb Milling check box lets you specify a reverse direction for cutting.

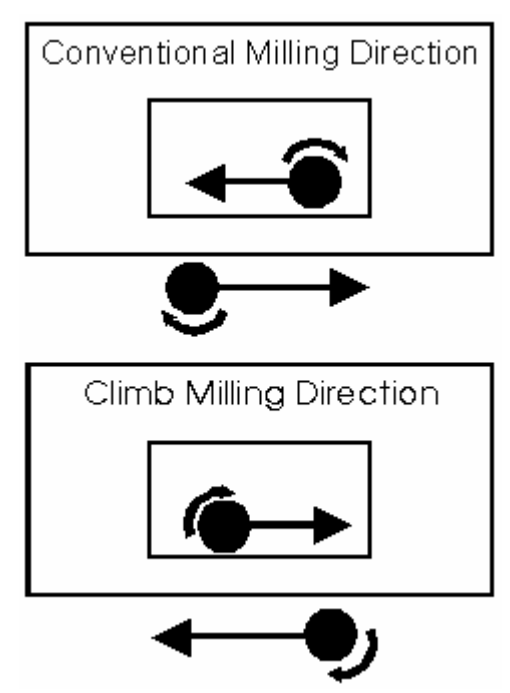

**Finish Cut**, when selected, creates an additional pass that skims material and may produce a smoother finish, depending on the type of material being cut. When you choose Finish Cut, more dialog box information appears allowing you to choose the Depth, Feed, and Plunge rates of that pass. You can use this feature with the roughing tool, flat bottom tool, and the V-tool.

A **Roughing Tool** is a standard routing tool used to hog out excess material. When the roughing tool is deselected (the default setting), the V-tool is used to clean out excess material in the design. Depending on the size of the job, the width and depth of the tool path, and the carving tool you are using, you decrease the cutting life of the V-tool significantly by using it to clean out excess material.

### 118 Chapter 14 Three-Dimensional Carving Tools

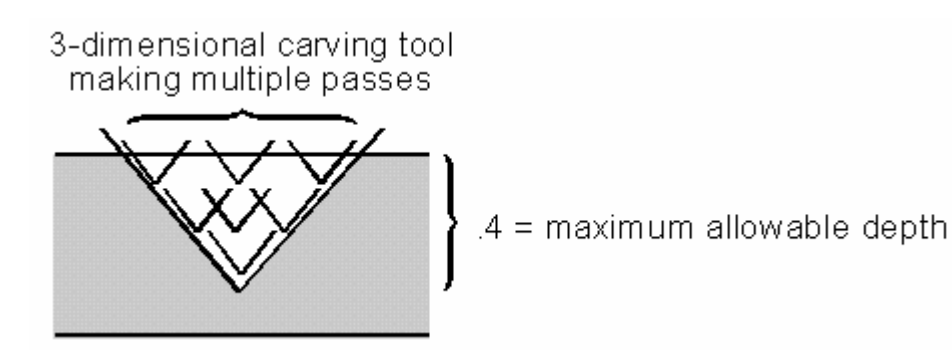

Selecting the roughing tool check box lets you "hog out" excess material before using the V-tool to finish the tool path. The left illustration below demonstrates the roughing tool removing excess material in multiple passes. The right illustration shows the V-tool finishing the job in fewer passes, thus reducing wear and tear on the V-tool and giving the tool path beveled edges and a pointed bottom.

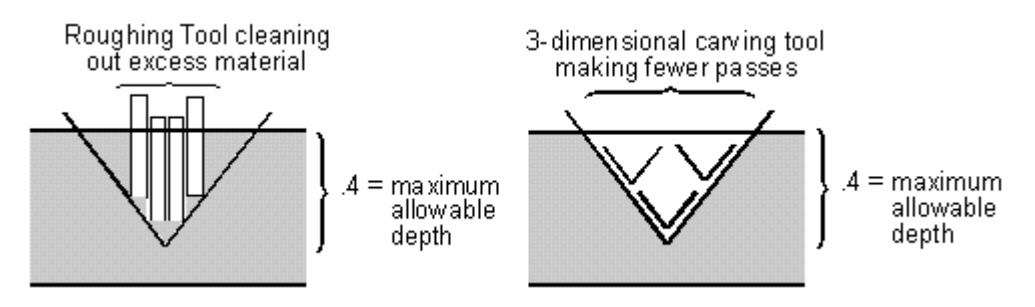

Note: If the V-tool is able to cut the job in one pass and you have a roughing tool selected, the V-tool will be used to do the entire job. The roughing tool will not be used.

# **Default Roughing Tool Information Dialog Box**

A Roughing Tool is a standard routing tool used to hog out excess material. Click the **Tool Parameters** button to open the Default Roughing Tool Information dialog box where you can change settings.

| Default Roug                 | hing-Tool Information                                                  |       |
|------------------------------|------------------------------------------------------------------------|-------|
| Roughing-Tool                | 02: 0.125 1/8" carbide tool                                            | •     |
| C Contour<br>C Linear        | Feed (in/min):                                                         | nin): |
| Finish Cut<br>Depth<br>0.020 | 20000 R.P.M.<br>Feed (in/min):<br>Acceleration Auto<br>Continue Cancel | min): |

**Tool Parameters** - **Contour** describes a way in which the roughing tool removes excess material. If you select Contour, the tool removes material in a circular motion that follows the perimeter of the shape.

The example below shows the letter T with a contoured tool path creating a flat bottom. Once completing the roughing tool passes, ART Path calls for a tool change and uses the V-tool to create the pointed bottom and beveled edges of the tool path.

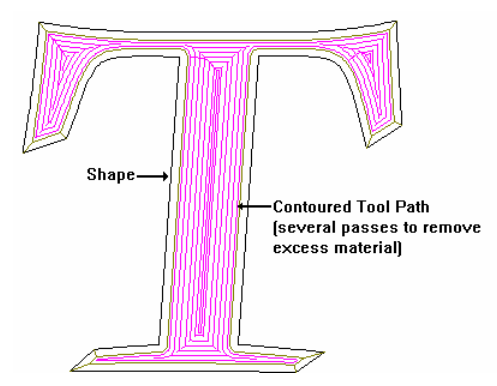

**Tool Parameters** - **Linear** describes a way in which the roughing tool removes excess material. If you select Linear, the tool removes material in a straight line according to the angle you choose.

The example below shows the letter T with a contoured tool path creating a flat bottom. After completing the roughing tool passes, ART Path calls for a tool change and uses the V-tool to create the pointed bottom and beveled edges of the tool path.

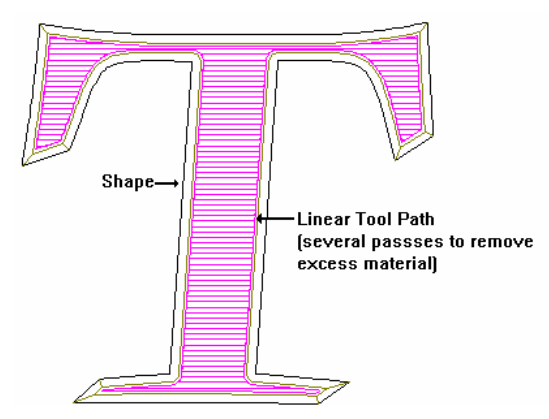

The **Feed Rate** is the speed that the router cuts along the X and Y axis. Feed Rate is measured in inches per minute (millimeters per second).

The **Plunge Rate** is the speed that the router cuts down into the material before cutting along the tool path. Plunge rate is measured in inches per minute (millimeters per second).

Acceleration is the rate at which the Sabre gains speed from stop to the full Feed Rate set for the tool path. There are three acceleration settings:

- Auto -- automatically adjusts the acceleration to the geometry of the design
- Low -- slows acceleration to increase precision for very detailed work
- Normal -- maintains the same level of acceleration throughout the job

**Finish Cut**, when selected, creates an additional pass that skims material and may produce a smoother finish, depending on the type of material being cut. When you choose Finish Cut, more dialog box information appears allowing you to choose the Depth, Feed, Plunge, and

### 120 Chapter 14 Three-Dimensional Carving Tools

Acceleration rates of that pass. You can use this feature with the roughing tool, flat bottom tool, and the V-tool.

**Depth Limitations** - when using a 3-D carving tool, the wider the stroke width, the deeper the tool must go. If the tool has to go deeper than the maximum allowable depth to maintain the stroke width, it could cut through the material, as shown below.

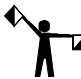

Note: Choosing a maximum allowable depth that is slightly less than the thickness of your material will ensure that the cutter will not cut through the material.

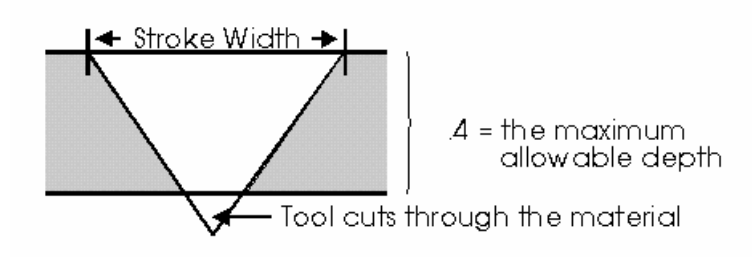

If this occurs, the tool path will not be generated and an error message appears telling you the deepest depth of the tool path exceeds the maximum allowable depth. Therefore, Art Path cannot create a V-bottom with the given parameters.

At this time, you must decide whether to:

- try to maintain the desired stroke width by using a wider (shallower) angled tool
- use the same tool, but make the design smaller to reduce the stroke width
- use the same tool with thicker material to allow you to increase the maximum allowable depth
- select the Flat Bottom tab to create a flat bottomed design with beveled edges

# Generating a 3D V bottom tool path

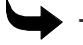

- To generate a 3D V-bottom tool path
  - 1 Select part or all of the design.
  - 2 Choose Tool paths from the ART Path menu bar.
  - 3 Choose Auto-Carve 3D. The Default Carve Info dialog box opens.
  - 4 Choose the V-Bottom tab.
  - 5 Choose the tool path parameters.
  - **6** Click on Generate. The progress indicator bar fills. After the tool path is generated, you return to the ART Path screen. The tool path is displayed inside the design in a contrasting color.

# Using the Default Carve Info Dialog Box — Flat-bottom

The Default Carve Info dialog box (Flat-Bottom) contains the choices you make for generating a three-dimensional tool path. These choices include depth and speed settings, tool definition, finish cut, and climb milling. The Flat Bottom tab also tells ART Path to generate a tool path with a flat bottom using a standard V-bottom tool. Use the flat bottom tab in two circumstances:

- If you want to create a flat bottom tool path for design purposes.
- If you received an error message because the deepest depth of the tool path exceeded the maximum allowable depth in the design. In this instance, the Flat Bottom tool prevents the V-tool from cutting through the material.

Creating a flat bottom tool path maintains a specific stroke width for a job when you are limited by the thickness of the material and also creates a unique carved effect.

| Default Carve Info                                            |                                | X                                                           |
|---------------------------------------------------------------|--------------------------------|-------------------------------------------------------------|
| V-Bottorn                                                     | Flat-Bottom                    |                                                             |
| Basic Carving<br>Surface Reference                            | 20000 R.P.M.                   | V-Tool Definition                                           |
| Surface Offset Depth C<br>Floor Depth C<br>Max Depth Per Pass | 0.000<br>0.134                 | ← 1.250 → 1<br>Dia                                          |
| Feed (in/min):<br>10<br>Acceleration Auto                     | Plunge (in/min):<br>10<br>↓ 10 | 00: 1.250: 120.000 1.250 V-Cutte 💌                          |
| Finish Cut 20000                                              | B.P.M. Depth 0.020             | FLAT-BOTTOM TOOL                                            |
| Feed (in/min):                                                | Plunge (in/min):               | 02: 0.125 1/8" carbide tool<br>20000 R.P.M. Tool Parameters |
| Generate                                                      | Cancel P                       | reference                                                   |

The **20000 R.P.M** button allows you to set the RPM speed of the cutting tool. Clicking on the button opens the Enter Spindle Speed dialog box.

**Basic carving** parameters must be filled in. When choosing values for these parameters, consider any inconsistencies in material and avoid warped or uneven material. Variations in material thickness will affect the final output of the design.

# Note: When you Smart Edit, the deepest depth of the tool path is display in the Basic Carving section of the dialog box. This information is helpful if you want to use a flat bottom tool.

**Surface Reference** (Table or Material) should match the Surface Reference chosen for the tool path that is used to generate the Surface Offset (floor). If there is no Surface Offset, the Surface Reference for Auto-Carve 3D is automatically set to Material.

**Surface Offset Depth** defines the surface of a cleanout area of the design that is machined using a Cleanout tool path. This value must be less than the thickness of the material or the tool could cut into the table. Surface Offset Depth is an optional parameter. Set Surface Offset Depth to zero if your Auto-Carve design is at the top of the material surface.

### 122 Chapter 14 Three-Dimensional Carving Tools

**Floor Depth** defines the distance between the Surface Offset and the bottom of a Flat-Bottom tool path. If there is no surface Offset Depth (it is set to zero), the Floor Depth is the distance from the top of the material surface to the bottom of the Flat-Bottom tool path.

**Max Depth Per Pass** defines how deep the tool cuts into the material in each pass. This value cannot exceed the Floor Depth, the Max Allowable Depth, or the height of the tool being used. If you enter a value that exceeds the Floor Depth or the Max Allowable Depth the system automatically enters the lesser of these two values in this field.

**Feed Rate** is the speed at which the router cuts along the X and Y axis. Feed rate is measured in inches per minute (millimeters per second).

**Plunge Speed** is the speed at which the router cuts down into the material before cutting along the tool path. Plunge rate is measured in inches per minute (millimeters per second).

Acceleration is the rate at which the Sabre gains speed from stop to the full Feed Rate set for the tool path. There are three acceleration settings:

- Auto -- automatically adjusts the acceleration to the geometry of the design
- Low -- slows acceleration to increase precision for very detailed work
- Normal -- maintains the same level of acceleration throughout the job

**V-Tool Definition** parameters must be filled in. The most important aspect of 3-D routing is defining the angle and diameter of the tool you are using. Both of these measurements must be precise to ensure accuracy when routing your design.

The measure of the angle and diameter of the tool are located on the tool's shank. Select the desired tool from the drop down list at the bottom of the V-Tool Definition box. Once you have selected the tool, ART Path automatically calculates the angle, diameter, and tool height.

**Conventional milling** cuts inside shapes in a clockwise direction and the outside shape in a counterclockwise direction. Climb Milling changes the direction of travel so that the tool cuts inside shapes in a counterclockwise direction and the outside shapes in a clockwise direction. You can use climb milling for metals to get a better quality edge. The Climb Milling check box lets you specify a reverse direction for cutting.

**Finish Cut**, when selected, creates an additional pass that skims material and may produce a smoother finish, depending on the type of material being cut. When you choose Finish Cut, more dialog box information appears allowing you to choose the Depth, Feed, and Plunge rates of that pass. You can use this feature with the roughing tool, flat bottom tool, and the V-tool.

The **Flat Bottom tool** is a standard routing tool that removes excess material and produces a flat bottom in the areas that require it.

If you select a flat bottom tool and the deepest depth of the tool path does not exceed the floor depth, ART Path will not generate a flat bottom tool path and the design will have a V-bottom instead. Selecting a flat bottom tool only gives ART Path permission to generate a flat bottom if necessary. The following picture demonstrates how a flat bottom tool creates a flat bottom while the V-tool creates beveled edges.

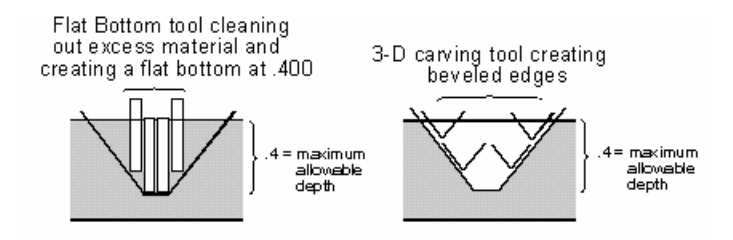

If you definitely want a flat-bottomed design, enter a Floor Depth in the Flat Bottom tab of the Default Carving Info dialog box. After you generate the tool path, check the ART Path screen to view the results. Flat bottom tool paths are displayed in a contrasting color. You may Smart Edit the tool path to adjust the floor depth until the design fits your needs.

The following example shows a flat bottom tool path generated on the letter R. The floor depth for this tool path is .315. A flat bottom tool path, indicated by the circles, was generated only where needed.

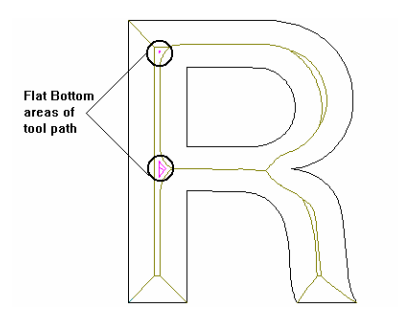

The following example shows another flat bottom tool path generated on the same letter R. The floor depth for this tool path is .197. By decreasing the floor depth, a flat bottom tool path was generated in more areas. However, there are still areas where a flat bottom tool path was not generated, as indicated by the circles.

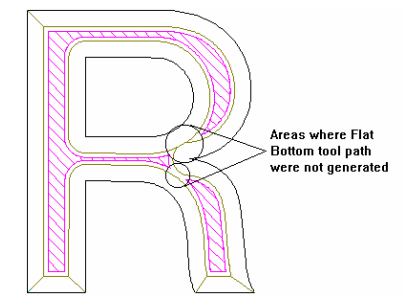

The following example shows another flat bottom tool path generated on the same letter R. The maximum allowable depth for this tool path is .118. By decreasing the maximum allowable depth even more, a flat bottom tool path was generated throughout the entire letter.

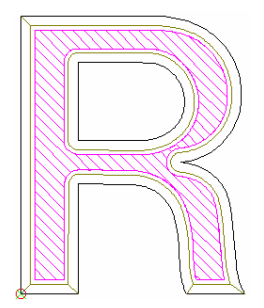

# **Default Flat-bottom Tool Information Dialog Box**

The Flat Bottom tool is a standard routing tool that removes excess material and produces a flat bottom in the areas that require it. Click the Tool Parameters button to open the Default Flat Bottom Tool Information dialog box where you can change settings.

| Default Flat-I                 | Bottom Tool Information        | × |
|--------------------------------|--------------------------------|---|
| Flat-Bottom                    | 02: 0.125 1/8" carbide tool    |   |
| C Contour<br>C Linear          | Feed (in/min):                 |   |
| ✓ Finish Cut<br>Depth<br>0.020 | 20000 R.P.M.<br>Feed (in/min): |   |

**Tool Parameters – Contour** describes a way in which the flat bottom tool removes excess material. If you select Contour, the tool removes material in a circular motion that follows the perimeter of the shape. The diagram below shows the letter T with a contoured tool path creating a flat bottom. Once completing the flat bottom tool passes, ART Path calls for a tool change and uses the V-tool to create the beveled edges.

**Tool Parameters – Linear** describes a way in which the flat bottom tool removes excess material. If you select Linear, the tool removes material in a straight line according to the angle you choose. The diagram below shows the letter T with a zero degree linear tool path creating a flat bottom. Once completing the flat bottom tool passes, ART Path calls for a tool change and uses the V-tool to create the beveled edges.

The **Feed Rate** is the speed that the router cuts along the X and Y axis. Feed Rate is measured in inches per minute (millimeters per second).

The **Plunge Rate** is the speed that the router cuts down into the material before cutting along the tool path. Plunge rate is measured in inches per minute (millimeters per second).

Acceleration is the rate at which the Sabre gains speed from stop to the full Feed Rate set for the tool path. There are three acceleration settings:

- Auto -- automatically adjusts the acceleration to the geometry of the design
- Low -- slows acceleration to increase precision for very detailed work
- Normal -- maintains the same level of acceleration throughout the job

**Finish Cut**, when selected, creates an additional pass that skims material and may produce a smoother finish, depending on the type of material being cut. When you choose Finish Cut, more dialog box information appears allowing you to choose the Depth, Feed, Plunge, and Acceleration rates of that pass. You can use this feature with the roughing tool, flat bottom tool, and the 3-D tool.

# Generating a Flat-bottom 3D tool path

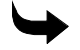

### To generate a Flat-bottom 3D tool path

- 1 Select part or all of the design.
- **2** Choose Tool paths from the ART Path menu bar.
- **3** Choose Auto-Carve 3D. The Default Carve Info dialog box opens.
- **4** Choose the Flat Bottom tab.
- **5** Choose the tool path parameters.
- 6 Click on Generate. The progress indicator bar fills. After the tool path is generated, you return to the ART Path screen. The tool path is displayed inside the design in a contrasting color.

## Setting V-Tool parameters

The most important aspect of 3-D routing is defining the angle and diameter of the tool you are using. Therefore, V-Tool parameters must be filled in for either tool path you choose. Both the angle and diameter measurements must be precise to ensure accuracy when routing your design.

The measure of the angle and diameter of the tool are located on the tool's shank. Select the desired tool from the drop down list at the bottom of the Tool Definition Box. Once you enter the angle and diameter of the tool, ART Path automatically calculates the tool height.

## Choosing basic carving parameters

There are four basic carving parameters for each type of 3-D tool paths. When choosing parameter values, take into consideration any inconsistencies in material and avoid warped or uneven material. Variations in material thickness will affect the final output of the design. The four basic carving parameters are:

- Maximum allowable depth defines the maximum depth that the tool can cut into the material. This value must be less than the thickness of the material. If it is not, the tool could cut into the routing table.
- Maximum depth per pass defines how deep the tool cuts into the material in one pass. This value cannot exceed the maximum allowable depth or the height of the tool being used. If you enter a value that exceeds the maximum allowable depth or the height of the tool, the system automatically enters the lesser of these two values in this field.
- *Feed Rate* is the speed at which the router cuts along the X and Y axis. Feed rate is measured in inches per minute (millimeters per second).
- *Plunge Rate* is the speed at which the router cuts down into the material before cutting along the tool path. Plunge rate is measured in inches per minute (millimeters per second).

# Using a roughing tool

A Roughing Tool is a standard routing tool used to remove or "hog out" excess material. When the roughing tool is deselected (the default setting), the V-tool is used to clean out excess material in the design. Depending on the size of the job, the width and depth of the tool path, and the carving tool you are using, you decrease the cutting life of the V-tool significantly by using it to clean out excess material. The illustration below shows a V-tool making multiple passes to carve out a design.

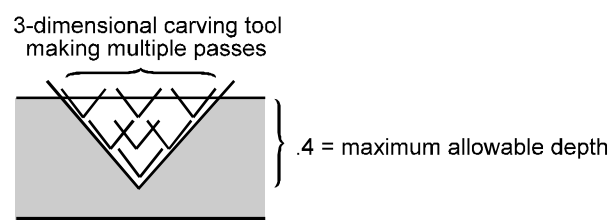

Selecting a roughing tool lets you "hog out" excess material with a standard routing bit before using the V-tool to finish the tool path. The left illustration below shows the roughing tool removing excess material in multiple passes. The right illustration shows the V-tool finishing the job in fewer passes, thus reducing wear and tear on the tool and giving the tool path beveled edges and a pointed bottom.

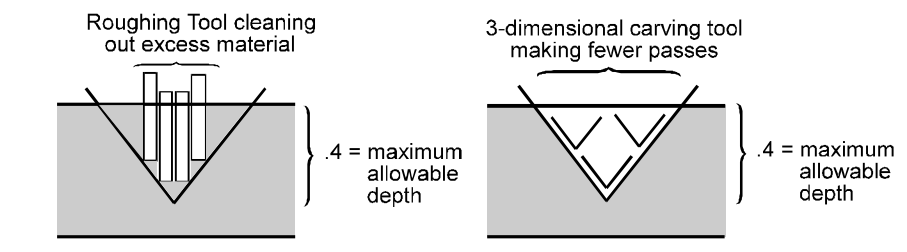

Note: If the V-tool is able to cut the job in one pass and you have a roughing tool selected, the V-tool will be used to do the entire job. The roughing tool will not be used.

## To choose a roughing tool

1 With the V-Bottom tab selected, turn on Roughing Tool.

| Default Carve Info                                                                  |                                                         | $\mathbf{X}$                                                                         |
|-------------------------------------------------------------------------------------|---------------------------------------------------------|--------------------------------------------------------------------------------------|
| V-Bottom                                                                            | Flat-Bottom                                             |                                                                                      |
| Cimb Milling<br>Basic Carving<br>Surface Reference<br>C Table © Mat                 | 20000 R.P.M.                                            | V-Tool Definition<br>Angle<br>120.000<br>0.361                                       |
| Surface Offset Depth<br>Max Allowable Depth<br>Max Depth Per Pass<br>Feed (in/min): | 0.000<br>0.134<br>0.040<br>Plunge (in/min):<br>10<br>10 | 00: 1.250: 120.000 1.250 ∨-Cutte ▼                                                   |
| Field (in/min):                                                                     | 00 R.P.M. Depth 0.020                                   | Roughing Tool       02: 0.125 1/8" carbide tool       20000 R.P.M.   Tool Parameters |
| Genera                                                                              | te Cancel Pre                                           | ference                                                                              |

**2** Click the Tool Parameters button. The Current Roughing Tool Information dialog box opens.

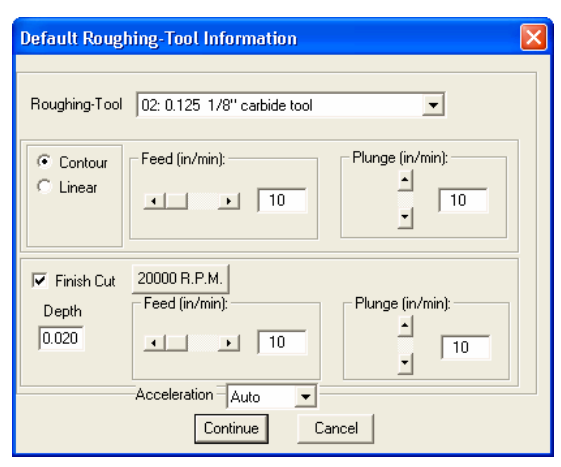

Here you can select a roughing tool as your first cutting tool and set its parameters:

- contour or linear
- feed rate
- plunge rate
- finish cut

### Selecting Contour

Contour describes a way in which the roughing tool removes excess material. If you select Contour, the tool removes material in a circular motion that follows the perimeter of the shape.

The example below shows the letter T with a contoured tool path creating a flat bottom. Once completing the roughing tool passes, ART Path calls for a tool change and uses the V-tool to create the pointed bottom and beveled edges of the tool path.

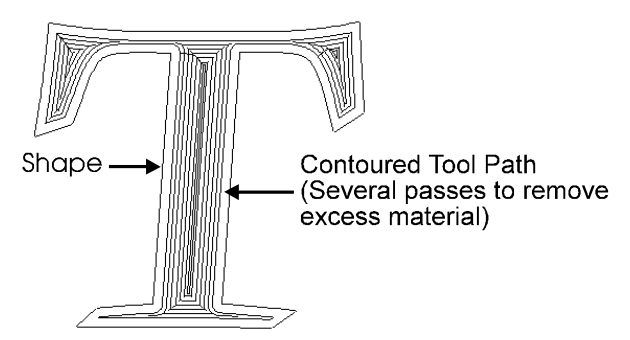

Selecting Linear

Linear describes a way in which the roughing tool removes excess material. If you select Linear, the tool removes material in a straight line according to the angle you choose.

The example below shows the letter T with a linear tool path creating a flat bottom. Once completing the roughing tool passes, ART Path calls for a tool change and uses the V-tool to create the pointed bottom and beveled edges of the tool path.

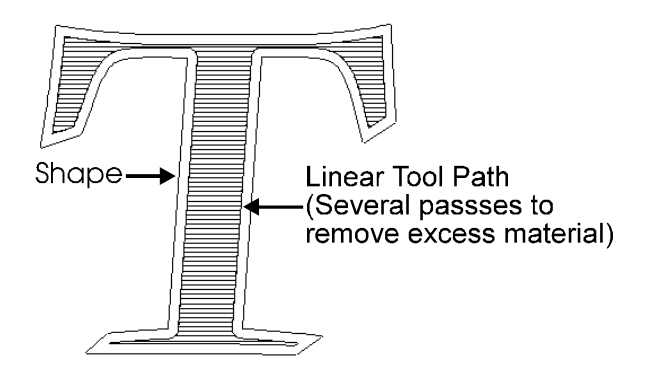

## Selecting Feed Rate

Feed Rate is the speed that the router cuts along the X and Y axis. Feed Rate is measured in inches per minute (millimeters per second).

## Selecting Plunge Rate

Plunge Rate is the speed that the router cuts down into the material before cutting along the tool path. Plunge rate is measured in inches per minute (millimeters per second).

### Acceleration

Acceleration is the rate at which the Sabre gains speed from stop to the full Feed Rate set for the tool path. There are three acceleration settings:

- Auto -- automatically adjusts the acceleration to the geometry of the design.
- Low -- slows acceleration to increase precision for very detailed work.
- Normal -- maintains the same level of acceleration throughout the job.

### Selecting Finish Cut

Finish Cut creates an additional pass that skims material and produces a smooth finish. When you choose Finish Cut, more dialog box information appears allowing you to choose the Depth, Feed, and Plunge rates of that pass. You can use this feature with the roughing tool, flat bottom tool, and the 3-D tool.

# **Defining Depth Limitations**

When using a V-tool, the wider the stroke width, the deeper the tool must go. If the tool has to go deeper than the maximum allowable depth to maintain the stroke width, it could cut through the material, as shown below.

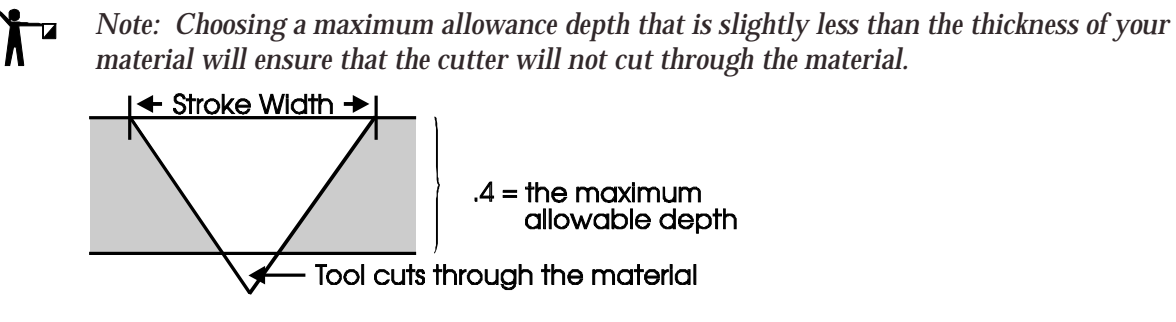

If this occurs, the tool path will not be generated and an error message similar to the one below appears.

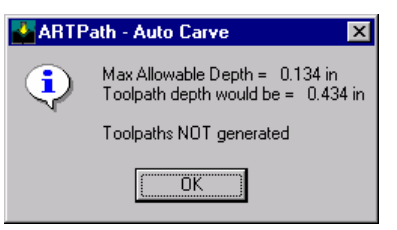

At this time, you must decide whether to:

- try to maintain the desired stroke width by using a wider (shallower) angled tool
- use the same tool, but make the design smaller to reduce the stroke width
- use the same tool with thicker material, thereby increasing the maximum allowable depth
- select the Flat Bottom tab to create a flat bottomed design with beveled edges

# **Selecting Flat Bottom**

The Flat Bottom tab, when selected, tells ART Path to generate a tool path with a flat bottom using a flat bottom tool. You would choose the flat bottom tab in two circumstances:

- You want to create a flat bottom tool path for design purposes.
- You received an error message while generating a V-bottom tool path because the deepest depth of the tool path exceeded the maximum allowable depth in the design. In this instance, the Flat Bottom tool prevents the V-tool from cutting through the material.

Creating a flat bottom tool path maintains a specific stroke width for a job when you are limited by the material thickness and also creates a unique carved effect.

Using the Flat Bottom tool

The Flat Bottom tool is a standard routing tool that removes excess material and produces a flat bottom in the areas that require it.

If you select a flat bottom tool and the deepest depth of the tool path does not exceed the maximum allowable depth, ART Path will not generate a flat bottom tool path and the design will have a V-bottom instead. Selecting a flat bottom tool gives ART Path permission to generate a flat bottom if necessary. The following picture demonstrates how a flat bottom tool creates a flat bottom while the V-tool creates beveled edges.

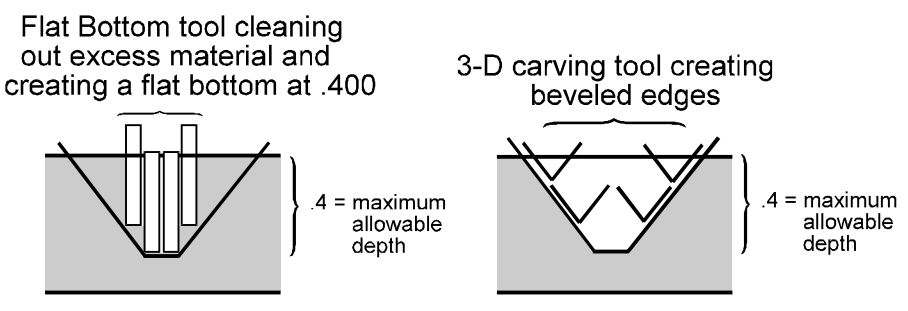

### 130 Chapter 14 Three-Dimensional Carving Tools

If you want a flat bottomed design, check the ART Path screen after you generate a tool path. Flat bottom tool paths are displayed in magenta and are created when the maximum allowable depth is less than the deepest depth of the tool path. Once the tool path's generated, Smart Edit the tool path to view its deepest depth in the Basic Carving section of the dialog box. Then you can decrease the value of the maximum allowable depth so that it is less than the deepest depth. Continue this process until the design fits your needs.

**`** 

Note: The ability to create a flat bottom depends on the design size. If the stroke width is too narrow to create a flat bottom, you will need to resize your design.

The example below shows a flat bottom tool path generated on the letter *R*. The maximum allowable depth for this tool path is .315. A flat bottom tool path, indicated by the circles, was generated only where the tool path exceeded the maximum allowable depth.

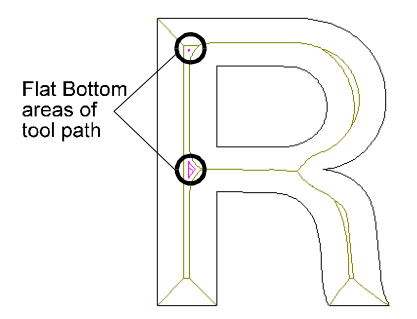

The example below shows another flat bottom tool path generated on the same letter *R*. The maximum allowable depth for this tool path is .197. By decreasing the maximum allowable depth, a flat bottom tool path was generated in more areas. However, there are still areas where a flat bottom tool path was not generated, as indicated by the circles.

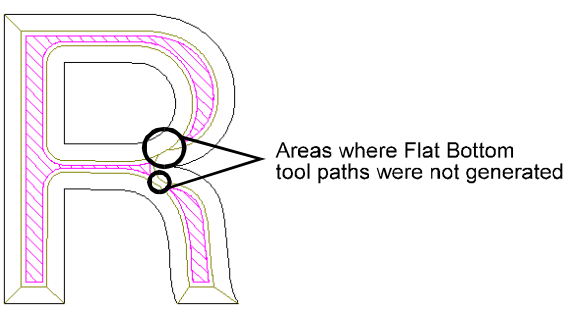

The example below shows another flat bottom tool path generated on the same letter *R*. The maximum allowable depth for this tool path is .118. By decreasing the maximum allowable depth even more, a flat bottom tool path was generated throughout the entire letter.

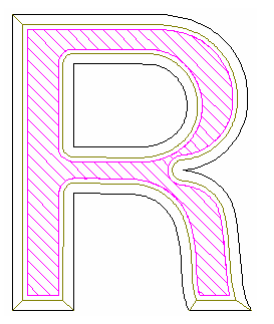

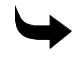

## To choose a Flat Bottom tool

1 Select the Flat Bottom tab in the Default Carve Info dialog box.

| Default Carve Info   |                       | X                                |
|----------------------|-----------------------|----------------------------------|
| V-Bottom             | Flat-Bottom           |                                  |
| Climb Milling        | 20000 R.P.M.          | V-Tool Definition                |
| C Table C Mat        | rerial                | 120.000                          |
| Surface Offset Depth | 0.000                 | <── 1.250 →> 1                   |
| Floor Depth          | 0.134                 | Dia                              |
| Max Depth Per Pass   | 0.040                 |                                  |
| Feed (in/min):       | Plunge (in/min):      | 00: 1.250: 120.000 1.250 V-Cutte |
| Finish Cut 200       | 00 R.P.M. Depth 0.020 | FLAT-BOTTOM TOOL                 |
| Feed (in/min):       | Plunge (in/min):      | 02: 0.125 1/8" carbide tool      |
| Acceleration Auto    | • 10<br>•             | 20000 R.P.M. Tool Parameters     |
| General              | te Cancel Pre         | ference                          |

2 Click the Tool Parameters button in the Flat Bottom Tool section of the dialog box. The Current Flat Bottom Tool Information dialog box opens.

| Default Flat-I | Bottom Tool Information 🛛 💈 | < |
|----------------|-----------------------------|---|
|                |                             | 1 |
| Flat-Bottom    | 02: 0.125 1/8" carbide tool |   |
| Contour        | Feed (in/min):              |   |
| C Linear       | · · 10 · 10                 |   |
|                |                             |   |
| 🔽 Finish Cut   | 20000 R.P.M.                |   |
| Depth          | Feed (in/min):              |   |
| 0.020          | · · 10 · 10                 |   |
|                | Acceleration Auto           | 1 |
|                | Continue                    |   |

**3** Select the flat bottom parameters and Click Continue.

### Selecting Contour

Contour describes a way in which the flat bottom tool removes excess material. If you select Contour, the tool removes material in a circular motion that follows the perimeter of the shape. The diagram below shows the letter *T* with a contoured tool path creating a flat bottom. Once completing the flat bottom tool passes, ART Path calls for a tool change and uses the V-tool to create the beveled edges.

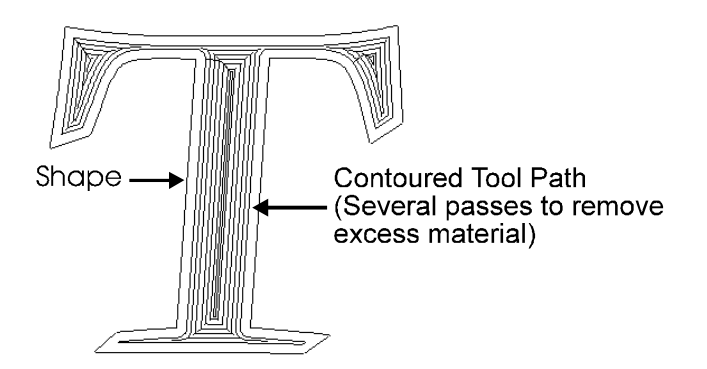

## Selecting Linear

Linear describes a way in which the flat bottom tool removes excess material. If you select Linear, the tool removes material in a straight line according to the angle you choose. The diagram below shows the letter T with a 0° linear tool path creating a flat bottom. Once completing the flat bottom tool passes, ART Path calls for a tool change and uses the V-tool to create the beveled edges.

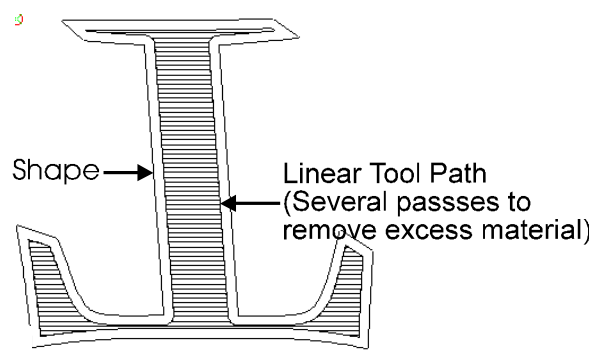

## Using Feed Rate

Feed Rate is the speed that the router cuts along the X and Y axis. Feed Rate is measured in inches per minute (millimeters per second).

## Using Plunge Rate

Plunge Rate is the speed that the router cuts down into the material before cutting along the tool path. Plunge rate is measured in inches per minute (millimeters per second).

### Selecting Finish Cut

Finish Cut creates an additional pass that skims material and produces a smooth finish. When you choose Finish Cut, more dialog box information appears allowing you to choose the Depth, Feed, and Plunge rates of that pass. You can use this feature with the roughing tool, flat bottom tool, and the 3-D tool.

# Prismatic

Selecting *Prismatic* opens the Default Prismatic Info dialog box. Generating a prismatic tool path gives you a raised letter effect with a sharp center line and sloping sides, resembling a pyramid. The picture below displays the routed design.

# **Reviewing the Default Prismatic Info dialog box**

A Prismatic tool path shaves off material in layers around a shape, creating a peak with sloping sides and a sharp center line. When used in combination with another tool path (such as a cleanout or male tool path), Prismatic gives the finished product a raised effect with straight edges (similar to a pyramid). *If Prismatic is not used in conjunction with another tool path, you will get sloped sides with no straight edges.* The diagram below demonstrates how the V-tool shaves off material to create a raised effect.

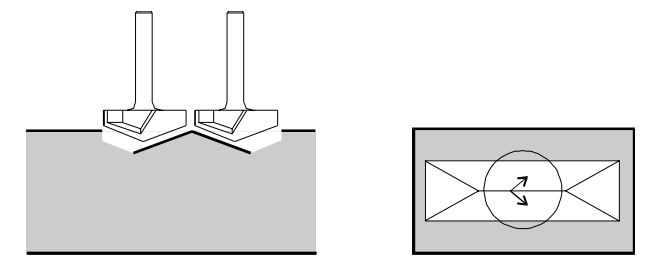

Cross-Sectional View

Top View

The Default Prismatic Info dialog box contains the choices for generating a prismatic tool path. These choices include:

- V-tool parameters (angle and diameter)
- basic carving (maximum allowable depth, maximum depth per pass, feed rate, plunge rate)
- finish cut
- climb milling

This dialog box also contains a choice specific to the Prismatic tool path, Return Height.

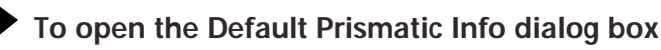

- 1 Open a file in ART Path and select the design.
- 2 Choose Tool Paths from the ART Path menu bar.
- **3** Choose Prismatic. The shapes are analyzed and the Default Prismatic Info dialog box opens.

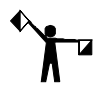

Note: You can also select the

icon located in the toolbar.

#### 134 Chapter 14

**Three-Dimensional Carving Tools** 

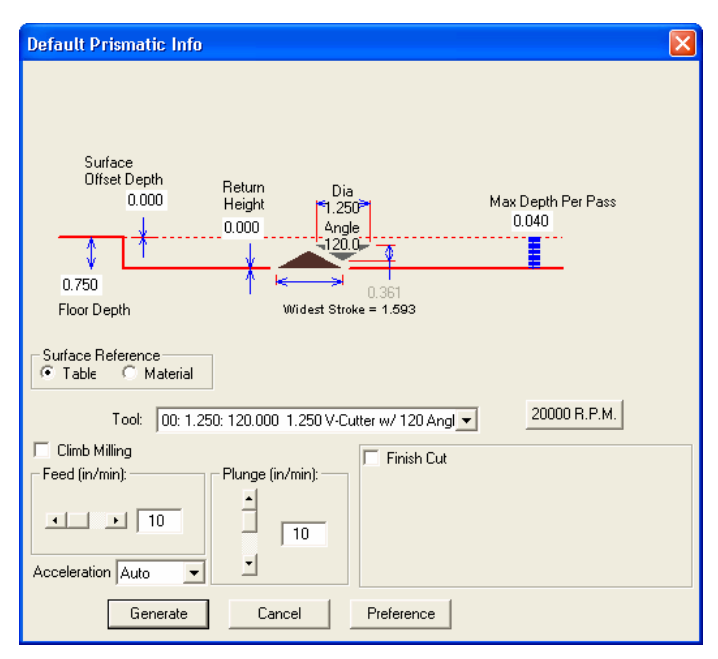

The Default Prismatic Info dialog box displays a picture of the V-tool, a cross-section of the tool path result that shows the sloped sides, return height, how many passes the tool will make to complete the job, and the widest stroke width.

### Surface Reference Prismatic

Surface Reference (Table or Material) should match the Surface Reference chosen for the tool path that is used to generate the Floor Depth. In most cases a Table Surface Reference is used to achieve Prismatic letters with an accurate Return Height.

### **Using Return Height**

Because of a shape's varying stroke widths, the peak and slope of every shape will always be different. The Return Height value makes the raised shapes maintain a consistent height throughout. This value is measured from the base of the shape to the base of its peak as shown below. When used in combination with another tool path (such as a cleanout or male tool path), Prismatic creates a raised effect with straight edges.

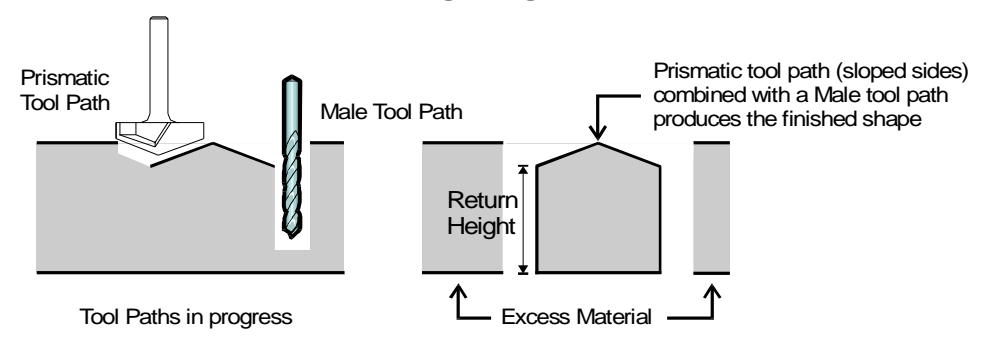

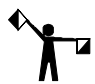

Note: If you want to vary the Return Height within a design, you must generate separate tool paths for each shape.

The Return Height value affects the depth of the cut. You decide the Return Height value based upon the material thickness, the height you want the straight edge of the shape to be, and how deep you want the tool to cut into the material before the peak of the shape is created.

With a smaller Return Height, the tool will cut deeper into the material before it starts to create the peak. With a larger Return Height, the tool will not cut as deeply into the material, creating the shape's peak closer to or at the top of the material. See the examples below.

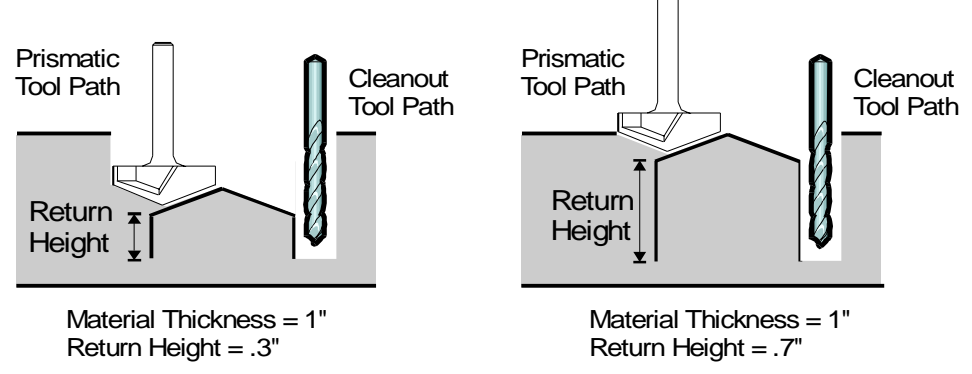

Because the Return Height is limited by the material thickness, its value must be less than the thickness of the material and can never be less than zero. If either case occurs, ART Path will not generate the tool path.

Note: Once the peak reaches the top of the material, the maximum Return Height is reached. If you enter a Return Height value greater than the maximum allowable depth, ART Path will calculate the maximum Return Height value.

If you access the Prismatic dialog box and the Return Height value is less than zero, an error message displays before the dialog box opens. If this occurs, click OK to open the dialog box. You must then enter a maximum allowable depth that is less than the material thickness, and/or change the angle of the V-tool. At this point, change the return height value so that it is greater than zero.

Floor Depth Prismatic

Floor Depth defines the distance between the Surface Offset

and the base of the Prismatic letter. If there is no surface Offset Depth (it is set to zero), the Floor Depth is the distance from the top of the material surface to the base of the Prismatic letter. The value of Floor Depth should match the depth value used for a Cleanout, cut-through Engrave, or Male tool path that surrounds the Prismatic letter.

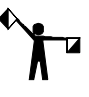

Note: The deepest cut plus the Surface Offset Depth must be less than or equal to the Floor Depth. If their combined value exceeds the Floor Depth, the Deepest Cut error message appears. The Floor Depth must be less than or equal to the material thickness.

Setting a depth offset of a Prismatic tool path

An optional parameter, Surface Offset Depth, is located in the Current Prismatic Info dialog box. Surface Offset Depth allows you to define the cleanout depth in relationship to the top surface of the material. Enter a Surface Offset Depth if you plan to cleanout an area of the

### 136 Chapter 14 Three-Dimensional Carving Tools

design before routing a Prismatic tool path. This is useful when your Prismatic letters are recessed (below the top surface of the material.)

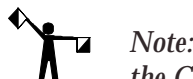

Note: The Surface Offset Depth value in the Prismatic dialog box and the Total Depth value in the Cleanout Info dialog box should be the same.

When a surface Offset Depth is entered, Prismatic tool paths are calculated from the Offset surface rather than the top of the material. If there is no Offset, enter a value of zero in Surface Offset Depth and the Prismatic tool path is calculated from the top surface of the material.

## Surface Offset Depth Prismatic

Surface Offset Depth defines the surface of a cleanout area of the design that is machined using a Cleanout tool path. This value must be less than the thickness of the material or the tool could cut into the table. Surface Offset Depth is an optional parameter. Set Surface Offset Depth to zero if there is no cleanout in your design.

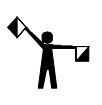

Note: A change in the Surface offset depth effects the Return Height of the Prismatic design. If you enter a Surface Offset Depth that would cut into the Prismatic design, the system returns the largest legal Return Height. If the Surface Offset Depth causes the tool to cut into the table, the system displays an error message and you must change the depth value.

## Using Smaller Tools With Larger Shapes

You can generate a Prismatic tool path on a large shape even if you use a small V-tool, such as a 90° tool. The V-tool will perform the movements necessary to complete the tool path.

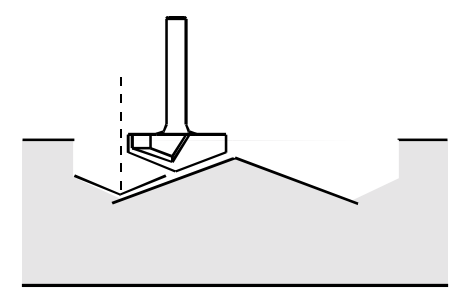

Tool Paths in progress

# **Eliminating Rough Edges**

When routing a design using a Prismatic tool path, the V-tool may cause rough edges that you would have to clean up by hand.

## To eliminate rough edges

- 1 Create a job in Composer and select the entire design.
- 2 Select Shape > Fillet Corner.
- **3** Set the Corner Type to round and select Inside Corners (turn off Outside Corners).
- 4 Set the radius value to match the radius of the tool you are using for the male or cleanout tool path. (For example, if the diameter is .250, set the radius to .125.) Generate the Fillet Corner.
- 5 While the entire design is selected, select Shape > Outline.
- 6 Select Points with a .050 offset
- 7 Select Contour
- 8 Deselect Hide Originals and Encase Open Originals.
- **9** Generate the outline.
- **10** Save the job and open it in ART Path.
- **11** Select the outside outline and generate the Prismatic tool path.
- **12** Select the original shape and generate a male or cleanout tool path.

When you rout the job, the edges will be clean.

# Generating a 3-D Tool Path

ART Path lets you generate multiple tool paths for each shape in your design; however, only one 3-D tool can be used per generated tool path. If you want to use a different 3-D tool for each shape, you must generate separate tool paths for each of them.

### To generate a 3-D tool path

- 1 In ART Path , select part or all of the design.
- 2 Select Tool paths > Auto-Carve 3D. The Default Carve Info dialog box opens. or
- 3 Select Tool paths > Prismatic. The Default Prismatic Info dialog box opens.
- 4 If you selected Auto-Carve 3D, choose the tool path type (V-Bottom or Flat-Bottom).
- 5 Choose the tool path parameters.
- **6** Click Generate. The progress indicator bar fills. After the tool path is generated, you return to the ART Path screen. The tool path is displayed inside the design in a contrasting color.

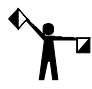

Note: If a generated tool path looks irregular, use the zoom tool to check your design closely. Remove any unusual shapes or loops in your design program (see example at right).

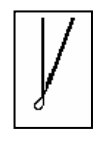

# **Smart Editing a Tool Path**

Smart Editing lets you change 3-D tool path parameters or add information to the tool path, such as Finish Cut or Climb Milling, after the tool path has been generated. Smart Editing also displays the deepest depth in the Basic Carving section of the dialog box. This information is helpful if you want to use a flat-bottom tool.

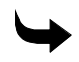

### To Smart Edit a tool path

1 Using the Pointer tool, double-click on the tool path. The Current Carve Info dialog box for that tool path opens.

| Current Carve Info                                                                                                    |              | X                                                                                                    |
|----------------------------------------------------------------------------------------------------|--------------|----------------------------------------------------------------------------------------------------|
| VBottom                                                                                                    | lat-Bottom   |                                                                                                    |
| Climb Milling<br>Basic Carving<br>Surface Reference<br>Table Material<br>Max ToolPath Depth 0.00<br>Surface Offset Depth 0.00<br>Floor Depth 0.13<br>Max Depth Per Pass 0.04<br>Feed In/mini: | 20000 R.P.M. | V-Tool Definition<br>Angle<br>120.000<br>0.361<br>- 1.250                                                   |
| Acceleration Auto                                                                                                    | <u> </u>     | 00: 1.250: 120.000 1.250 V-Cutte  FLAT-BOTTOM TOOL 02: 0.125 1/8" carbide tool 20000 R.P.M. Tool Parameters |
| Generate                                                                                                    | Cancel Prei  | ference Delete                                                                                              |

- **2** Choose new values for the parameters that you want to change.
- **3** Click Generate.

Note: ART Path regenerates the tool path when a parameter affecting the width of the tool path is changed. When a speed or depth parameter is changed, ART Path saves the new parameter setting but does not regenerate the tool path.

The three-dimensional routing option makes it easy to create designs with a hand-carved look by using Gerber's "1-2-3 Method" for preparing your material. The "1-2-3 Method" has three basic steps:

- **1** Masking the surface of the sign blank.
- **2** Routing the design.
- **3** Finishing the design.

Before beginning the "1-2-3 Method," follow the guidelines set by the manufacturer to sand, paint, stain, polish, or otherwise prepare your sign blank. Preparing the sign blank before routing the design makes finishing the carved portion of the sign easier.

# Masking the Sign Blank

Masking, the process of covering the sign blank with a special adhesive vinyl called GerberMask, is an optional step that helps in the painting and gold leafing process. Masking the sign blank prevents paint, gold leaf, or sizing from spreading onto the rest of the sign when finishing the routed design. If you are using a brass sign blank, you may not need to mask the surface if you are not going to paint it.

There are two types of GerberMask: GerberMask I and GerberMask II. GerberMask I is a low tack adhesive and GerberMask II is a high tack adhesive. Both types of adhesives bond with the material but can be removed easily without leaving a residue. Be sure the sign blank's finish is fully dry before applying GerberMask. If it is not dry, GerberMask may lift the finish.

Use GerberMask I on smooth, non-porous surfaces such as acrylics and metals. Use GerberMask II on rough, porous surfaces such as wood.

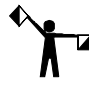

Note: If using GerberMask I on a rough surface, the force from the routing tool may pull it up from the sign blank.

### To apply GerberMask to your sign blank

- 1 Lay the sign blank on a flat surface.
- 2 Cut off a piece of GerberMask large enough to cover the sign blank.
- **3** Unpeel the backing, place the GerberMask on top of the sign blank and smooth it out using a squeegee. Make sure there are no air bubbles.
- 4 Cut off any excess GerberMask from around the edges of the sign blank.

# **Routing the Design**

### Initializing the Router (D200 or AR600)

Initializing the Z axis is an essential procedure when using any Gerber router. The Z axis must be set every time the tool or material is changed, and whenever the operator prepares to cut, draw, or engrave.

When you initialize the router, keep the material as flat as possible using clamps, double-sided tape, and/or a vacuum table. If possible, avoid warped or uneven material. Any change in material thickness will affect the final output of your design and result in inconsistencies throughout.

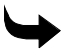

### To initialize the router (D200 or AR600)

- 1 Insert the appropriate tool into the router. (If needed, refer to your router manual for tool installation instructions.)
- **2** Secure the sign blank on the router table by clamping it, taping it down, or using a vacuum table.
- **3** Move the router tool over the center of the material. If you are using natural material such as wood, place the tool over its thickest part.
- 4 Place the clear tool gage on top of the sign blank and press the Z INIT key to unlock the Z axis.
- **5** Lower the router tool and slide the tool gage back and forth until the tool lightly scratches the tool gage. Do not drive the tip of the tool into the tool gage. It will affect the stroke width and the depth of the cut.
- ${\bf 6} \ \ {\rm Raise \ and \ lock \ the \ Z \ axis \ once \ by \ pressing \ the \ Z \ INIT \ key.}$
- 7 Remove the tool gage. The tool is initialized.

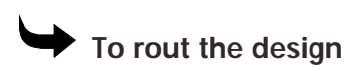

Once you have created your design, prepared and masked the sign blank, and initialized the tool, you are ready to carve the design.

- 1 Generate a tool path.
- **2** Choose Output from the menu. Make selections in the Job Output dialog box and choose Rout.
- **3** Be sure that the sign blank is secure and the tool is initialized. Start the router. Your design is routed.

Note: Remember to initialize each tool before you begin routing.

### To initialize a Sabre router to the table

Before each tool is used, you must initialize each tool that is used to the table to get a table surface reference. When using an ATC, you must initialize each tool before it is installed in the ATC. The Sabre retains the ATC initialization data until the tool is removed or replaced. Tools that are manually installed in the Sabre must be initialized to the table before each use.

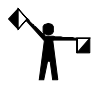

Note: Always use the initialization gage when initializing the Z axis. The gage is machined to a precise thickness, which is automatically compensated for by the Sabre firmware. Using any other piece of plastic will not provide accurate Z initialization results.

• To initialize the Z axis to the table surface

- **1** Install a tool in the spindle.
- **2** Use the X, Y axis keys to move the spindle motor to a convenient position over the milled table mats for initialization.
- **3** Place the initialization gage on the table mats under the tool.

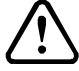

# CAUTION: Lower the tool carefully. You can damage the tool by driving it into the gage.

- 4 Carefully press the Z axis down arrow to lower the tool until it just scratches the surface of the gage. You should be able to feel a light scratch while sliding the gage under the tool.
- **5** Press the TBL Z INIT function key to display the TABLE INIT menu.
- 6 Press A to select Manual Table Init. The Z INIT TABLE menu displays.
- 7 Verify that the tool is still touching the gage and press A to complete the Z axis initialization. The system returns to the TABLE INIT menu.
- 8 Press SHIFT + EXIT, or EXIT repeatedly to return to the Status menu.

# To initialize a Sabre router to the material surface

You must establish a material surface reference with a Material Z Init when you plan to cut into, but not through the work piece. Initializing to the table with a Table Z Init and establishing a surface reference with a Material Z Init, determines the actual material thickness. The surface reference data, along with the actual thickness allow the Sabre to plunge into the material to the exact depth specified in Art Path, because the exact location of the material surface is known.

The Sabre prompts you to verify nominal thickness and to set actual thickness, which establishes the material surface reference once a job is received from Art Path. Even if the job contains multiple toolpaths that use different tools, you are only required to establish the surface reference once for each job. All non-through cutting tool paths use the same material surface reference.

### • To establish a surface reference with material initialization

- **1** Install a tool in the spindle.
- 2 Move the spindle motor to the area that the job will be routed.
- **3** Place the initialization gage on top of the material under the tool.
- 4 Press the Z axis down arrow to lower the tool until it just scratches the surface of the gage. You should be able to feel a slight scratch as you slide the gage under the tool.

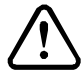

CAUTION: Lower the tool carefully. You can damage the tool by driving it into the gage.

- 5 Press the MATL Z INT function key to open the Z INIT MATERIAL menu.
- **6** Make sure the tool still touches the gage and then press A to complete the initialization. The system returns to the MAIN MENU.

# Finishing the Design

Once your design has been routed, you can paint, stain, gold leaf, or otherwise finish the carved design. If your sign blank is masked, you do not have to be as careful when doing this type of detailed work. When finished, remove the masking by peeling it off the surface of the material.

# Appendix A: ART Path Glossary

**ACCELERATION** • The rate at which the router gains speed from stop to the full Feed Rate set for that tool path.

**ACCELERATORS** • Keys which provide an alternate method of accessing commands by using the keyboard rather than the mouse.

**AUTOMATIC INLAY** • A feature that produces rounded corners on male and female shapes to allow for inlay without manual filing.

**BASIC CUT** • The rough cut of the shape.

**CLEANOUT** • Removes material from the total area of the inner shape without cutting completely through the material. Can also remove background around the shape to create a relief shape.

**CLIMB MILLING** • Reverses the standard cutting direction of the router. The tool travels counterclockwise on the inside of shapes and clockwise on the outside of shapes.

**CONTOUR** • A way in which the tool removes excess material. If you select Contour, the tool removes material in a circular motion that follows the inside parameter of the shape.

**CONVENTIONAL MILLING** • The standard cutting direction of the router. The tool travels clockwise on the inside of shapes and counterclockwise on the outside of shapes.

**COPY** • Places a copy of the selected shape on the Clipboard. The original selected shape remains in the working area.

CUT • Removes a selected shape from the working area and puts it on the Clipboard.

**CUTLINES** • Used to divide a design into sections when the design exceeds the height of the router.

CUTTER • The tool that does the cutting. Also called router bit or endmill.

**DEFAULT** • A value or selection made by the system when no choice is made by the user.

DEFINED TERM • The definition for a term appears in a small window such as this one.

**DEPTH** • How deep the router plunges as it cuts the shape (Z axis).

**DEPTH PER PASS** • How deep the router plunges into the material per pass.

**DISTANCE** • Sets the space between the centers of the repeated shapes.

**DRILL.GCA** • A library in the GRAPHIX ADVANTAGE to allow selection of specifically sized drill symbols used to designate location on a shape.

**DWELL TIME** • Ensures a clean cut at the bottom of the drill position. The router tool stays in t he drill position for the amount of time specified in the Dwell Time text box before lifting and

#### 144 Appendix A ART Path Glossary

continuing to the next drill position. Dwell Time is typically less than a second. Enter zero for Dwell Time to turn the feature off.

**ENDMILL** • The tool that does the cutting. Also called cutter or router bit.

**ENGRAVE** • Material cut on the shape's contour with no offset. Depth and number of passes can be specified.

FEED RATE • The rate at which the tool cuts along the tool path.

**FEMALE SHAPE** • The character is cut out and discarded while the background is retained. Also called stencil cut. Reverse of male shape.

**FINISH AMOUNT** • Is the amount of material removed from the side of the work piece to smooth the edges of the job.

**FINISH CUT** • A final pass that removes the finish amount and the web, smoothing the edge of the shape. The Finish Cut is usually used with multiple passes.

FLAT-BOTTOM TOOL • A standard routing tool used to create a flat-bottom in a 3D design.

**FLOOR DEPTH** • The distance between the surface Offset and the bottom of a Flat-bottom tool path.

**FLUTE** • The chip removal portion of the bit.

GAP • The clearance between the male and female shape when inlay is used.

**GROUP** • Combines shapes so that you can work with them as a single object.

HOG OUT • A term that refers to removing excess material in a routed design.

**INITIALIZE** • The process of determining the exact location of the surface of the table or the material in relationship to the tip of the cutting tool. Initialization enables the router to produce accurate depths of cut.

**INLAY** • The ability to insert a male character to fit into the front or back of a female stencil. Also called push-through.

JOB FILE • A design saved from the GDSIII or GRAPHIX WORKS program.

**JOB HOME** • Where the router tool begins cutting at the initial start of a job.

**LEAD-IN/LEAD-OUT** • A feature which positions the router bit off the workpiece during plunge to eliminate the "dimple" at the start point.

**LINEAR** • A parameter that is chosen with a roughing tool or a flat-bottom tool that defines the manner in which the tool removes excess material. Linear directs the router to remove material in a straight line at a specified angle.

LIP • A small ledge that follows the edge of the shape. See shoulder.

**MALE SHAPE** • The character is cut out and retained while the background is discarded. A free-standing solid character. Opposite of female shape.

**MAXIMUM ALLOWABLE DEPTH** • Sets the deepest depth the tool can plunge into the material.

**MAXIMUM DEPTH PER PASS** • Defines how deep the tool plunges into the material per cutting pass.

**MASKING** • The process of covering the sign blank with a special adhesive-backed vinyl called GerberMask I or GerberMask II. Masking protects the sign blank surface during processing.

NESTING • Placing shapes closely together to optimize material use.

**NON-THROUGH – CUT TOOL PATH •** Rout into the material to a specified depth without cutting completely through the material.

**OFFSET** • Moving the tool a specified distance away from the shape being cut to create a shape at its true size. The ART Path program automatically calculates the offset based on the tool size. The offset is typically the tool radius.

**ORIENTATION** • The bottom left point (0,0) of the router table used as a reference point for defining "job home" for a job.

**PANEL** • A piece of a design that is formed by a horizontal cutline. Panels occur when the design exceeds the size limit of the router. The panels are later pieced together to form one complete design.

**PASS** • One complete movement the tool makes around the entire shape at a single depth.

**PASTE** • Places a shape stored on the Clipboard onto the center of the working aera.

**PLOT FILE** • Created when a design is saved from Composer. Plot files have a PLT extension and may be opened in ARTPath.

PLT extension • Signifies a plot file format.

PLUNGE SPEED • The speed at which the tool cuts down into the material (Z axis).

**REDRAW** • Use to refresh the screen by erasing and redrawing the design. Press F7 or click View > Redraw.

**RETURN HEIGHT** • The size of the straight edges of a Prismatic shape.

**ROUGHING TOOL** • Used to clean out excesses material in a 3D design to extend the life of the V-tool used to create the final design.

ROUTER BIT • The tool that does the cutting. Also called cutter or endmill.

**ROUTER FILE** • A design saved from ARTPath with an RTP extension. Router files can ONLY be opened by ARTPath.

**RPM** • The button allows you to set the RPM speed of the cutting tool.

**RTP extension** • Signifies a router file format.

**SACRIFICIAL MATERIAL** • Material the workpiece is attached to, keeping it steady on the router table during routing and allowing the system to cut through the workpiece without damaging the router table. It is discarded at the end of the job.

SHANK • The non-cutting area of the bit which the collet grasps.

**SHOULDER** • A small ledge that follows the edge of the shape. Used for inlays to prevent the male shape from pushing through the female stencil. Also allows a male shape to be set in a female shape without falling through.

**SMART EDIT** • A method for changing the settings of previously created toolpaths while they still appear on the screen.

**SPINDLE MOTOR** • The router motor which rotates the cutter.

**SPINDLE SPEED** • Router motor rotation speed which is measured in revolutions per minute (RPM).

**STATUS INDICATOR BAR** • Graphically displays the status of the current tool path as a percentage. The status indicator bar disappears from the screen when the tool path generation is complete.

STROKE WIDTH • The width of a tool path when cutting a font or design.

**SURFACE OFFSET DEPTH** • The surface of a cleanout area of the design that is machined using a Cleanout tool path.

**SURFACE REFERENCE** • Directs the router to initialize from the table or top of the material surface to determine the exact location of the tool in relationship to the chosen surface.

**TEMPLATE** • A feature found in each tool path default dialog box that allows the user to save parameters for future use with a unique name. Templates can be set at the same time you enter tool path values or after a job is sent to the router.

THROUGH-CUT TOOL PATH • Cuts entirely through the material.

TOOL • The router tool bit used to cut the job.

**TOOL HEIGHT** • The V-tool angle and diameter automatically determine the tool height. The tool height value cannot be altered.

**TOOL PATH** • The route that the tool takes as it cuts through the shape.

**TRAVEL SPEED** • The speed at which the tool travels through the workpiece, measured in inches per minute (millimeters per second). Also called Feed Rate.

**UNGROUP** • Separates previously grouped items into individual shapes.

V-BOTTOM • The shape of a design created by a 3D-carving tool.

V-TOOL • A router bit with a V-shaped cutting surface used to produce 3D designs.

**WEB** • A small amount of uncut material securing the shape to the material until the finish cut.

**Z INITIALIZE** • Initializes the tool position above the workpiece for depth accuracy.

# Appendix B: Material Flatness

As mentioned earlier in this manual, material flatness is a major factor in determining the final result of a carved design. The information below gives recommendations for choosing manufactured and natural material for three-dimensional carving.

# **Manufactured Material**

Most manufactured materials remain flat enough to carve designs using the Auto-Carve 3D Option. Materials that require little, if any, special handling include:

- ♦ Acrylic
- Aluminum
- Brass
- Engraving Stock (Rowmark®)
- Foam Board
- Medium Density Fiberboard (MDF)
- Medium Density Overlay (MDO)
- Particle Board
- Polycarbonate
- PVC
- Urethane Board

Store and finish these materials according to the manufacturer's directions.

# Wood

High quality wood products can be flat enough for carving; however, wood is more susceptible to warping than manufactured materials. When choosing wood for carving, use only high quality wood products from knowledgeable sources. Also consider these factors: grain type, sawing techniques, moisture content, humidity of your location, storage, shipping practices, and flatness.

### Grain Type and Sawing Techniques

The best cut of wood to use is *quarter sawn*, also called *edge-grain* or *vertical grained* wood. Quarter sawing results in a straighter grained pattern, less grain raising, less warping, and less

148 Appendix B Material Flatness

shrinking. Avoid *plain sawn* wood (also called *flat-grained*). It has a tendency to twist, warp, and shrink after cutting.

# **Moisture Content and Humidity**

The humidity in your area will cause a wood panel to take on moisture until it reaches the moisture content level in your area. This is especially true of kiln dried woods. Try to obtain air dried wood or wood that has a moisture content identical to your area.

# Shipping

Moisture content will affect how a company ships its wood panels. Kiln dried wood with a very low moisture content will be lighter and cost less to ship. However, once the panels leave the mill, they begin to absorb moisture. Purchase panels that will absorb the least amount of moisture when shipped.

### Storage

Store wood panels on end to reduce warping and also to equalize moisture absorption.

# **Carving into a Warped Panel**

Carving into a warped panel may not produce accurate results. Use one of the following methods to hold the panel flat during carving.

- clamp the panel on several areas
- use a vacuum table to pull the panel flat
- use a vacuum table and clamps to hold the panel flat
- use double-sided tape and clamps to keep the panel flat.

If there is still a high spot on the panel you can:

- Initialize the tool on the highest spot, then recut any tool paths that did not go deep enough. Be sure to re-initialize the tool near the shapes to be recut.
- Cut the job in stages, initializing the tool in an area near each stage to be cut.
- If possible, mill the panel with a large diameter cutter to make the surface even. Then carve as usual.

# Appendix C: Speeds and Feeds for Standard Router Motor

This is a guide for cutting materials using the High Frequency Spindle. Use your own experience to refine the values given below. The ART Path program also provides tool path templates for various material types to help you get started.

Notes: The **acceleration rate** used is normal. The **pass type** used is basic except for the last 1/4" aluminum entry which is basic with finish. The type of aluminum used is 6061-T6. When cutting metal, always use the **Mist Coolant Option**. To order new tools, use the following part numbers: 1/8-1/4 is P50525B; 1/8-1/2 is P50522B; 1/4-1/2 is P50527B; 1/4-3/4 is P50524B. See the Gerber web site **www.gspinc.com** for additional tools.

| Material           | Tool<br>dia-lgth | Depth per pass            | Feed rate<br>(IPM) | Plunge<br>(IPM) | RPM    |
|--------------------|------------------|---------------------------|--------------------|-----------------|--------|
| 3/16" cast acrylic | 1/8-1/4          | .188                      | 150                | 60              | 19,000 |
| 3/16" cast acrylic | 1/4-1/2          | .188                      | 190                | 60              | 19,000 |
| 1/4" PVC           | 1/8-1/4          | .250                      | 270                | 80              | 19,000 |
| 1/4" PVC           | 1/4-1/2          | .250                      | 350                | 80              | 19,000 |
| 1/2" Gatorfoam®    | 1/8-1/2          | .500                      | 450                | 100             | 20,000 |
| 1/2" Gatorfoam     | 1/4-1/2          | .500                      | 500                | 100             | 20,000 |
| 1/2" Signfoam™     | 1/8-1/2          | .500                      | 350                | 80              | 20,000 |
| 1/2" Signfoam      | 1/4-1/2          | .500                      | 470                | 100             | 20,000 |
| 3/4" Signfoam      | 1/4-3/4          | .750                      | 440                | 100             | 19,000 |
| 1/2" MDF           | 1/8-1/2          | .250                      | 170                | 50              | 19,000 |
| 1/2" MDF           | 1/4-1/2          | .250                      | 200                | 60              | 19,000 |
| 3/4" MDF           | 1/4-3/4          | .375                      | 170                | 60              | 19,000 |
| 3/4" hardwood      | 1/4-3/4          | .375                      | 160                | 50              | 19,000 |
| 1/8" aluminum      | 1/8-1/4          | .125                      | 40                 | 20              | 19,000 |
| 1/8" aluminum      | 1/4-1/2          | .125                      | 50                 | 20              | 19,000 |
| 1/4" aluminum      | 1/4-1/2          | .250                      | 35                 | 15              | 19,000 |
| 1/4" aluminum      | 1/4-1/2          | .125 per pass             | 40                 | 20              | 19,000 |
|                    |                  | .050 x.015 finish<br>pass | 60                 | 40              |        |

#### 150 Appendix C Speeds and Feeds for Standard Router Motor

This is a guide for cutting materials using the Standard Router Motor. Use your own experience to refine the values given below. The ART Path program also provides tool path templates for various material types to help you get started.

Notes: The **acceleration rate** used is normal. The **pass type** used is basic except for the last 1/4" aluminum entry which is basic with finish. The type of aluminum used is 6061-T6. When cutting metal, always use the **Mist Coolant Option**. To order new tools, use the following part numbers: 1/8-1/4 is P50525B; 1/8-1/2 is P50522B; 1/4-1/2 is P50527B; 1/4-3/4 is P50524B. See the Gerber web site **www.gspinc.com** for additional tools.

| Material           | Tool<br>dia-lgth | Depth per pass            | Feed rate<br>(IPM) | Plunge<br>(IPM) | RPM    |
|--------------------|------------------|---------------------------|--------------------|-----------------|--------|
| 3/16" cast acrylic | 1/8-1/4          | .188                      | 150                | 60              | 19,000 |
| 3/16" cast acrylic | 1/4-1/2          | .188                      | 190                | 60              | 19,000 |
| 1/4" PVC           | 1/8-1/4          | .250                      | 270                | 80              | 19,000 |
| 1/4" PVC           | 1/4-1/2          | .250                      | 350                | 80              | 19,000 |
| 1/2" Gatorfoam®    | 1/8-1/2          | .500                      | 450                | 100             | 20,000 |
| 1/2" Gatorfoam     | 1/4-1/2          | .500                      | 500                | 100             | 20,000 |
| 1/2" Signfoam™     | 1/8-1/2          | .500                      | 350                | 80              | 20,000 |
| 1/2" Signfoam      | 1/4-1/2          | .500                      | 470                | 100             | 20,000 |
| 3/4" Signfoam      | 1/4-3/4          | .750                      | 440                | 100             | 19,000 |
| 1/2" MDF           | 1/8-1/2          | .250                      | 140                | 50              | 19,000 |
| 1/2" MDF           | 1/4-1/2          | .250                      | 180                | 50              | 19,000 |
| 3/4" MDF           | 1/4-3/4          | .375                      | 140                | 50              | 19,000 |
| 3/4" hardwood      | 1/4-3/4          | .375                      | 130                | 40              | 19,000 |
| 1/8" aluminum      | 1/8-1/4          | .125                      | 30                 | 15              | 21,000 |
| 1/8" aluminum      | 1/4-1/2          | .125                      | 40                 | 15              | 21,000 |
| 1/4" aluminum      | 1/4-1/2          | .250                      | 20                 | 15              | 21,000 |
| 1/4" aluminum      | 1/4-1/2          | .125 per pass             | 30                 | 15              | 21,000 |
|                    |                  | .050 x.015 finish<br>pass | 50                 | 30              |        |

# Index

### 3

| 3-D Tool paths | .115 |
|----------------|------|
| A              |      |

| 0<br>8<br>5 |
|-------------|
| 8<br>5      |
| 5           |
|             |
| 9           |
|             |
| 8           |
| 9           |
| 8           |
| 9           |
|             |
| 4           |
|             |
| 1           |
| 7           |
| 1           |
| 5           |
| 7           |
| 5           |
| 5           |
| 9           |
| 3           |
|             |

#### B

| Basic Carving           |  |
|-------------------------|--|
| feed rate               |  |
| maximum allowable depth |  |
| maximum depth per pass  |  |
| plunge rate             |  |

### С

| Carving           |  |
|-------------------|--|
| warped material   |  |
| with a dull tool  |  |
| with a sharp tool |  |
| wood              |  |
| Cascade           |  |
| Channel Cut       |  |
| Cleanout          |  |
| and Inlay         |  |
| dialog box        |  |
| direction         |  |
| foreground        |  |
| selecting shapes  |  |
| ÷ 1               |  |

| tool path                | 57, 73   |
|--------------------------|----------|
| Use Diagonals            | 74       |
| Climb milling            | 64       |
| Close                    |          |
| Close all windows        |          |
| Color assignments        | 96       |
| ColorPicker dialog box   | 96       |
| Composer                 |          |
| pasting from             |          |
| Contour                  |          |
| using a flat bottom tool | 131      |
| using a roughing tool    |          |
| Conventional milling     | 117, 122 |
| Copy and Paste           |          |
| Customer Support         | 5        |
| Cut                      |          |
| Cutline, Horizontal      | 91       |
| adding                   | 22       |
| moving                   |          |
|                          |          |

### D

| Default Prismatic Info dialog box |              |
|-----------------------------------|--------------|
| Delete                            |              |
| Depth limitations                 | 120, 128     |
| Depth per pass                    | 58, 125, 149 |
| Diagonals                         | 19           |
| Direction, cleanout tool path     |              |
| Disable Path Optimization         | 67           |
| Distance                          |              |
| Drill                             |              |
| Dwell Time                        |              |
| Info dialog box                   |              |
| libraries                         | 77           |
| symbols                           | 77           |
| tool path                         |              |
| Dull tools                        |              |
| using                             |              |
| Dwell Time                        |              |
| Ε                                 |              |

| Edit Menu           |  |
|---------------------|--|
| Engrave             |  |
| Info dialog box     |  |
| tool path           |  |
| Exiting the program |  |

#### F

| installing                  | 109      |
|-----------------------------|----------|
| Feed Rate 59, 61, 116, 122, | 125, 149 |
| flat bottom tool            | 132      |
| roughing tool               | 128      |
| Female                      |          |
| Auto-Inlay dialog box       | 13, 73   |
| Basic Cut                   | 12, 70   |
| Finish Cut dialog box       |          |
| Info dialog box             |          |
| tool path                   | 56, 70   |
| File list                   | 99       |
| File Menu                   | 27       |
| Finish amount               | 63       |
| Finish Cut                  | 117, 122 |
| dialog box                  | 68, 72   |
| finish amount               | 63       |
| flat bottom tool            | 132      |
| roughing tool               | 128      |
| web                         | 63       |
| Flat bottom tab             | 121, 129 |
| Flat bottom tool            | 122, 129 |
| choosing                    | 131      |
| contour                     | 124, 131 |
| feed rate                   | 132      |
| finish cut                  | 132      |
| Information dialog box      | 124      |
| linear                      | 124, 132 |
| plunge rate                 | 132      |
| Floor Depth                 | 122, 135 |
|                             |          |

### G

| Gap                        |     |
|----------------------------|-----|
| inlay                      | 64  |
| Generating a 3-D Tool Path | 137 |
| GerberMask                 | 139 |
| Glossary                   | 143 |
| Group                      |     |

#### H

| Help                             | 101 |
|----------------------------------|-----|
| about                            | 104 |
| copying topics                   | 104 |
| finding a topic                  | 101 |
| finding frequently viewed topics | 103 |
| finding previously viewed topics | 102 |
| personalizing topics             | 104 |
| printing topics                  | 103 |
| topics in topic pane             | 102 |
| Horizontal Cutline               |     |
| Humidity                         | 148 |
| -                                |     |

### Ι

| Initializing          |   |
|-----------------------|---|
| the router            |   |
| to the material       |   |
| to the table          |   |
| Inlay                 |   |
| cleanout              |   |
| gap                   |   |
| shoulder              |   |
| In-Place Repeats      |   |
| Installing            |   |
| ARC station firmware  |   |
| FACS-13 control board |   |
| software              | 4 |

#### $\boldsymbol{J}$

| Job header message           |              |
|------------------------------|--------------|
| Job Output dialog box        | . 48, 55, 81 |
| In-Place Repeats             |              |
| Job Header message           |              |
| Material Used                |              |
| Park Position                |              |
| Plot parameters              |              |
| Position                     |              |
| Preposition                  |              |
| Rearrange output tool order  |              |
| Repeats                      |              |
| Router Name                  |              |
| Select Tool Changer Position |              |
| Use Automatic Tool Changer   |              |
| Use Smart Spindle            |              |
| Join                         | 41           |
| tolerance                    |              |
|                              |              |

#### L

| Layer                    |    |
|--------------------------|----|
| ŚmartEdit                |    |
| Lead In/Lead Out         | 65 |
| Library                  |    |
| Drill                    | 77 |
| Linear                   |    |
| using a flat bottom tool |    |
| using a roughing tool    |    |

#### M

| Male                  |    |
|-----------------------|----|
| Auto-Inlay dialog box |    |
| Basic Cut             |    |
| Finish Cut            |    |
| Info dialog box       | 67 |
| Inlay                 | 69 |
| tool path             |    |
| Masking               |    |
| applying              |    |
| GerberMask I          |    |

| GerberMask II                     |               |
|-----------------------------------|---------------|
| sign blanks                       |               |
| Material                          |               |
| chart                             |               |
| moisture content                  |               |
| shipping                          |               |
| storage                           |               |
| Material flatness                 |               |
| carving warped material           |               |
| manufactured material             |               |
| wood                              |               |
| Material Size                     |               |
| Material surface, initializing to |               |
| Material Used                     |               |
| Max Allowable Depth               |               |
| Max Depth Per Pass                | 116, 122, 125 |
| Menus                             |               |
| Milling, conventional             |               |
| Move Cutline                      |               |
|                                   |               |

### N

| Nesting         | 21    |
|-----------------|-------|
| setup           | 52    |
| New command     | 27    |
| New window      | 99    |
| Non-through cut | 59    |
| Non-uniform     | 39,40 |
|                 | ,     |

### 0

| Open                              | 27 |
|-----------------------------------|----|
| Organize Tool Order dialog box55, | 89 |
| Output Menu                       | 81 |
|                                   |    |

### P

| Den al Manu                   | 01       |
|-------------------------------|----------|
| Panel Menu                    |          |
| Panel Setup                   |          |
| Park position                 | 84       |
| Paste                         | 33       |
| from Composer                 | 34       |
| Paste Back                    | 35       |
| Percent Overlap               | 15       |
| Percent Size dialog box       | 39       |
| Place                         | 30       |
| Plunge Rate 59, 61, 116, 122, | 125, 149 |
| flat bottom tool              | 132      |
| roughing tool                 | 128      |
| Position                      | 82       |
| PrePosition                   | 82       |
| Print                         | 31       |
| Print Setup                   | 31       |
| Prismatic                     |          |
| tool path                     | 133      |
| dialog box                    | 133      |
| eliminating rough edges       | 136      |
| Floor Depth                   | 135      |
| Surface Offset Depth          | 135      |
| Ł                             |          |

| surface reference |           |
|-------------------|-----------|
| tool path option  |           |
| using small tools |           |
| Procedures        |           |
| Push-through      | See Inlay |
| R                 |           |

| Redraw                    |    |
|---------------------------|----|
| Repeats                   |    |
| Gap                       |    |
| In-Place                  |    |
| Return Height             |    |
| Roughing tool             |    |
| contour                   |    |
| feed rate                 |    |
| finish cut                |    |
| Information dialog box    |    |
| linear                    |    |
| plunge rate               |    |
| Router                    |    |
| initializing to the table |    |
| name                      |    |
| Selection                 |    |
| Routing the design        |    |
| RPM                       |    |
| RPM button                | 65 |

# S

| Save                      |    |
|---------------------------|----|
| Save As                   |    |
| Save Parameters           |    |
| Save Plot File            |    |
| Save Spool File           |    |
| Select                    |    |
| All                       |    |
| cleanout shapes           | 75 |
| Open Shapes               |    |
| tool changer position     |    |
| Unused Shapes             |    |
| Set Start Point           |    |
| Setup Menu                |    |
| Shape Menu                |    |
| Sharp tools, using        |    |
| Shoulder, inlay           | 64 |
| Show Dry Haul Moves       | 96 |
| Show Path Start Point     | 96 |
| Show Tool Changer Postion | 53 |
| Sizing Shapes             |    |
| Smart Spindle             |    |
| SmartEdit                 |    |
| Auto-Carve tool paths     |    |
| layers                    |    |
| Speeds and Feeds chart    |    |
| Spindle speed             |    |
| setting                   | 65 |
| Spool file, creating      |    |
|                           |    |

#### 154 Index ART Path

| 114          |
|--------------|
| 116          |
|              |
| 59, 116, 121 |
| 107          |
|              |
|              |

### T

| Templates                       |            |
|---------------------------------|------------|
| changing                        | 62         |
| creating and using              | 61         |
| deleting                        | 62         |
| Edit dialog box                 | 59, 62     |
| Three-dimensional carving tools |            |
| guidelines for choosing         | 114        |
| using a dull tool               | 114        |
| using a sharp tool              | 114        |
| Three-dimensional signs         |            |
| creating                        |            |
| finishing                       | 141        |
| masking                         |            |
| routing                         | 140        |
| Three-dimensional tool paths    |            |
| Through-cut                     |            |
| Tile                            |            |
| Tool                            |            |
| angle                           | 46         |
| changer position                | 46         |
| defined                         | 58         |
| diameter                        | 46         |
| type                            | 46         |
| Tool Changer                    |            |
| Tool Edit                       |            |
| dialog box                      | 46 47      |
| Tool Information dialog box     |            |
| Tool order rearranging          |            |
| Tool path dialog box            | 58 133     |
| flat bottom tab                 | 129        |
| V-Tool definition               | 125        |
| Tool Path Menu                  | 125        |
| Tool paths                      |            |
| additional features             | 61         |
| Cleanout                        |            |
| Drill                           | ריי.<br>רד |
| Engrava                         |            |
| Fomala                          | 03<br>70   |
| Finish Cut                      |            |
| Flat Pottom                     | 120        |
| riat Dolloin                    | 129<br>127 |
| Inlow                           | 13/<br>22  |
| I and In/L and Out              |            |
| Lead In/Lead Out                |            |

| Male                       | 67 |
|----------------------------|----|
| parameters                 |    |
| templates                  | 61 |
| Tool selection, guidelines |    |
| Toolbars                   | 95 |
| Toolbox                    |    |
| cancel select              | 7  |
| cleanout                   | 16 |
| drill                      |    |
| engrave                    |    |
| female                     |    |
| male                       | 9  |
| nesting                    |    |
| pointer                    | 7  |
| reviewing                  | 7  |
| unzoom                     | 8  |
| zoom                       | 8  |
| Tools Used                 |    |
|                            |    |

#### U

| Undo          |        |
|---------------|--------|
| Ungroup       |        |
| Uniform       | 39, 40 |
| Use Diagonals | 19, 74 |
| Use Material  |        |

#### V

| V-bottom tab      |  |
|-------------------|--|
| depth limitations |  |
| roughing tool     |  |
| View Menu         |  |
| V-Tool definition |  |
|                   |  |

#### W

| Warped material |  |
|-----------------|--|
| carving         |  |
| Web             |  |
| Window Menu     |  |
| arrange icons   |  |
| cascade         |  |
| close all       |  |
| File list       |  |
| new             |  |
| tile            |  |
| Wood            |  |
| carving         |  |
| selecting       |  |
| 7               |  |

#### Z

| Ζ | axis         |     |
|---|--------------|-----|
|   | initializing | 139 |